# H3Cアクセスコントローラ

ユーザーアクセスおよびポータル認証設定ガイド

New h3c Technologies Co., Ltd. http://www.h3c.com/http://www.h3c.com/

ドキュメントバージョン:6W103-20200507製品バージョン:R5426P02

内容

| ポータル認証の構成                                          | 1        |
|----------------------------------------------------|----------|
|                                                    | 1        |
| ホークル認証の到方<br>ポークル認証の到方                             | 1        |
| ホーメル記曲の利点                                          | 1        |
| 12                                                 | 1        |
| ホーラルシスナム                                           | ۱۱<br>د  |
| リモートホーダルサーバーを使用したホーダル認証                            |          |
| ローカルホーダルサーヒス                                       |          |
| ホーダル認証セート                                          |          |
| ホーダル認証ノロセス                                         |          |
| ホータルによるEAPのサホート                                    | 5        |
| ホータルフィルタリンク規則                                      | 5        |
| ボータルによるBYODのサボート                                   | 6        |
| MACベースのクイックポータル認証                                  | 6        |
| ワイヤレスネットワークでのポータル認証構成                              | 7        |
| ポータルユーザーのAC間ローミング                                  | 8        |
| 制約事項およびガイドライン: ポータルの設定                             | 9        |
| ポータル認証タスクの概要                                       | 10       |
| ポータル認証の前提条件                                        | 12       |
| リモートポータル認証サーバーの構成                                  | 13       |
| ポータルWebサーバーの構成                                     | 14       |
| Portal Webサーバータスクの概要                               | 14       |
| ポータルWebサーバーの基本パラメータを構成する                           | 14       |
| キャプティブバイパス機能のイネーブル化                                | 14       |
| URLリダイレクションの一致ルールの設定                               | 15       |
| ローカルポータルサービス機能の設定                                  | 16       |
| ローカルポータルサービスについて                                   | 16       |
| ローカルポータルサービス機能を設定するための制約事項およびガイドライン                | 16       |
| 認証ページのカスタマイズ                                       | 17       |
| ローカルポータルWebサービスの構成                                 | 19       |
| User-Agent一致文字列の設定                                 | 20       |
| インターフェイスでのポータル認証のイネーブル化                            | 20       |
| インターフェイス上のポータルWebサーバーの指定                           |          |
| サービステンプレートでのポータル認証の有効化                             |          |
| サービステンプレートでのポータルWebサーバーの指定                         |          |
| ポータル事前認証ドメインの構成                                    |          |
| 事前認証IPアドレスプールの指定                                   | 23       |
| ポータル認証ドメインの指定                                      | 24       |
| ポータル認証ドメインについて                                     | 24       |
| ポータル認証ドメインを指定するための制限事項とガイドライン                      | 24       |
| インターフェイストのポータル認証ドメインの指定                            | 25       |
| サービステンプレートでのIPv4ポータル認証ドメインの指定                      | 25       |
| ポータルコーザーアクセスの制御                                    | 25       |
| ポータルフリールールの構成                                      | 25       |
| ネージルシック ルールの 南次                                    |          |
| 認証2027217210000と                                   |          |
| デュアルスタックに対するポータル認証のサポートの設定                         | י<br>ספ  |
| ノュノルハタノノにとう。のホークル心中のシャードの設定                        | 20<br>20 |
|                                                    |          |
| 小 - アルロ 5 時秋の取面なフェンノの行刃し                           |          |
| ひいいによって司ッヨ こうれんに ノドレベを持 フエーリーののかが一ブル認証を通過 じさるようにりる |          |

| 発信パケットフィルタリングのイネーブル化                                         | 32              |
|--------------------------------------------------------------|-----------------|
| ポータルユーザーのAC内ローミングを有効にする                                      | 32              |
| ポータルユーザーのAC間ローミングの設定                                         | 33              |
| ポータルフェール許可機能の設定                                              | 35              |
| NAS-Port-Type属性の設定                                           | 36              |
| ワイヤレスクライアントでの有効性チェックの有効化                                     | 37              |
| ポータル検出機能の設定                                                  | 37              |
| ポータルユーザーのオンライン検出の構成                                          |                 |
| ポータル認証サーバー検出の構成                                              |                 |
| ポータルWebサーバー検出の構成                                             | 39              |
| DHCPパケットキャプチャのイネーブル化                                         | 40              |
| ポータルユーザーの同期の構成                                               |                 |
| ポータルパケット属性の設定                                                | 42              |
| BAS-IPまたはBAS-IPv6アトリビュートの設定                                  | 42              |
| デバイスIDの指定                                                    | 43              |
| RADIUSパケットのアトリビュートの設定                                        | 43              |
| NAS-Port-Id屋性のフォーマットの指定                                      |                 |
| インターフェイスへのNAS-IDプロファイルの適田                                    |                 |
| コーザートラフィックバックアップ」 きい値の設定                                     |                 |
| ユー                                                           |                 |
| MACベースのクイックポータル認証の得及                                         |                 |
| MACいてスのシャックが、アンジャージンで記載の設定に関する前心事項のよびカイドシャン・                 |                 |
| リーー「MACバインディングサーバーの設定                                        |                 |
| ローバルMACパインディングサーバーの設定の設定                                     | ۰۰۰۰۰۰ 47<br>۸7 |
| インテーシェイスエのMACバインティンティーが一の指定                                  | ۲+<br>۸۵        |
| りーヒスノンノレードCOMACNインノインノリーハーの指定の指定                             | 40              |
| プランドMACIンガー認証を設定する                                           | 40              |
| ホーダルフライブンドのルールANF よにはNDエンドウ版化を無効にする                          |                 |
| ホーダルユーサーのトリンイツソナカウンナインツの無効化                                  |                 |
| リイドレスホーメルユーリーを日勤的にロノリンパッる                                    |                 |
| Webリダイレクトの設た                                                 |                 |
| Webウダイレットに ついて                                               |                 |
| インメーシェイス この Webリンメイレンドの設定                                    |                 |
| リーレス) ノノレード CONVED リメイレッドの設定                                 |                 |
| ホーダルセーノリダイレットの設定                                             |                 |
| 単一ユーリーのホーメルリメイレットビッションの取入数の設定                                |                 |
| AFがドリノイソン税計用報をAOに報ロッる間隙の設定                                   |                 |
| ホーダルノロトコルバイットからの周日の味が                                        |                 |
| サードパーノイ認証用のホージル認証のサホードの構成                                    |                 |
| りードハーナイ認証について                                                |                 |
| りードハーナイ認証の制限事項とガイドライン                                        |                 |
| りードハーノイ認証用の小ダンおよいハーンの補来                                      |                 |
| QQ認証の設た                                                      |                 |
| 电ナクール認証の設た                                                   |                 |
| Weonal認証の設定<br>Facebook認証の説史                                 |                 |
| Facebook認証の設定                                                |                 |
| ッ一トハーナイ認証用の認証トクイノの相と                                         |                 |
| ッーロハーティ認証中にハーブルフライテンドかテンセスするにののAUインダーフエイスの指定<br>ポータル 一時パマの構成 |                 |
| ハーァルー 可ハヘの俾风<br>○Δυthた体田」 たポータル認証のっザー 回期問題の恐空                |                 |
| OAuurを使用したハーダル認証のユーサー回労间層の設定                                 |                 |
| WIFIDOGノロドコルを使用したホーブル認証用のユーサー回朔の構成                           |                 |
| ハーテル応証11秋レハードの同時の19月火<br>ポータルロギングの方効ル                        |                 |
| 小一アルロイノノの行刈10<br>ポニタル認証監想機能の構成                               |                 |
| ∩ ♪ノヒ心吐血ኺ1阪┠ソン1判汎                                            |                 |

| SSIDを切り替えるワイヤレスポータルユーザーのログアウト      | 64  |
|------------------------------------|-----|
| ポータルオーセンティケータの中央ACへの切換え            | 64  |
| ポータルの表示コマンドと保守コマンド                 |     |
| ポータル構成の例                           |     |
| 例:VLANインターフェイスでの直接ポータル認証の設定        |     |
| 例:サービステンプレートでの直接ポータル認証の設定          |     |
| 例:拡張直接ポータル認証の設定                    | 80  |
| 例:ポータルサーバーの検出の構成                   |     |
| 例:ローカルポータルのWebサービスを使用した直接ポータル認証の構成 |     |
| 例:リモートMACベースのクイックポータル認証の設定         |     |
| 例:ローカルMACベースのクイックポータル認証の設定         |     |
| 例:クラウドMACトリガー認証の設定                 |     |
| 例:QQ認証のポータルサポートの設定                 |     |
| 例:電子メール認証のポータルサポートの設定              |     |
| ポータルのトラブルシューティング                   | 120 |
| ユーザーに対してポータル認証ページがプッシュされない         | 120 |

# ポータル認証の構成

## ポータル認証について

ポータル認証は、ネットワークへのユーザーアクセスを制御します。ポータルは、ユーザーがポータル 認証ページに入力したユーザー名とパスワードによってユーザーを認証します。通常、ポータル認証は、 アクセスレイヤーおよび重要なデータエントリに配置されます。

ポータル対応ネットワークでは、ユーザーはポータルWebサーバーによって提供される認証Webサイト にアクセスすることによって、ポータル認証をアクティブに開始できます。または、他のWebサイトにアク セスすると、認証のためにポータル認証ページにリダイレクトされます。

このデバイスは、Portal1.0、Portal2.0、およびPortal3.0をサポートします。

### ポータル認証の利点

ポータル認証には、次の利点があります。

- クライアントソフトウェアをインストールしなくても、Webブラウザを介して認証を実行できます。
- ISPに対して、多様な管理オプションと拡張機能を提供します。たとえば、ISPは、コミュニティサービスを提供したり、認証ページに情報を公開したりできます。

### 拡張ポータル機能

拡張ポータル機能ウイルス対策ポリシーを強制的に適用することにより、拡張ポータル機能はホストがウ イルスから保護するのに役立ちます。Portalでは、次の拡張機能がサポートされています。

- セキュリティチェックユーザーホストがウイルス対策ソフトウェア、ウイルス定義ファイル、許可 されていないソフトウェア、およびオペレーティングシステムのパッチをインストールするかどう かを、認証後に検出します。
- リソースアクセス制限認証されたユーザーが、ウイルスサーバーやパッチサーバーなどの特定のネットワークリソースにアクセスできるようにします。ユーザーはセキュリティチェックに 合格すると、さらに多くのネットワークリソースにアクセスできます。

セキュリティチェックは、H3C iMCセキュリティポリシーサーバーおよびiNodeクライアントと連携する必要 があります。

### ポータルシステム

ー般的なポータルシステムは、認証クライアント、アクセスデバイス、ポータル認証サーバー、ポータル Webサーバー、AAAサーバー、およびセキュリティポリシーサーバーという基本コンポーネントで構成され ています。

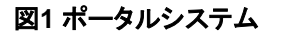

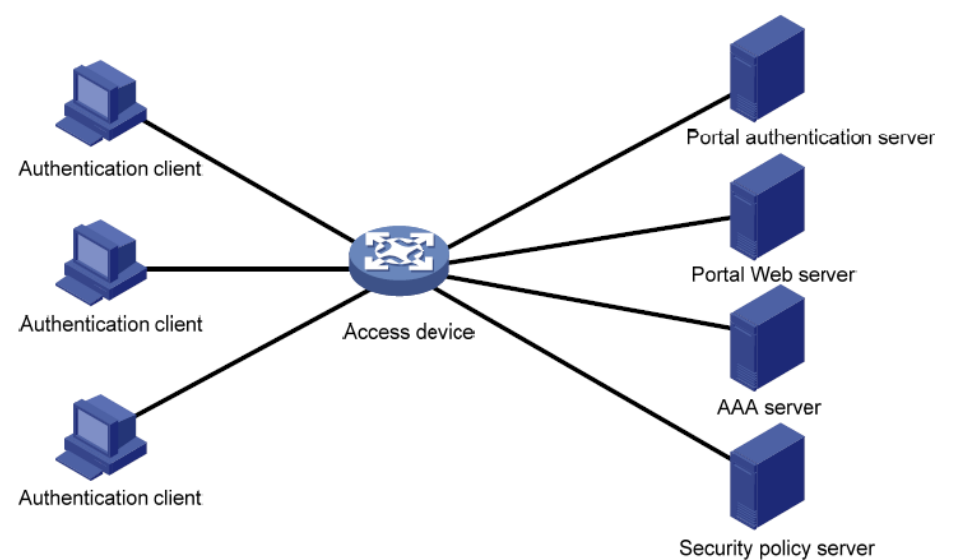

#### 認証クライアント

認証クライアントは、HTTP/HTTPSを実行するWebブラウザまたはポータルクライアントを実行するユ ーザーホストです。ユーザーホストのセキュリティチェックは、ポータルクライアントとセキュリティポリシ ーサーバー間の相互作用を介して実装されます。H3C iNodeクライアントのみがサポートされます。

#### アクセスデバイス

アクセスデバイスはアクセスサービスを提供します。次の機能があります。

- 認証されていないユーザーのすべてのHTTPまたはHTTPS要求をポータルWebサーバーにリダイレクトします。
- ポータル認証サーバーおよびAAAサーバーと相互作用して、認証、認可、およびアカウンティン グを完了します。
- ポータル認証に合格したユーザーが、許可されたネットワークリソースにアクセスできるようにします。

#### ポータルサーバー

ポータルサーバーとは、ポータルの認証サーバーとポータルWebサーバーの総称です。

ポータルWebサーバーは、Web認証ページを認証クライアントにプッシュし、ユーザー認証情報(ユー ザー名およびパスワード)をポータル認証サーバーに転送します。ポータル認証サーバーは、認証クラ イアントからの認証要求を受信し、アクセスデバイスと対話してユーザーを認証します。通常、ポータル Webサーバーはポータル認証サーバーと統合されており、独立したサーバーにすることもできます。

#### AAAサーバー

AAAサーバーはアクセスデバイスと相互作用して、ポータルユーザーの認証、認可、アカウンティング を実装します。ポータルシステムでは、RADIUSサーバーはポータルユーザーの認証、認可、アカウン ティングを実行でき、LDAPサーバーはポータルユーザーの認証を実行できます。

#### セキュリティポリシーサーバー

セキュリティポリシーサーバーは、ポータルクライアントおよびアクセスデバイスと対話して、ユーザーの セキュリティチェックおよび認可を行います。セキュリティポリシーサーバーと対話できるのは、ポータル クライアントを実行するホストのみです。

## リモートポータルサーバーを使用したポータル認証

ポータルシステムのコンポーネントは、次のように相互作用します。

- 認証されていないユーザーは、Webブラウザを介してインターネットWebサイトにアクセスすることによって認証を開始します。HTTPまたはHTTPS要求を受信すると、アクセスデバイスはその要求をポータルWebサーバーによって提供されるWeb認証ページ。ユーザーは認証Webサイトにアクセスしてログインすることもできます。拡張ポータル機能の場合、ユーザーはH3C iNodeクライアントを介してログインする必要があります。
- 2. ユーザーは、認証ページ/ダイアログボックスに認証情報を入力し、情報を送信します。ポータル Webサーバーは、情報をポータル認証サーバーに転送します。ポータル認証サーバーは、情報 を処理してアクセスデバイスに転送します。
- 3. アクセスデバイスはAAAサーバーと相互作用して、ユーザーの認証、認可、アカウンティングを 実装します。
- **4.** セキュリティポリシーがユーザーに適用されていない場合、アクセスデバイスは認証されたユーザ ーにネットワークへのアクセスを許可します。

セキュリティポリシーがユーザーに適用されている場合は、ポータルクライアント、アクセスデバイ スおよびセキュリティポリシーサーバーが相互に作用してユーザーホストをチェックします。ユーザ ーがセキュリティチェックに合格すると、セキュリティポリシーサーバーは、チェック結果に基づいて ユーザーのリソースへのアクセスを認可します。

## ローカルポータルサービス

#### システムコンポーネント

図2に示すように、ローカルポータルシステムは、認証クライアント、アクセスデバイスおよびAAAサー バーで構成されています。アクセスデバイスはポータルWebサーバーおよびポータル認証サーバーの 両方として機能し、認証クライアントにローカルポータルWebサービスを提供します。認証クライアント はWebブラウザのみであり、ポータルクライアントを実行するユーザーホストであることはできません。 したがって、拡張ポータル機能はサポートされず、セキュリティポリシーサーバーは必要ありません。

図2 システムコンポーネント

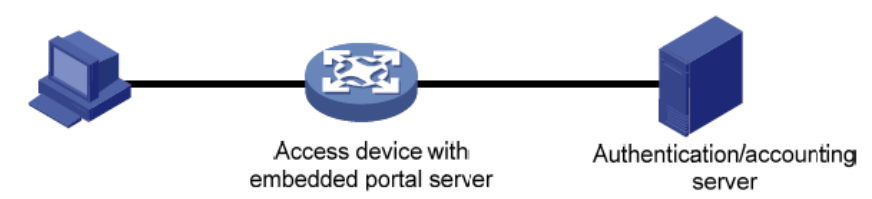

#### ポータルページのカスタマイズ

ローカルポータルのWebサービスを提供するには、デバイスがユーザーにプッシュする一連の認証ペ ージをカスタマイズする必要があります。複数の一連の認証ページをカスタマイズして、各一連のペー ジを.zipファイルに圧縮し、圧縮ファイルをデバイスの記憶域メディアにアップロードできます。デバイス では、default-logon-pageコマンドを使用して、いずれかのファイルをデフォルトの認証ページファイル として指定する必要があります。

認証ページのカスタマイズの詳細については、「認証ページのカスタマイズ」を参照してください。

### ポータル認証モード

#### 直接認証

ユーザーは、パブリックIPアドレスを手動で構成するか、DHCPを使用してパブリックIPアドレスを取得 します。認証前にユーザーがアクセスできるのは、ポータルのWebサーバーおよび事前定義された認 証不要のWebサイトのみです。認証を受け渡すと、ユーザーは他のネットワークリソースにアクセスで きます。直接認証のプロセスは、再DHCP認証のプロセスよりも簡単です。

### ポータル認証プロセス

#### 直接認証プロセス(CHAP/PAP認証を使用)

#### 図3 直接認証プロセス

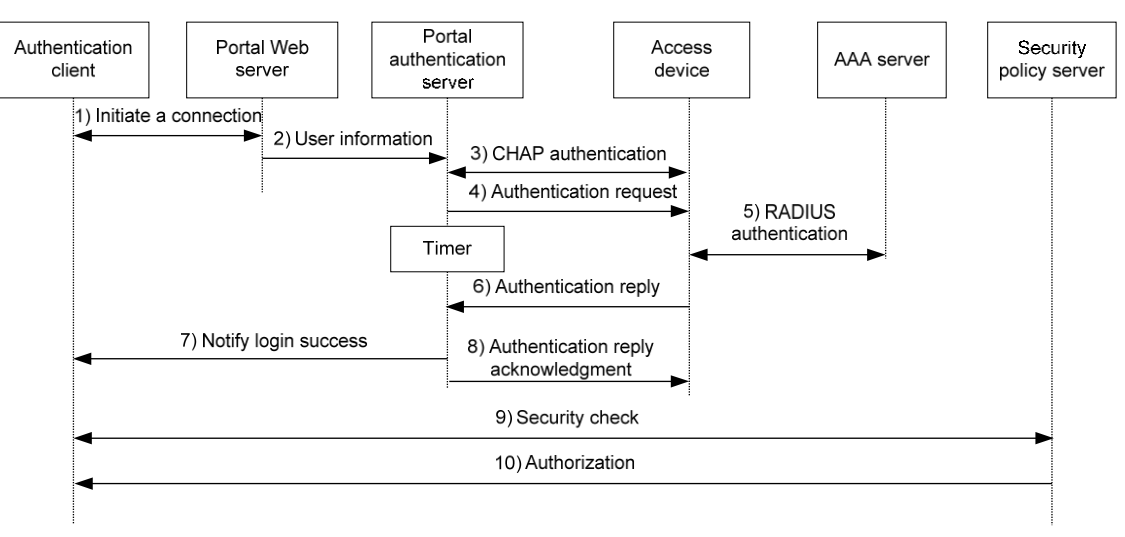

直接認証プロセスは次のとおりです。

- 1. ポータルユーザーはHTTPまたはHTTPSを介してインターネットにアクセスし、HTTPまたは HTTPSパケットがアクセスデバイスに到着します。
  - パケットがポータルフリー規則に一致する場合、アクセスデバイスはパケットの通過を許可します。
  - パケットがどのポータルフリールールにも一致しない場合、アクセスデバイスはパケットをポー タルWebサーバーにリダイレクトします。ポータルWebサーバーはWeb認証ページをユーザ ーにプッシュし、ユーザーがユーザー名とパスワードを入力できるようにします。
- 2. ポータルWebサーバーは、ユーザー認証情報をポータル認証サーバーに送信します。
- ポータル認証サーバーおよびアクセスデバイスはCHAPメッセージを交換します。このステップは PAP認証ではスキップされます。ポータル認証サーバーは使用する方法(CHAPまたはPAP)を決 定します。
- 4. ポータル認証サーバーはユーザー名とパスワードを認証要求パケットに追加してアクセスデバイスに送信します。一方、ポータル認証サーバーはタイマーを起動して認証応答パケットを待機します。
- 5. アクセスデバイスとRADIUSサーバーは、RADIUSパケットを交換します。
- 6. アクセスデバイスは、認証の成功または失敗を通知するために、認証応答パケットをポータル認 証サーバーに送信します。

- 7. ポータル認証サーバーは、認証の成功または失敗パケットをクライアントに送信します。
- 8. 認証が成功すると、ポータル認証サーバーは認証応答確認パケットをアクセスデバイスに送信します。

クライアントがiNodeクライアントの場合、認証プロセスには拡張ポータル機能のステップ9とステップ10が 含まれます。それ以外の場合は、認証プロセスは完了しています。

- 9. クライアントとセキュリティポリシーサーバーはセキュリティチェック情報を交換します。セキュリティポリシーサーバーは、ユーザーホストがウイルス対策ソフトウェア、ウイルス定義ファイル、無許可ソフトウェアおよびオペレーティングシステムパッチをインストールするかどうかを検出します。
- 10. セキュリティポリシーサーバーは、チェック結果に基づいてユーザーに特定のネットワークリソー スへのアクセスを認可します。アクセスデバイスは認可情報を保存し、ユーザーのアクセスを制 御するために使用します。

### ポータルによるEAPのサポート

EAPをサポートするポータル認証を使用するには、ポータル認証サーバーおよびクライアントがH3C iMCポータルサーバーおよびH3C iNodeポータルクライアントである必要があります。ローカルポータ ル認証はEAP認証をサポートしていません。

ユーザー名およびパスワードベースの認証と比較して、デジタル証明書ベースの認証ではセキュリティ が向上します。

Extensible Authentication Protocol(EAP)では、EAP-TLSなど、いくつかのデジタル証明書ベースの 認証方法がサポートされています。EAPと連携して、ポータル認証でデジタル証明書ベースのユーザ 一認証を実装できます。

#### 図4 ポータルのEAPサポート作業フロー図

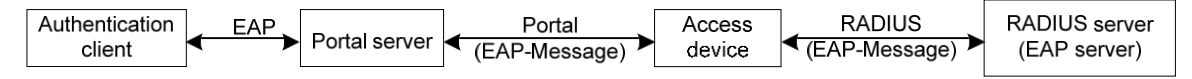

図4に示すように、認証クライアントとポータル認証サーバーはEAP認証パケットを交換します。ポータル認証サーバーとアクセスデバイスは、EAP-Message属性を伝送するポータル認証パケットを交換します。アクセスデバイスとRADIUSサーバーは、EAP-Message属性を伝送するRADIUSパケットを交換します。EAPサーバー機能をサポートするRADIUSサーバーは、EAP-Message属性にカプセル化されたEAPパケットを処理し、EAP認証結果を提供します。

アクセスデバイスはEAP-Messageアトリビュートを処理せず、ポータル認証サーバーとRADIUSサーバー間で転送するだけです。したがって、アクセスデバイスはEAP認証をサポートするための追加設定を必要としません。

### ポータルフィルタリング規則

アクセスデバイスは、ポータルフィルタリング規則を使用して、ユーザートラフィック転送を制御します。

ポータルユーザーの設定および認証ステータスに基づいて、デバイスは次のカテゴリのポータルフィル タリング規則を生成します。

- 最初のカテゴリ:この規則では、ポータルWebサーバー宛てのユーザーパケットおよびポータルフリー規則に一致するパケットの通過が許可されます。
- 2番目のカテゴリ: ACLが認可されていない認証済みユーザーの場合、この規則により、ユーザー

は任意の宛先ネットワークリソースにアクセスできます。ACLが認可されている認証済みユーザーの場合、この規則により、ユーザーはACLによって許可されたリソースにアクセスできます。ユー ザーがオンラインになると規則が追加され、オフラインになると規則が削除されます。

デバイスは、次のタイプの認可ACLをサポートします。

- 。基本ACL(ACL2000~ACL2999)。
- 拡張ACL(ACL3000~ACL3999)。
- レイヤ2ACL(ACL4000∼ACL4999)。

許可ACLを有効にするには、ACLが存在し、counting、established、fragment、source-mac、またはloggingキーワードで設定されたルールを除外するACLルールがあることを確認します。ACL ルールの詳細については、『Security Command Reference』の「ACL commands」を参照してください。

- 3番目のカテゴリ: このルールは、認証されていないユーザーからのすべてのHTTP要求または HTTPS要求をポータルWebサーバーにリダイレクトします。
- 4番目のカテゴリ:直接認証の場合、ルールではユーザーパケットの通過が禁止されます。

ユーザーパケットを受信すると、デバイスは最初のカテゴリから4番目のカテゴリまでのフィルタリング規則 とパケットを比較します。パケットが規則に一致すると、一致プロセスは完了します。

### ポータルによるBYODのサポート

BYOD機能は、iMCサーバーと連動する必要があります。

ポータル認証中に、デバイスは取得したDHCPオプション55情報をポータルパケットおよびRADIUSパ ケットにカプセル化し、iMCサーバーのUAMコンポーネントにアップロードします。

DHCP Option55情報に基づいて、UAMはエンドポイントタイプ、OSおよびベンダー情報を識別します。 UAMは様々な認証ページをプッシュし、様々な認可情報を様々なエンドポイントに配布します。

### MACベースのクイックポータル認証

MACベースのクイックポータル認証は、ユーザーがネットワークに頻繁にアクセスするシナリオに適用 されます。これにより、ユーザーはユーザー名とパスワードを入力せずに認証を渡すことができます。 MACベースのクイックポータル認証は、MACトリガー認証または透過的ポータル認証とも呼ばれます。

MACトリガー認証には、MACバインディングサーバーが必要です。MACバインディングサーバーは、 認証用のポータルユーザーのMACとアカウントのバインディングを記録します。アカウントには、ユー ザー名およびパスワードを含むユーザーのポータル認証情報が含まれます。

MACベースのクイックポータル認証をサポートするのは、IPv4直接認証のみです。

認証は次のように実装されます。

- ユーザーが初めてネットワークにアクセスする場合、アクセスデバイスは ユーザーのMACアドレスおよびアクセスインターフェイスを記録するMACトリガーエントリ。ユーザ ーのネットワークトラフィックがフリートラフィックのしきい値を下回る場合、ユーザーはポータル認 証を実行せずにネットワークにアクセスできます。
- **2.** ユーザーのネットワークトラフィックがしきい値に達すると、アクセスデバイスはMACバインディン グクエリーをMACバインディングサーバーに送信します。
- **3.** MACバインディングサーバーは、ユーザーのMACアドレスがポータルユーザーカウントにバインドされているかどうかをチェックします。
  - 。 一致するMACアカウントバインディングが存在する場合、MACバインディングサーバーはユ

ーザー認証情報をアクセスデバイスに送信してポータル認証を開始します。ユーザーはユー ザー名とパスワードを入力せずに認証されます。

- ユーザーがポータル認証に失敗した場合、認証失敗メッセージがユーザーに返されます。
   アクセスデバイス上のユーザーのMACトリガーエントリは、エントリが期限切れになると削除されます。
- ユーザーがポータル認証を通過すると、アクセスデバイスはユーザーのMACトリガーエントリを削除します。
- 一致するMACアカウントバインディングが存在しない場合、MACバインディングサーバーは、 ユーザーに対して通常のポータル認証を実行するようにアクセスデバイスに通知します。
  - ユーザーがポータル認証に失敗した場合、認証失敗メッセージがユーザーに戻されます。
     プロセス全体が終了します。
  - ユーザーがポータル認証を通過すると、アクセスデバイスはユーザーのMACアドレスと認 証情報をMACバインディングサーバーに送信してMACアカウントバインディングを行いま す。さらに、アクセスデバイスはユーザーのMACトリガーエントリを削除します。

注:

- クライアントデータトラフィックを転送するようにAPが構成されているワイヤレスネットワークでは、 APはトラフィック統計を定期的にACにレポートします。ACは、関連するAPからトラフィック統計レポ ートを受信した後にのみ、ユーザーのトラフィックが空きトラフィックのしきい値を超えているかどう かを判別できます。レポート間隔の設定の詳細は、「APがトラフィック統計をACにレポートする間隔 の設定」を参照してください。
- MACバインディングサーバー設定の詳細については、サーバーのユーザーマニュアルを参照して ください。

### ワイヤレスネットワークでのポータル認証構成

APからユーザーを認証できます。

FIT AP+ACネットワークのクライアントデータには、次の2つの転送モードがあります。

- 集中転送: APはクライアントからACIこCAPWAPトンネルを介してデータフレームを送信し、ACは すべてのデータフレームを転送します。
- ローカル転送: APはクライアントからのデータフレームを、パケット転送のためにACに送信するのではなく、直接転送します。

ACでは、クライアントデータ転送モードに従って、VLANインターフェイスまたはサービステンプレート上 でポータル認証を設定できます。

- VLANインターフェイス上のポータル認証は、集中型転送モードでのみ適用できます。
   ACは、VLANインターフェイスから受信したユーザーパケットだけを認証します。ローカル転送モードでは、ACはクライアントデータを受信できないため、クライアントに対してポータル認証を実行できません。
- サービステンプレートでのポータル認証は、集中型転送モードとローカル転送モードの両方で適用できます。
   ACは、集中型転送モードではこのAC上のBSSに、ローカル転送モードではAP上のBSSにポータルフィルタリング規則を導入します。ACは、サービステンプレートにバインドされているすべての

クライアントトラフィック転送の詳細については、『WLAN Access Configuration Guide』を参照してください。

## ポータルユーザーのAC間ローミング

この機能により、ACで認証されたポータルユーザーは、別のACにローミングして、再認証なしでネット ワークリソースにアクセスできます。

AC間ローミングでは、次のロールが関係します。

- WLANローミングセンターワイヤレスポータルユーザーの認証、承認、およびローミング情報を 管理し、ユーザークエリサービスを提供します。
- ポータルローミングセンター認証およびローミングサービスを提供します。

図5に示すように、AC1はWLANローミングセンターとして機能し、AC2およびAC3はポータルローミングセンターとして機能します。

図5 ポータルユーザーのAC間ローミング

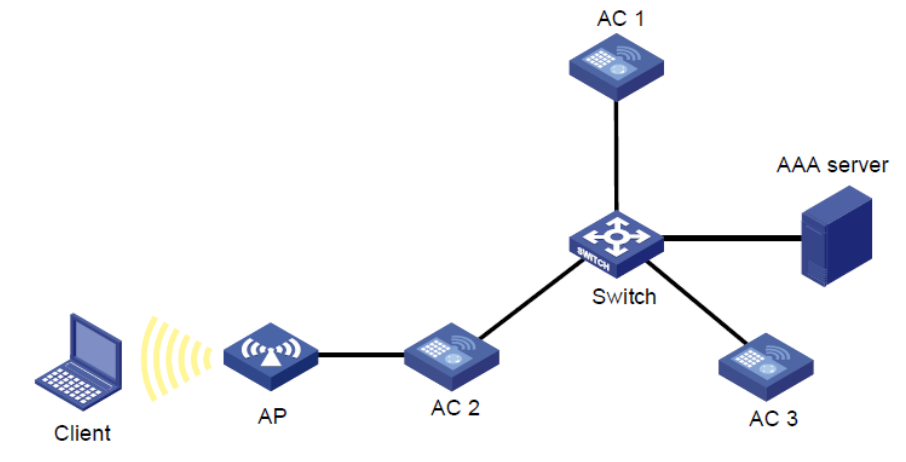

クライアントは最初にAC2でオンラインになり、AC3にローミングした後、次のようにオフラインになります。

- 1. クライアントはAC2でオンラインになります。
  - a. クライアントがオンラインになることを要求すると、AC2はユーザークエリー要求をAC1に送信します。
  - **b.** AC1はAC2にユーザークエリー応答を送信して、一致するポータルユーザーが見つからなかったことをAC2に通知します。
  - c. AC2はクライアント上でポータル認証を実行します。
  - d. クライアントがポータル認証にパスした後、AC2はユーザーオンラインパケットをAC1に送信 し、クライアントがオンラインになったことをAC1に通知します。ユーザーオンラインパケット には、AAAサーバーがクライアントに割り当てる認可情報が含まれています。
  - e. ユーザーオンラインパケットを受信すると、AC1はクライアントのユーザーエントリを作成し、ユ ーザーオンライン応答をAC2に送信します。ユーザーエントリには、クライアントのIPアドレス、 MACアドレス、アクセスデバイスリスト、認可情報、およびローミング情報が含まれます。
- 2. クライアントはAC2からAC3にローミングします。
  - a. クライアントがAC3でオンラインになることを要求すると、AC3はユーザークエリー要求をAC1に 送信します。
  - b. AC1はAC3に対してユーザー問合せ応答を送信し、一致するユーザーが見つかったことを AC3に通知します。ユーザー問合せ応答には、ユーザーがAC2を介してオンラインになっ たときに取得した認可情報が含まれます。
  - c. ユーザークエリー応答を受信すると、AC3はクライアントが認証なしでオンラインになることを許可し、ユーザーオンラインパケットをAC1に送信します。

- d. ユーザーオンラインパケットを受信すると、AC1はクライアントのユーザーエントリ内のロー ミング情報を更新し、ユーザーオンライン応答をAC3に送信する。
- 3. クライアントがオフラインになることを要求するか、クライアントがAC3によって強制的にログアウトさ れます。
  - クライアントがオフラインになることを要求した場合、クライアントが最初にオンラインになるときに経由するAC(AC2)によってオフラインプロセスが開始されます。

クライアントがオフラインになることを要求すると、AC2はユーザーを削除し、ユーザーオフラ インパケットをAC1に送信します。ユーザーオフラインパケットを受信すると、AC1はユーザー エントリのアクセスデバイスリストからAC2を削除します。また、リスト内の他のアクセスデバイ ス(この例ではAC3)にもユーザーオフラインパケットを送信します。ユーザーオフラインパケッ トを受信すると、AC3はユーザーエントリを削除し、ユーザーオフラインレスポンスをAC1に送 信します。

- クライアントがAC3によって強制的にログアウトされた場合、AC3はユーザーオフラインパケットをAC1に送信します。ユーザーオフラインパケットを受信すると、AC1はユーザーエントリのアクセスデバイスリストからAC3を削除し、ユーザーオフラインレスポンスをAC3に送信します。
- ポータルユーザーが強制的にログアウトされる理由は、次のとおりです。
- o 管理者は、アクセスデバイス上でコマンドを実行してユーザーをログアウトします。
- ユーザーがWLANにアクセスするために使用するAPがオフラインになります。
- ユーザーのDHCPリースが期限切れになります。
- ユーザーの認可アイドルタイムアウトタイマーまたは認可セッションタイムアウトタイマーが 期限切れになります。
- 管理者はAAAサーバー上のユーザーをログアウトします。

# 制約事項およびガイドライン:ポータルの設定

デバイスは、許可ACL内のルールに一致するユーザートラフィックを、そのルールのpermitまたはdeny ステートメントに基づいて処理します。ユーザートラフィックが許可ACLルールに一致しない場合、デバ イスは異なるタイプのポータルユーザーに対して異なるアクションを実行します。

- 事前認証ユーザーの場合、デバイスは認証ページをプッシュしました。
- 認証されたユーザーの場合、デバイスはユーザーのすべてのパケットを許可します。

ポータルユーザーのトラフィックが認証ドメインの許可ACLのどのルールにも一致しない場合、デバイ スはトラフィックを許可します。このようなトラフィックを拒否するには、rule deny ipコマンドを使用して、 ACLの最後のルールを設定し、すべてのパケットを拒否します。

ポータルユーザーに割り当てられた許可ACLに、送信元IPv4、IPv6またはMACアドレスで指定された ルールがないことを確認します。ルールがない場合、ユーザーは認証を受けた後にオンラインにアクセ スできません。許可ACLの詳細は、「AAAの構成」の許可属性の構成を参照してください。

デバイスは、HTTPS要求をポータルWebサーバーにリダイレクトしてポータル認証を行うことができま す。SSL接続の確立中に、ユーザーブラウザに、サーバーIDを証明書で検証できないというメッセージ が表示される場合があります。ユーザーがこのようなメッセージを確認せずにポータル認証を実行する には、SSLサーバーポリシーを構成して、クライアントが信頼できる証明書をデバイス上で要求します。 ポリシーの名前はhttps\_redirectである必要があります。SSLサーバーポリシーの構成の詳細は、 「SSLの構成」を参照してください。証明書要求の詳細は、「PKIの構成」を参照してください。

Webを介したポータル認証では、ユーザーのセキュリティチェックはサポートされていません。セキュリ

ティチェックを実装するには、クライアントはH3C iNodeクライアントである必要があります。

ポータル認証は、WebクライアントまたはH3C iNodeクライアントによって開始されるNATトラバーサル をサポートします。NATトラバーサルは、ポータルクライアントがプライベートネットワークにあり、ポータ ルサーバーがパブリックネットワークにある場合に構成する必要があります。

## ポータル認証タスクの概要

ポータル認証を設定するには、次のタスクを実行します。

- リモートポータルサービスの構成
   リモートポータルサーバーを使用する場合は、次の作業を実行します。

   リモートポータル認証サーバーの構成
  - ポータルWebサーバーの構成
- ローカルポータルサービスの構成 アクセスデバイスがポータル認証サーバーおよびポータルWebサーバーとして機能する場合 は、次の作業を実行します。
  - 。 ローカルポータルサービス機能の設定
  - ポータルWebサーバーの構成
- ポータル認証の有効化とポータルWebサーバーの指定インターフェ イスまたはサービステンプレートで設定するオプションを選択します。
  - インターフェイスでのポータル認証のイネーブル化
  - インターフェイス上のポータルWebサーバーの指定
  - サービステンプレートでのポータル認証の有効化
  - サービステンプレートでのポータルWebサーバーの指定
- 4. (任意)事前認証ポータルユーザーのパラメータを設定します。
  - ポータル事前認証ドメインの構成
  - 事前認証IPアドレスプールの指定
- 5. (任意)ポータル認証ドメインの指定
- 6. (任意)ポータルユーザークセスの制御
  - ポータルフリールールの構成
  - 。 認証宛先サブネットの設定
  - ポータル禁止ルールの構成
  - デュアルスタックに対するポータル認証のサポートの設定
  - ポータルユーザーの最大数の設定
  - ポータル許可情報の厳密なチェックの有効化
  - DHCPによって割り当てられたIPアドレスを持つユーザーのみがポータル認証を通過できるよう にする
  - 発信パケットフィルタリングのイネーブル化
  - ポータルユーザーのAC内ローミングを有効にする
  - 。 ポータルフェール許可機能の設定
  - NAS-Port-Type属性の設定

- ワイヤレスクライアントでの有効性チェックの有効化
- 7. (任意)ポータル検出機能の設定
  - ポータルユーザーのオンライン検出の構成
  - ポータル認証サーバー検出の構成
  - ポータルWebサーバー検出の構成
  - ポータルユーザーの同期の構成
- 8. (任意)ポータルパケットおよびRADIUSパケットのアトリビュートの設定
  - ポータルパケット属性の設定
     ポータルパケットのBAS-IPまたはBAS-IPv6アトリビュートを設定し、デバイスIDを指定できます。
  - RADIUSパケットのアトリビュートの設定
     NAS-Port-Idアトリビュートフォーマットを設定し、NAS-IDプロファイルをインターフェイスに適用できます。
- 9. (任意)ユーザートラフィックバックアップしきい値の設定
- 10. (任意)MACベースのクイックポータル認証の設定
  - a. リモートMACバインディングサーバーの設定
  - b. ローカルMACバインディングサーバーの設定
  - c. インターフェイス上のMACバインディングサーバーの指定
  - d. サービステンプレートでのMACバインディングサーバーの指定
  - e. クラウドMACトリガー認証を設定する
- 11. (任意)ポータルクライアントのルールARPまたはNDエントリ機能のディセーブル化
- 12. (任意)ポータルユーザーのトラフィックアカウンティングをディセーブルにします。
- 13. (任意)ポータルユーザー用のオンラインおよびオフライン関連機能の設定
  - ワイヤレスポータルユーザーを自動的にログアウトする
- 14. (任意)拡張ポータル認証機能の設定
  - 。 Webリダイレクトの設定
  - ポータルセーフリダイレクトの設定
  - 単ーユーザーのポータルリダイレクトセッションの最大数の設定
  - APがトラフィック統計情報をACIC報告する間隔の設定
  - ポータルプロトコルパケットからの属性の除外
  - サードパーティ認証用のポータル認証のサポートの構成
  - OAuthを使用したポータル認証のユーザー同期間隔の設定
  - ポータル認証情報レポートの間隔の構成
  - 。 SS IDを切り替えるワイヤレスポータルユーザーのログアウト
  - ポータルオーセンティケータの中央ACへの切り替え
- 15. (任意)ポータル認証のモニタリング
  - ポータルロギングの有効化
  - 。 ポータル認証監視機能の構成

# ポータル認証の前提条件

ポータル機能は、ユーザーID認証およびセキュリティチェックのソリューションを提供します。ユーザーID 認証を完了するには、ポータルがRADIUSと連携する必要があります。

ポータルを構成する前に、次のタスクを完了する必要があります。

- ポータル認証サーバー、ポータルWebサーバー、およびRADIUSサーバーが正しくインストー ルおよび構成されていること。
- ポータルクライアント、アクセスデバイス、およびサーバーは互いに接続できます。
- リモートRADIUSサーバーを使用するには、RADIUSサーバー上でユーザー名とパスワードを設定し、アクセスデバイス上でRADIUSクライアントを設定します。RADIUSクライアントの設定については、「AAAの設定」を参照してください。
- 拡張ポータル機能を実装するには、CAMS EADまたはiMC EADをインストールして設定します。 アクセスデバイスに設定されているACLが、セキュリティポリシーサーバー上の隔離ACLおよび セキュリティACLに対応していることを確認します。アクセスデバイス上のセキュリティポリシー サーバー設定の詳細については、「AAAの設定」を参照してください。セキュリティポリシーサー バーのインストールおよび設定については、『CAMS EAD Security Policy Component User Manual』または『iMC EAD Security Policy Help』を参照してください。

# リモートポータル認証サーバーの構成

このタスクについて

ポータル認証が有効になっている場合、デバイスは、受信したポータル要求パケットの送信元IPアドレス情報に従って、そのパケットのポータル認証サーバーを検索する。

- 一致するポータル認証サーバーが見つかった場合、デバイスはパケットを有効と見なし、認証応 答パケットをポータル認証サーバーに送信します。ユーザーがデバイスにログインした後、ユーザ ーは必要に応じてポータル認証サーバーと対話します。
- 一致するポータル認証サーバーが見つからない場合、デバイスはパケットをドロップします。

#### 制限事項およびガイドライン

使用中のポータル認証サーバーを削除しないでください。削除すると、そのサーバーによって認証され たユーザーは正しくログアウトできません。

#### 手順

1. システムビューに入ります。

#### system-view

2. ポータル認証サーバーを作成し、そのビューに入ります。

#### portal server server-name

複数のポータル認証サーバーを作成できます。

**3.** ポータル認証サーバーのIPアドレスを指定します。

#### IPv4:

ip ipv4-address [ key { cipher | simple } string ]
IPv6:

ipv6 ipv6-address [ key { cipher | simple } string ]

4. (任意)デバイスが非送信請求のポータルパケットをポータル認証サーバーに送信するために使用する宛先UDPポート番号を設定します。

#### port port-number

デフォルトでは、UDPポート番号は50100です。

このポート番号は、ポータル認証サーバーで指定されたリスニングポート番号と同じである必要があります。

5. (任意)ポータル認証サーバータイプを指定します。

#### server-type { cmcc | imc }

デフォルトでは、ポータル認証サーバータイプはiMCです。 指定するサーバータイプは、実際に使用されるポータル認証サーバーのタイプと同じである 必要があります。

- 6. (任意)ログアウト通知パケットを再送信する最大回数と間隔を設定します。
- **logout-notify retry retries interval** デフォルトでは、デバイスはログアウト通知パケットを再送信しません。
- (任意)定期的にポータル認証サーバーに登録するようにデバイスを設定します。
   server-register [interval interval-value]

デフォルトでは、デバイスはポータル認証サーバーに登録されません。

## ポータルWebサーバーの構成

### Portal Webサーバータスクの概要

ポータルWebサーバーを構成するには、次のタスクを実行します。

- 1. ポータルWebサーバーの基本パラメータを構成する
- 2. (任意)キャプティブバイパス機能のイネーブル化
- 3. (任意)URLリダイレクションの一致ルールの設定

### ポータルWebサーバーの基本パラメータを構成する

- システムビューに入ります。 system-view
- ポータルWebサーバーを作成し、そのビューに入ります。
   portal web-server server-name
   複数のポータルWebサーバーを作成できます。
- 3. ポータルWebサーバーのURLを指定します。

#### url url-string

デフォルトでは、ポータルWebサーバーのURLは指定されていません。

4. デバイスがURLをユーザーにリダイレクトするときにURLで伝送されるパラメータを設定します。

url-parameter *param-name* { nas-id | nas-port-id | original-url | source-address | ssid | { ap-mac | source-mac } [ format section { 1 | 3 | 6 } { lowercase | uppercase } ] [ encryption { aes | des } key { cipher | simple } string ] | value expression | vlan } デフォルトでは、リダイレクションURLパラメータは設定されていません。

5. (任意)ポータルWebサーバーのタイプを指定します。

Server-type {cmcc | imc | oauth | wifidog} デフォルトでは、ポータルWebサーバータイプはiMCです。 この設定は、リモートポータルサービスだけに適用されます。 指定するサーバータイプは、実際に使用されるポータルWebサーバーのタイプと同じである必要が あります。

## キャプティブバイパス機能のイネーブル化

#### このタスクについて

ー般に、iOSモバイルデバイスまたは一部のAndroidモバイルデバイスがポータル対応ネットワークに 接続されている場合、デバイスは認証ページをモバイルデバイスにプッシュします。

キャプティブバイパス機能を使用すると、ユーザーがブラウザを使用してインターネットにアクセスした 場合にのみ、iOSおよびAndroidデバイスにポータル認証ページをプッシュできます。ユーザーが認証 を実行せずにホームボタンを押してデスクトップに戻ると、Wi-Fi接続が終了します。このような場合に Wi-Fi接続を維持するには、最適化されたキャプティブバイパス機能を有効にします。

Optimized Captive-Bypassがイネーブルの場合、ポータル認証ページは、iOSモバイルデバイスがネットワークに接続した後に自動的にiOSモバイルデバイスにプッシュされます。を実行するか、ホームボタンを押して認証を実行せずにデスクトップに戻ることができ、Wi-Fi接続は終了しません。

iOSクライアントがネットワークに接続されると、自動的にサーバー到達可能性検出パケットが送信され、 Appleサーバーが到達可能かどうかが判断されます。サーバーが到達可能な場合は、Wi-Fi接続が接 続されていると表示されます。サーバーが到達可能でない場合は、Wi-Fi接続が終了します。

ネットワーク状態が不良の場合、デバイスは、キャプティブバイパス検出タイムアウト時間内に、iOSモ バイルクライアントからのサーバー到達可能性検出パケットを検出できません。クライアントは、サーバ ー到達可能性検出パケットに対する応答を受信できないため、サーバーが到達不能であると判断し、 Wi-Fi接続を終了します。サーバー到達可能性検出障害によるWi-Fi切断を回避するには、ネットワー ク状態が不良の場合に、キャプティブバイパス検出タイムアウト時間を長く設定してください。

#### 手順

1. システムビューに入ります。

#### system-view

2. ポータルWebサーバービューに入ります。

portal web-server server-name

3. キャプティブパス機能をイネーブルにします。

#### captive-bypass [ android | ios [ optimize ] ] enable

デフォルトでは、キャプティブバイパス機能はディセーブルです。iOSモバイルデバイスおよび一部 のAndroidモバイルデバイスがポータル対応ネットワークに接続されている場合、デバイスは自動 的にポータル認証ページをこれらのデバイスにプッシュします。

- 4. (任意)キャプティブバイパス検出のタイムアウト時間を設定します。
  - a. システムビューに戻ります。

quit

b. キャプティブバイパス検出のタイムアウト時間を設定します。

#### portal captive-bypass optimize delay seconds

デフォルトでは、キャプティブバイパス検出タイムアウト時間は6秒です。

### URLリダイレクションの一致ルールの設定

#### このタスクについて

URLリダイレクションー致ルールは、ユーザーが要求したURLまたはユーザーエージェント情報による HTTPまたはHTTPS要求を一致させ、一致するHTTPまたはHTTPS要求を指定されたリダイレクション URLにリダイレクトします。

ポータルWebサーバーの場合、URLリダイレクト用にurlコマンドおよびif-matchコマンドを構成できます。 urlコマンドは、認証されていないユーザーからのすべてのHTTPまたはHTTPS要求をポータルWebサ ーバーにリダイレクトして認証を受けます。if-matchコマンドを使用すると、特定のHTTPまたはHTTPS 要求を特定のリダイレクトURLにリダイレクトすることにより、柔軟なURLリダイレクトが可能になります。

#### 制限事項およびガイドライン

ユーザーがリダイレクションURLに正常にアクセスできるようにするには、リダイレクションURL宛ての HTTP要求またはHTTPS要求の通過を許可するポータルフリー規則を設定します。ポータルフリー規 則の設定の詳細については、portal free-ruleコマンドを参照してください。

urlコマンドとif-matchコマンドの両方を実行した場合は、if-matchコマンドが優先されてURLリダイレクションが実行されます。

ポータルセーフリダイレクトおよびURLリダイレクションの両方の一致ルールが設定されている場合、デバイスは優先的にURLリダイレクション一致ルールを使用してURLリダイレクションを実行します。

#### 手順

1. システムビューに入ります。

#### system-view

2. ポータルWebサーバービューに入ります。

portal web-server server-name

3. URLリダイレクションの一致ルールを設定します。

if-match { original-url url-string redirect-url url-string
[ url-param-encryption { aes | des } key { cipher | simple } string ] |
user-agent string redirect-url url-string }

# ローカルポータルサービス機能の設定

## ローカルポータルサービスについて

ローカルポータルサービスの構成後、デバイスはポータルWebサーバーおよびポータル認証サーバー として機能し、ユーザーに対してポータル認証を実行します。ポータル認証ページファイルは、デバイス のルートディレクトリに保存されます。

## ローカルポータルサービス機能を設定するための制約事項お よびガイドライン

インターフェイスがローカルポータルサービスを使用するには、インターフェイスに指定されたポータル WebサーバーのURLが次の要件を満たしている必要があります。

- URL内のIPアドレスは、デバイス上のレイヤ3インターフェイス(127.0.0.1を除く)のIPアドレスである必要があります。また、IPアドレスはポータルクライアントに到達可能である必要があります。
- URLは/portal/で終わる必要があります。例:http://1.1.1.1/portal/。

認証ページをカスタマイズして、デバイスにアップロードする必要があります。

#### http://1.1.1.1/portal/

ワイヤレスネットワークでは、異なるSSIDに属し、異なるデバイスタイプ(iPhoneやSamsungなど)を使用するポータルユーザーに対して、異なる認証ページをバインドできます。次の順序で認証ページが選択されます。

- 1. SSIDまたはデバイスタイプにバインドされた認証ページ。
- 2. デフォルトの認証ページ。

### 認証ページのカスタマイズ

#### このタスクについて

認証ページはHTMLファイルです。ローカルポータルの認証には、次の認証ページが必要です。

- ログオンページ
- ログオンの成功ページ
- ログオン失敗ページ
- オンラインページ
- システムビジーページ
- ログオフの成功ページ

認証ページをカスタマイズする必要があります。これには、認証ページで使用するページ要素も含まれます。たとえば、認証ページlogon.htmにはback.jpgが使用されます。

認証ページファイルを編集するときは、認証ページのカスタマイズ規則に従います。

#### ファイル名の規則

メイン認証ページファイルの名前は固定されています(表1を参照)。メイン認証ページファイル以外のファイルの名前を定義できます。ファイル名およびディレクトリ名の大文字と小文字は区別されません。

#### 表1 主な認証ページファイル名

| メイン認証ページ                                                     | ファイル名             |
|--------------------------------------------------------------|-------------------|
| ログオンページ                                                      | logon.htm         |
| ログオンの成功ページ                                                   | logonSuccess.htm  |
| ログオン失敗ページ                                                    | logonFail.htm     |
| オンラインページ<br>ユーザーがオンライン通知のためにオンラインになった後にプッシュされる               | online.htm        |
| システムビジーページ<br>システムがビジーの場合、またはユーザーがログオンプロセス中の場合にプッシュ<br>されます。 | busy.htm          |
| ログオフの成功ページ                                                   | logoffSuccess.htm |

#### ページ要求ルール

ローカルポータルのWebサービスは、Get要求とPost要求のみをサポートします。

- Get requests-認証ページ内の静的ファイルを取得し、再帰を許可しないために使用されます。たとえば、ファイルlogon.htmにファイルca.htmに対するGetアクションを実行するコンテンツが含まれている場合、ファイルca.htmにファイルlogon.htmへの参照を含めることはできません。
- 要求の転記ユーザーがユーザー名とパスワードのペアを送信し、ログインおよびログアウトするとき に使用されます。

#### 要求後の属性ルール

- 1. 認証ページのフォームを編集する場合は、次の要件に従ってください。
  - 認証ページには複数のフォームを含めることができますが、アクションがlogon.cgiであるフォ ームは1つだけである必要があります。そうでない場合、ユーザー情報をアクセスデバイスに 送信できません。

- username属性はPtUserに固定されています。password属性はPtPwdに固定されています。
- PtButton属性の値はLogonまたはLogoffであり、ユーザーが要求するアクションを示します。
- ログオンPost要求には、PtUser、PtPwd、およびPtButton属性が含まれている必要があります。
- ログオフポスト要求には、PtButton属性が含まれている必要があります。
- 2. 認証ページlogon.htmおよびlogonFail.htmには、ログオンのPost要求が含まれている必要があり
  - ます。次の例は、page logon.htmのスクリプトの一部を示しています。

<form action=logon.cgi method = post >

User name:<input type="text" name = "PtUser" style="width:160px;height:22px" maxlength=64>Password :<input type="password" name = "PtPwd" style="width:160px;height:22px" maxlength=32><input type=SUBMIT value="Logon" name = "PtButton" style="width:60px;" onclick="form.action=form.action+location.search;">

3. 認証ページlogonSuccess.htmおよびonline.htmには、ログオフのPost要求が含まれている必要 があります。

次の例は、page online.htm内のスクリプトの一部を示しています。

<form action=logon.cgi method = post >

<input type=SUBMIT value="Logoff" name="PtButton" style="width:60px;">

</form>

#### ページファイルの圧縮と保存の規則

認証ページとそのページ要素を標準のzipファイルに圧縮する必要があります。

- zipファイルの名前には、文字、数字、および下線のみを使用できます。
- 認証ページは、zipファイルのルートディレクトリに配置する必要があります。
- ZIPファイルはFTPまたはTFTPを介してデバイスに転送でき、デバイスのルートディレクトリに保存する必要があります。

デバイス上のzipファイルの例:

<Sysname> dir

Directory of flash:

| 1 | -rw- | 1405 | Feb 28 | 2008 15:53:20 | ssid1.zip |
|---|------|------|--------|---------------|-----------|
| 0 | -rw- | 1405 | Feb 28 | 2008 15:53:31 | ssid2.zip |
| 2 | -rw- | 1405 | Feb 28 | 2008 15:53:39 | ssid3.zip |
| 3 | -rw- | 1405 | Feb 28 | 2008 15:53:44 | ssid4.zip |
|   |      |      |        |               |           |

2540 KB total (1319 KB free)

#### 認証されたユーザーを特定のWebページにリダイレクトする

デバイスが認証済みユーザーを特定のWebページに自動的にリダイレクトするようにするには、 logon.htmおよびlogonSuccess.htmで次の手順を実行します。

- 1. logon.htmで、Formのtarget属性を\_blankに設定しま
  - す。内容は灰色で表示されます。

<form method=post action=logon.cgi target="\_blank">

2. pt\_init()を読み込むページの関数をLogonSuccess.htmに追加します。

内容を灰色で表示する:

<html> <head> <title>LogonSuccess</title>

```
<script type="text/javascript" language="javascript"
src="pt_private.js"></script>
</head>
<body onload="pt_init();" onbeforeunload="return pt_unload();">
......
</body>
</html>
```

## ローカルポータルWebサービスの構成

#### 前提条件

HTTPSベースのローカルポータルWebサービスを構成する前に、次のタスクを完了する必要があります。

- PKIポリシーを構成し、CA証明書を取得し、ローカル証明書を要求します。詳細は、「PKIの構成」
   を参照してください。
- SSLサーバーポリシーを設定し、PKIポリシーで設定されたPKIドメインを指定します。

SSL接続の確立中に、ユーザーブラウザに、サーバーIDを証明書で検証できないというメッセー ジが表示される場合があります。ユーザーがこのようなメッセージを確認せずにポータル認証を 実行するには、SSLサーバーポリシーを構成して、クライアントで信頼できる証明書をデバイスに 要求します。ポリシーの名前はhttps\_redirectである必要があります。SSLサーバーポリシーの構 成の詳細は、「SSLの構成」を参照してください。

- ポータル認証前にローカルポータルへredirectするためにDNSへアクセスする必要がありますが、 DNSのサイトを指定するよりは、汎用的なDNSのポート番号でアクセスを許可します。
   portal free-rule 1 destination ip any udp 53
   portal free-rule 2 destination ip any tcp 53
   「ポータルユーザーアクセスの制御」参照
- (任意)client forwarding-location ap(ユーザーデータをCAPWAPトンネルを通さずに、直接VLAN内を通す設定)の場合、以下のコマンドが必要。

[AC] portal host-check enable

#### 手順

1. システムビューに入ります。

#### system-view

- HTTPまたはHTTPSベースのローカルポータルWebサービスを作成し、そのビューに入ります。
   portal local-web-server { http | https [ ssl-server-policy policy-name ] [ tcp-port port-number ] }
- 3. ローカルポータルWebサービスの既定の認証ページファイルを指定します。

#### default-logon-page filename

既定では、ローカルポータルWebサービスに既定の認証ページファイルは指定されていません。

4. (任意)ローカルポータルWebサービスのリスニングTCPポートを設定します。

#### tcp-port port-number

デフォルトでは、HTTPサービスリスニングポート番号は80で、HTTPSサービスリスニングポート 番号は、portal local-web-serverコマンドによって設定されたTCPポート番号です。 5. (任意)SSIDまたはエンドポイントタイプを認証ページファイルにバインドします。

 logon-page bind { device-type { computer | pad | phone } | device-name

 device-name | ssid ssid-name } \* file file-name

 デフォルトでは、SSIDまたはエンドポイントタイプは認証ページファイルにバインドされません。

 例

 # HTTPベースのローカルポータルWebサービスを作成します。

 <Sysname> system-view

 [Sysname] portal local-web-server http

 # SSID SSID1を認証ページファイルfile1.zipにバインドします。

 [Sysname-portal-local-websvr-http] logon-page bind ssid SSID1 file file1.zip

 # エンドポイントタイプのcomputerを認証ページファイルfile2.zipにバインドします。

 [Sysname-portal-local-websvr-http] logon-page bind device-type computer file

 file2.zip

6. (任意)ローカルポータルユーザーパスワードの変更をイネーブルにします。

#### user-password modify enable

デフォルトでは、ローカルポータルユーザーパスワードの変更は無効です。

### User-Agent一致文字列の設定

#### このタスクについて

ポータルユーザーがサードパーティソフトウェアを使用してポータル認証を実行する場合、デバイスは ポータル認証要求のUser-Agent文字列をチェックします。User-Agent文字列にデバイスで指定された 一致文字列が含まれていない場合、ユーザーはポータル認証に失敗します。

User-Agent文字列には、ハードウェアベンダー、ソフトウェアオペレーティングシステム、ブラウザおよび検索エンジンの情報が含まれます。次のタスクを実行して、サードパーティソフトウェアのUser-Agent 情報と一致する文字列を指定します。これにより、ユーザーは、そのサードパーティソフトウェアを使用 してポータル認証を渡すことができます。たとえば、ユーザーがWeChatの公式アカウントに従ってポー タル認証を渡す場合は、デバイス上のUser-Agent一致文字列をMicroMessengerとして構成します。

#### 手順

1. システムビューに入ります。

#### system-view

2. ローカルポータルのWebサービスビューに入ります。

portal local-web-server { http | https [ ssl-server-policy
policy-name ] [ tcp-port port-number ] }

3. User-Agent-致文字列を設定します。

#### user-agent user-agent-string

デフォルトでは、User-Agentの一致文字列はMicroMessengerです。

# インターフェイスでのポータル認証のイネーブル化

#### 制限事項およびガイドライン

インターフェイスでポータル認証をイネーブルにする場合は、次の制約事項および注意事項に従ってくだ

さい。

- インターフェイスとサービステンプレートの両方でポータル認証をイネーブルにしないでください。
- インターフェイス上でIPv4ポータル認証とIPv6ポータル認証の両方をイネーブルにできます。

#### 手順

1. システムビューに入ります。

#### system-view

- 2. レイヤー3 interfaceビューに入ります。 interface interface-type interface-number
- 3. ポータル認証を有効にしま

す。IPv4:

portal enable method direct

IPv6:

portal ipv6 enable method direct

デフォルトでは、ポータル認証はディセーブルです。

# インターフェイス上のポータルWebサーバーの指定

#### このタスクについて

インターフェイス上でポータルWebサーバーを指定すると、デバイスはインターフェイス上のポータルユ ーザーのHTTP要求をポータルWebサーバーにリダイレクトします。

インターフェイスには、IPv4ポータルWebサーバーとIPv6ポータルWebサーバーの両方を指定できます。

#### 手順

1. システムビューに入ります。

#### system-view

- レイヤー3 interfaceビューに入ります。
   interface interface-type interface-number
- インターフェイス上のポータルWebサーバーを指定します。
   portal [ ipv6 ] apply web-server server-name [ secondary ]
   デフォルトでは、インターフェイスにポータルWebサーバーは指定されません。

# サービステンプレートでのポータル認証の有効化

#### 制限事項およびガイドライン

インターフェイスとサービステンプレートの両方でポータル認証を有効にしないでください。サービステン プレートでは、直接ポータル認証のみがサポートされます。

ワイヤレスネットワークでローカル転送を使用する場合は、ワイヤレスクライアントの有効性チェックを有効にします。

手順

- システムビューに入ります。
   system-view
- サービステンプレートビューに入ります。
   wlan service-template service-template-name
- サービステンプレートで直接ポータル認証をイネーブルにします。
   portal [ ipv6 ] enable method direct
   デフォルトでは、直接ポータル認証はサービステンプレートで無効になっています。

# サービステンプレートでのポータルWebサーバーの 指定

#### このタスクについて

ポータルWebサーバーが指定されている場合、デバイスは、指定されたサービステンプレートにバイン ドされwlan-BSSインターフェイス上のポータルユーザーからのHTTP要求を、指定されたポータルWeb サーバーにリダイレクトします。

#### 手順

1. システムビューに入ります。

system-view

2. サービステンプレートビューに入ります。

wlan service-template service-template-name

サービステンプレートにポータルWebサーバーを指定します。
 portal [ ipv6 ] apply web-server server-name [ secondary ]
 デフォルトでは、サービステンプレートにポータルWebサーバーは指定されていません。

# ポータル事前認証ドメインの構成

#### このタスクについて

ポータル事前認証ドメインは、ユーザーがIPアドレスを取得した後に、ポータル対応のインターフェイス で事前認証ポータルユーザーに割り当てられたユーザー属性を定義します。事前認証ユーザーは、ポ ータル認証を通過する前に、割り当てられたユーザー属性(ACL、ユーザープロファイル、CARなど)に 基づいてネットワークへのアクセスが制限されます。ユーザーがポータル認証を通過すると、AAAサー バーによって新しい属性が割り当てられます。ユーザーがオフラインになると、事前認証ドメイン内でユ ーザー属性が再割り当てされます。

#### 制限事項およびガイドライン

ポータル事前認証ドメインは、DHCPまたはDHCPv6を介して取得されたIPアドレスを持つポータルユーザーに対してのみ有効です。

ポータル事前認証ドメインは、クロスサブネットポータル認証がイネーブルになっているインターフェイス では有効になりません。

既存のISPドメインをポータル事前認証ドメインとして指定していることを確認してください。指定されたISP ドメインが存在しない場合、デバイスが正しく動作しない可能性があります。 次の状況では、事前認証ドメインを削除し(undo portal[ipv6]pre-auth domainコマンドを使用)、再構成する必要があります。

- ISPドメインは、事前認証ドメインとして指定した後に作成します。
- 指定したISPドメインを削除してから、再作成します。

事前認証ドメイン内の許可ACLには、次の規則が適用されます。

- ACLが存在しない場合、またはACL内のルールによって許可された宛先アドレスがanyに設定されている場合、デバイスはユーザーアクセスを制御しません。ユーザーは、ポータル認証を受けずに任意のネットワークリソースにアクセスできます。
- ACLにルールが設定されていない場合は、ユーザーが認証にパスした後にだけ、デバイスによってネットワークリソースへのアクセスが許可されます。
- ソースアドレスは指定しないでください。ソースアドレスを指定すると、ユーザーはポータル認証 をトリガーできません。

事前認証ドメインとMACトリガー認証の両方がデバイスに設定されている場合は、MACトリガー認証の 空きトラフィックしきい値を0バイトに設定します。

#### 手順

1. システムビューに入ります。

system-view

- 2. interface viewに入ります。 interface interface-type interface-number
- ポータル事前認証ドメインを指定します。
   portal [ ipv6 ] pre-auth domain domain-name
   デフォルトでは、ポータル事前認証ドメインは指定されていません。

# 事前認証IPアドレスプールの指定

#### このタスクについて

次の状況では、ポータル対応インターフェイス上で事前認証IPアドレスプールを指定する必要があります。

- ポータルユーザーは、ポータル対応インターフェイスのサブインターフェイスを介してネットワークに アクセスします。
- サブインターフェイスにはIPアドレスがありません。
- ポータルユーザーは、DHCPを使用してIPアドレスを取得する必要があります。

ユーザーがポータル対応のインターフェイスに接続した後、ユーザーは次の規則に従ってポータル認証に IPアドレスを使用します。

- インターフェイスに事前認証IPアドレスプールが設定されている場合、ユーザーは次のIP アドレスを使用します。
  - クライアントがDHCPを介して自動的にIPアドレスを取得するように設定されている場合、
     ユーザーは指定されたIPアドレスプールからアドレスを取得します。
  - クライアントが静的IPアドレスで構成されている場合、ユーザーは静的IPアドレスを使用します。
     ただし、インターフェイスにIPアドレスがない場合、静的IPアドレスを使用するユーザーは認証
     を通過できません。

- インターフェイスにIPアドレスが設定されているが、事前認証IPプールが指定されていない場合、 ユーザーはスタティックIPアドレスまたはDHCPサーバーから取得したIPアドレスを使用します。
- インターフェイスにIPアドレスまたは事前認証IPプールが指定されていない場合、ユーザーはポータル認証を実行できません。

ユーザーがポータル認証を通過した後、AAAサーバーはユーザーにIPアドレスを再割り当てするため にIPアドレスプールを認可します。認可されたIPアドレスプールが展開されていない場合、ユーザーは 以前のIPアドレスを引き続き使用します。

#### 制限事項およびガイドライン

この設定は、直接IPv4ポータル認証がインターフェイス上でイネーブルになっている場合にだけ有効になります。

指定されたIPアドレスプールが存在し、完全であることを確認してください。それ以外の場合、ユーザーはIPアドレスを取得できず、ポータル認証を実行できません。

ポータルユーザーが認証を実行しないか、認証に失敗した場合でも、割り当てられたIPアドレスは保持されます。

#### 手順

1. システムビューに入ります。

#### system-view

- レイヤー3 interfaceビューに入ります。
   interface interface-type interface-number
- 3. インターフェイス上で事前認証IPアドレスプールを指定します。

#### portal [ ipv6 ] pre-auth ip-pool pool-name

デフォルトでは、事前認証IPアドレスプールはインターフェイス上で指定されません。

# ポータル認証ドメインの指定

## ポータル認証ドメインについて

認証ドメインは、一連の認証、認可および会計ポリシーを定義します。各ポータルユーザーは認証ドメインに属し、ドメインで認証、認可および会計処理されます。

インターフェイスまたはサービステンプレートで指定された認証ドメインにより、デバイスはポータルユー ザーのAAAに対して認証ドメインを使用します。これにより、柔軟なポータルアクセスコントロールが可 能になります。

## ポータル認証ドメインを指定するための制限事項 とガイドライン

デバイスは、次の順序でポータルユーザーの認証ドメインを選択します。

- 1. インターフェイスまたはサービステンプレートに指定されたISPドメイン。
- **2.** ユーザー名で伝送されるISPドメイン。
- **3.** システムのデフォルトISPドメイン。

選択したドメインがデバイスに存在しない場合、デバイスは、存在しないドメインに割り当てられたユー

ザーを受け入れるように構成されたISPドメインを検索します。このようなISPドメインが構成されていない場合、ユーザー認証は失敗します。ISPドメインの詳細は、「AAAの構成」を参照してください。

## インターフェイス上のポータル認証ドメインの指定

1. システムビューに入ります。

system-view

- 2. レイヤー3 interfaceビューに入ります。 interface interface-type interface-number
- インターフェイス上のポータル認証ドメインを指定します。 portal [ ipv6 ] domain domain-name デフォルトでは、インターフェイスにポータル認証ドメインは指定されていません。 インターフェイスには、IPv4ポータル認証ドメインとIPv6ポータル認証ドメインの両方を指定でき ます。

## サービステンプレートでのIPv4ポータル認証ドメインの指定

- システムビューに入ります。 system-view
- サービステンプレートビューに入ります。
   wlan service-template service-template-name
- サービステンプレートにポータル認証ドメインを指定します。
   portal [ ipv6 ] domain domain-name
   デフォルトでは、サービステンプレートにポータル認証ドメインは指定されていません。

# ポータルユーザーアクセスの制御

## ポータルフリールールの構成

#### このタスクについて

ポータルフリー規則を使用すると、指定したユーザーは、ポータル認証なしで指定した外部Webサイト にアクセスできます。

ポータルフリー規則の一致項目には、ホスト名、送信元/宛先IPアドレス、TCP/UDPポート番号、送信 元MACアドレス、アクセスインターフェイス、およびVLANが含まれます。ポータルフリー規則に一致す るパケットはポータル認証をトリガーしないため、パケットを送信するユーザーは指定された外部Web サイトに直接アクセスできます。

#### ポータルフリールールの構成に関する制約事項およびガイドライン

VLANとインターフェイスの両方を指定する場合、インターフェイスはVLANに属している必要があります。 インターフェイスがVLANに属していない場合、ポータルフリー規則は有効になりません。

同じフィルタ条件を使用して2つ以上のポータルフリールールを構成することはできません。それ以外の場合は、ルールがすでに存在することを示すプロンプトが表示されます。

ポータル認証が有効になっているかどうかにかかわらず、ポータルフリールールは追加または削除のみ 可能です。変更はできません。

ソースベースのポータルフリー規則が設定される前にポータルユーザーがオンラインになった場合、デ バイスはユーザーのトラフィックに対してアカウンティングを実行し続けます。

#### IPベースのポータルフリー規則の設定

1. システムビューに入ります。

#### system-view

2. IPベースのポータルフリー規則を設定します。

IPv4:

portal free-rule rule-number { destination ip { ipv4-address
{ mask-length | mask } | any } [ tcp tcp-port-number | udp udp-port-number ]
| source ip { ipv4-address { mask-length | mask } | any } [ tcp
tcp-port-number | udp udp-port-number ] } \* [ interface interface-type interfacenumber ]

IPv6:

portal free-rule rule-number { destination ipv6 { ipv6-address prefix-length | any }
 [ tcp tcp-port-number | udp udp-port-number ] |
 source ipv6 { ipv6-address prefix-length | any } [ tcp tcp-port-number |
 udp udp-port-number ] } \* [ interface interface-type interface-number ]

デフォルトでは、IPベースのポータルフリー規則は設定されていません。

#### ソースベースのポータルフリールールの構成

1. システムビューに入ります。

#### system-view

2. ソースベースのポータルフリー規則を設定します。

portal free-rule rule-number source { ap ap-name | { interface interface-type interface-number | mac mac-address | vlan vlan-id } \* }

デフォルトでは、ソースベースのポータルフリー規則は設定されていません。

vlan vlan-idオプションは、VLANインターフェイスを介してネットワークにアクセスするポータルユ ーザーに対してだけ有効です。

#### 宛先ベースのポータルフリールールの構成

1. システムビューに入ります。

system-view

2. 宛先ベースのポータルフリー規則を設定します。

portal free-rule rule-number destination host-name

デフォルトでは、宛先ベースのポータルフリー規則は設定されていません。

#### ポータルフリールールの説明の構成

1. システムビューに入ります。

#### system-view

2. ポータルフリー規則の説明を設定します。

portal free-rule rule-number description text

デフォルトでは、ポータルフリールールの説明は構成されません。

## 認証宛先サブネットの設定

#### このタスクについて

認証宛先サブネットを構成することにより、ユーザーが指定されたサブネット(ポータルフリールールで 指定された宛先IPアドレスおよびサブネットを除く)にアクセスする場合にのみポータル認証をトリガー するように指定します。ユーザーは、ポータル認証なしで他のサブネットにアクセスできます。

#### 制限事項およびガイドライン

複数の認証宛先サブネットを設定できます。宛先サブネットが重複する場合は、最大のアドレス範囲 (最小のマスクまたはプレフィクス)を持つサブネットが有効になります。

#### 手順

1. システムビューに入ります。

system-view

2. レイヤー3 interfaceビューに入ります。

interface interface-type interface-number

3. ポータル認証の宛先サブネットを構成します。

IPv4:

**portal free-all except destination** *ipv4-network-address* { *mask-length* | *mask* } IPv6:

**portal ipv6 free-all except destination** *ipv6-network-address prefix-length* デフォルトでは、サブネットにアクセスするユーザーはポータル認証をパスする必要があります。

## ポータル禁止ルールの構成

#### このタスクについて

ポータル禁止規則は、指定された送信元からのユーザーパケットまたは指定された宛先宛てのユーザ ーパケットをフィルタリングするために使用されます。デバイスは、ポータル禁止規則に一致するHTTP またはHTTPSパケットをドロップします。

#### 制限事項およびガイドライン

ポータル禁止規則では、送信元と宛先のIPアドレスは同じIPタイプでなければならず、送信元と宛先の ポートは同じトランスポートプロトコルタイプでなければなりません。

複数のポータル禁止規則を設定できます。

ポータルフリー規則とポータル禁止規則のソース情報または宛先情報が重複する場合、ポータル禁止 規則が有効になります。

ポータル禁止ルールで宛先ホスト名を指定すると、デバイスは指定されたホスト名に対するユーザーのDNS問合せパケットをドロップします。さらに、DNSサーバーがデバイス上で正しく構成されている場合、デバイスは指定されたホスト名から解決されたIPアドレス宛てのユーザーパケットもドロップします。 DNSサーバーが正しく構成されていない場合、ルールはそのIPアドレス宛てのユーザーパケットには 影響しません。

#### 手順

1. システムビューに入ります。

#### system-view

2. ポータル禁止規則を設定します。

IPv4:

portal forbidden-rule rule-number [ source { ip { ipv4-address
{ mask-length | mask } | any } [ tcp tcp-port-number | udp udp-port-number ] |
ssid ssid-name } \* ] destination { host-name | ip { ipv4-address
{ mask-length | mask } | any } [ tcp tcp-port-number | udp udp-port-number ] }
IPv6:

portal forbidden-rule rule-number [ source { ipv6 { ipv6-address prefix-length | any } [ tcp tcp-port-number | udp udp-port-number ] | ssid ssid-name } \* ] destination { host-name | ipv6 { ipv6-address prefix-length | any } [ tcp tcp-portnumber | udp udp-port-number ] }

デフォルトでは、ポータル禁止規則が設定されています。

## デュアルスタックに対するポータル認証のサポートの設定

#### このタスクについて

通常、IPv4ポータルユーザーはポータル認証を通過した後にIPv4ネットワークにのみアクセスでき、 IPv6ポータルユーザーはポータル認証を通過した後にIPv6ネットワークにのみアクセスできます。ポー タルユーザーが1つのタイプ(IPv4またはIPv6)のポータル認証を通過した後にIPv4とIPv6の両方のネ ットワークにアクセスできるようにするには、ポータルのデュアルスタック機能を有効にします。

#### インターフェイス上のデュアルスタックに対するポータル認証のサポートの設定

- 1. システムビューに入ります。
- **system-view** 2. レイヤー3 interfaceビューに入ります。
  - interface interface-type interface-number
- 3. インターフェイス上でポータルデュアルスタック機能をイネーブルにします。

#### portal dual-stack enable

デフォルトでは、ポータルデュアルスタック機能はインターフェイス上でディセーブルです。

**4.** インターフェイス上のデュアルスタックポータルユーザーに対して、個別のIPv4およびIPv6トラフィック統計情報をイネーブルにします。

#### portal dual-stack traffic-separate enable

デフォルトでは、インターフェイス上のデュアルスタックポータルユーザーに対して個別のIPv4および IPv6トラフィック統計情報はディセーブルです。デバイスは、IPv4およびIPv6トラフィック統計情報を まとめて収集します。

5. デュアルIP機能をイネーブルにして、リモートポータル認証でシングルスタックユーザーの IPv4アドレスとIPv6アドレスの両方を伝送できるようにします。

#### portal dual-ip enable

デフォルトでは、デュアルIP機能はディセーブルです。

6. ポータルユーザーのオフラインログで個別のIPv4およびIPv6トラフィック統計情報を有効にします。

#### portal user-log traffic-separate

デフォルトでは、ポータルユーザーのIPv4およびIPv6トラフィック統計は、ポータルユーザーのオフラ

インログ内でIPv4トラフィック統計としてまとめてカウントされます。

#### サービステンプレート上のデュアルスタックに対するポータル認証のサポートの設定

1. システムビューに入ります。

system-view

- サービステンプレートビューに入ります。
   wlan service-template service-template-name
- 3. サービステンプレートでポータルデュアルスタック機能をイネーブルにします。
- portal dual-stack enable デフォルトでは、サービステンプレート上のポータルデュアルスタック機能はディセーブルです。
- **4.** サービステンプレート上のデュアルスタックポータルユーザーに対して、個別のIPv4および IPv6トラフィック統計情報をイネーブルにします。

#### portal dual-stack traffic-separate enable

デフォルトでは、サービステンプレート上のデュアルスタックポータルユーザーに対して、個別の IPv4およびIPv6トラフィック統計情報はディセーブルです。デバイスは、IPv4およびIPv6トラフィッ ク統計情報をまとめて収集します。

5. デュアルIP機能をイネーブルにして、リモートポータル認証でシングルスタックユーザーの IPv4アドレスとIPv6アドレスの両方を伝送できるようにします。

#### portal dual-ip enable

デフォルトでは、デュアルIP機能はディセーブルです。

6. ポータルユーザーのオフラインログで個別のIPv4およびIPv6トラフィック統計情報を有効にします。

#### portal user-log traffic-separate

デフォルトでは、ポータルユーザーのIPv4およびIPv6トラフィック統計は、ポータルユーザーのオフラインログ内でIPv4トラフィック統計としてまとめてカウントされます。

### ポータルユーザーの最大数の設定

#### このタスクについて

システム内のポータルユーザーの総数と、インターフェイスまたはサービステンプレート上のIPv4またはIPv6ポータルユーザーの最大数を制御するには、次の作業を実行します。

#### ポータルユーザーの最大数を設定するための制限およびガイドライン

すべてのインターフェイスまたはサービステンプレートで指定されたIPv4およびIPv6ポータルユーザーの最大合計数が、システムで許可されている最大数を超えていないことを確認してください。超えているポータルユーザー数は、デバイスにログインできません。

#### ポータルユーザーのグローバルな最大数の設定

- システムビューに入ります。 system-view
- 2. ポータルユーザーのグローバル最大数を設定します。

#### portal max-user max-number

デフォルトでは、ポータルユーザーのグローバル数に制限は設定されていません。

グローバル最大数をデバイス上の現在のオンラインポータルユーザー数よりも小さく設定した場合でも、この構成は有効です。オンラインユーザーは影響を受けませんが、新規ポータルユーザ

ーのログインは禁止されます。

#### インターフェイス上のポータルユーザーの最大数の設定

1. システムビューに入ります。

system-view

- レイヤー3 interfaceビューに入ります。
   interface interface-type interface-number
- 3. ポータルユーザーの最大数を設定します。

portal { ipv4-max-user | ipv6-max-user } max-number

デフォルトでは、インターフェイス上のポータルユーザー数に制限は設定されません。

インターフェイス上のポータルユーザーの現在の数よりも小さい最大数を設定した場合でも、この 設定は有効になります。オンラインユーザーは影響を受けませんが、新しいポータルユーザーが インターフェイスからログインすることはできません。

#### サービステンプレート上のポータルユーザーの最大数の設定

1. システムビューに入ります。

system-view

2. サービステンプレートビューに入ります。

#### wlan service-template service-template-name

3. ポータルユーザーの最大数を設定します。

**portal { ipv4-max-user | ipv6-max-user** } *max-number* デフォルトでは、ポータルユーザー数に制限は設定されていません。

サービステンプレート上のポータルユーザーの現在の数よりも小さい最大数を設定した場合でも、 この構成は有効になります。オンラインユーザーは影響を受けませんが、新規ポータルユーザ ーはサービステンプレートからログインできません。

## ポータル許可情報の厳密なチェックの有効化

#### このタスクについて

厳密チェック機能を使用すると、ポータルユーザーは、ユーザーの認可情報が正常に展開された場合 に限り、オンライン状態を維持できます。厳密チェックは、認可されたACLまたはユーザープロファイル がデバイスに存在しない場合、またはデバイスが認可されたACLまたはユーザープロファイルの展開 に失敗した場合に失敗します。

認可ACL、認可ユーザープロファイル、またはその両方に対して厳密なチェックを有効にできます。 ACLチェックとユーザープロファイルチェックの両方を有効にした場合、どちらかのチェックに失敗すると ユーザーはログアウトされます。

#### インターフェイス上のポータル認証情報に対する厳密なチェックの有効化

1. システムビューに入ります。

#### system-view

- レイヤー3 interfaceビューに入ります。
   interface interface-type interface-number
- 3. ポータル許可情報の厳密なチェックをイネーブルにします。 portal authorization { acl | user-profile } strict-checking

デフォルトでは、ポータル許可情報の厳密なチェックはインターフェイス上でディセーブルになって います。許可されたACLまたはユーザープロファイルが存在しない場合や、デバイスが許可され たACLまたはユーザープロファイルの展開に失敗した場合でも、ポータルユーザーはオンライン のままです。

#### サービステンプレート上のポータル許可情報に対する厳密なチェックの有効化

- 1. システムビューに入ります。
  - system-view
- 2. サービステンプレートビューに入ります。

wlan service-template service-template-name

3. ポータル許可情報の厳密なチェックをイネーブルにします。

portal authorization { acl | user-profile } strict-checking

デフォルトでは、ポータル許可情報の厳密なチェックはサービステンプレートでは無効になっています。許可されたACLまたはユーザープロファイルが存在しない場合や、デバイスが許可されたACLまたはユーザープロファイルの配布に失敗した場合でも、ポータルユーザーはオンラインのままです。

## DHCPによって割り当てられたIPアドレスを持つユーザー のみがポータル認証を通過できるようにする

このタスクについて

この機能を使用すると、DHCPによって割り当てられたIPアドレスを持つユーザーのみがポータル認証 を通過できます。静的IPアドレスを持つユーザーは、ポータル認証を通過してオンラインになることはで きません。有効なIPアドレスを持つユーザーのみがネットワークにアクセスできるようにするには、この 機能を使用します。

#### 制限事項およびガイドライン

この機能は、デバイスがアクセスデバイスとDHCPサーバーの両方として機能する場合にのみ有効に

なります。AC+fit APネットワークでは、この機能はACがDHCPサーバーとして機能する場合にのみ有

効です。

この機能が構成されている場合、IPv6ユーザーがポータル認証を通過できるようにするには、端末デバイスで一時IPv6アドレス機能を無効にします。無効にしないと、IPv6ユーザーは一時IPv6アドレスを使用してIPv6ネットワークにアクセスし、ポータル認証に失敗します。

この機能の設定は、オンラインポータルユーザーには影響しません。

#### DHCPによって割り当てられたIPアドレスを持つユーザーのみが、インターフェイス上でポータル認証 を通過できるようにする

- システムビューに入ります。
   system-view
- レイヤー3 interfaceビューに入ります。
   interface interface-type interface-number
- DHC Pによって割り当てられたIPアドレスを持つユーザーだけにポータル認証の通過を許可します。
   portal [ ipv6 ] user-dhcp-only
   デフォルトでは、DHCPを介して取得されたIPアドレスを持つユーザーと静的IPアドレスを持つユー

ザーの両方が、認証を通過してオンラインになることができます。

DHCPによって割り当てられたIPアドレスを持つユーザーのみが、サービステンプレートでポータル 認証を通過できるようにする

- 1. システムビューに入ります。
  - system-view
- 2. サービステンプレートビューに入ります。
  - wlan service-template service-template-name
- **3.** DHCPによって割り当てられたIPアドレスを持つユーザーだけにポータル認証の通過を許可します。 portal user-dhcp-only

デフォルトでは、DHCPを介して取得されたIPアドレスを持つユーザーと静的IPアドレスを持つユー ザーの両方が、認証を通過してオンラインになることができます。

## 発信パケットフィルタリングのイネーブル化

#### このタスクについて

ポータル対応のインターフェイスまたはサービステンプレートでこの機能をイネーブルにすると、デバイスはインターフェイスが次のパケットを送信することを許可します。

- 宛先IPアドレスが認証済みポータルユーザーのIPアドレスであるパケット。
- ポータルフリー規則に一致するパケット。

インターフェイスまたはサービステンプレート上のその他の発信パケットはドロップされます。

#### インターフェイスでの発信パケットフィルタリングのイネーブル化

- システムビューに入ります。
   system-view
- 2. レイヤー3 interfaceビューに入ります。 interface interface-type interface-number
- インターフェイス上で発信パケットフィルタリングをイネーブルにします。 portal [ ipv6 ] outbound-filter enable デフォルトでは、発信パケットフィルタリングはインターフェイス上でディセーブルです。インター フェイスは任意のパケットを送信できます。

#### サービステンプレートでの発信パケットフィルタリングのイネーブル化

- システムビューに入ります。
   system-view
- サービステンプレートビューに入ります。
   wlan service-template service-template-name
- サービステンプレートで発信パケットフィルタリングをイネーブルにします。
   portal [ ipv6 ] outbound-filter enable
   デフォルトでは、サービステンプレートでの発信パケットフィルタリングはディセーブルです。サービステンプレートは任意のパケットを送信できます。

## ポータルユーザーのAC内ローミングを有効にする
このタスクについて

ポータルユーザーのAC内ローミングがVLANインターフェイスでイネーブルになっている場合、オンライン ポータルユーザーは、再認証なしでVLAN内の任意のレイヤ2ポートからリソースにアクセスできます。

ポータルユーザーのAC内ローミングがディセーブルの場合、VLAN内の現在のアクセスポートとは異なるレイヤ2ポートから外部ネットワークリソースにアクセスするには、ユーザーは次の手順を実行する必要があります。

- 1. 現在のポートからログアウトします。
- 2. 新しいレイヤ2ポート上で再認証します。

#### 制限事項およびガイドライン

オンラインポータルユーザーまたは事前認証ポータルユーザーがデバイス上に存在する場合は、AC 内ローミングをイネーブルにできません。

AC内ローミングを有効にするには、ルールARPまたはNDエントリ機能をディセーブルにする必要があります。

undo portal refresh{arp nd}enableコマンド。

#### 手順

1. システムビューに入ります。

system-view

2. ポータルユーザーのAC内ローミングを有効にします。

#### portal roaming enable

デフォルトでは、ポータルユーザーのAC内ローミングは無効になっています。

### ポータルユーザーのAC間ローミングの設定

#### このタスクについて

この機能を使用すると、ACで認証されたポータルユーザーは、別のACにローミングして、再認証なし にネットワークリソースにアクセスできます。この機能は、WLANローミングセンターと連携する必要が あります。WLANローミングセンターの詳細については、『WLAN Roaming Configuration Guide』を参 照してください。

#### ハードウェアと機能の互換性

| ハードウェアシリーズ  | モデル                                                                        | 製品コード                                                                                                    | AC間ローミングの<br>互換性 |
|-------------|----------------------------------------------------------------------------|----------------------------------------------------------------------------------------------------|------------------|
| WX1800Hシリーズ | WX1804H                                                                    | EWP-WX1804H-PWR-CN                                                                                         | いいえ              |
| WX2500Hシリーズ | WX2508H-PWR-LTE<br>WX2510H<br>WX2510H-F<br>WX2540H<br>WX2540H-F<br>WX2560H | EWP-WX2508H-PWR-LTE<br>EWP-WX2510H-PWR<br>EWP-WX2510H-F-PWR<br>EWP-WX2540H<br>EWP-WX2540H-F<br>EWP-WX2560H | いいえ              |
|             | WX3010H<br>WX3010H-X                                                       | EWP-WX3010H<br>EWP-WX3010H-X-PWR                                                                           |                  |

| WX3000Hシリーズ                        | WX3010H-L<br>WX3024H<br>WX3024H-L<br>WX3024H-F                                                                                                  | EWP-WX3010H-L-PWR<br>EWP-WX3024H<br>EWP-WX3024H-L-PWR<br>EWP-WX3024H-F                                                                      | いいえ                                                                                                    |
|------------------------------------|----------------------------------------------------------------------------------------------------|----------------------------------------------------------------------------------------------------|----------------------------------------------------------------------------------------------------|
| WX3500Hシリーズ                        | WX3508H<br>WX3510H<br>WX3520H<br>WX3520H-F<br>WX3540H                                                                                           | EWP-WX3508H<br>EWP-WX3510H<br>EWP-WX3520H<br>EWP-WX3520H-F<br>EWP-WX3540H                                                                   | はい:<br>・ WX3510H<br>・ WX3520H<br>・ WX3540H<br>・ WX3520H-F<br>×:WX3508H                                             |
| WX5500Eシリーズ                        | WX5<br>510E<br>WX5<br>540E                                                                                                    | EWP-WX5510E<br>EWP-WX5540E                                                                                                    | はい                                                                                                    |
| WX5500Hシリーズ                        | WX5540H<br>WX5560H<br>WX5580H                                                                                                    | EWP-WX5540H<br>EWP-WX5560H<br>EWP-WX5580H                                                                                                   | はい                                                                                                    |
| アクセスコントロー<br>ラモジュール<br>WX1800Hシリーズ | LSUM1WCM<br>E0EWPXM1<br>WCME0<br>LSQM1WCMX20<br>LSUM1WCMX<br>20RT<br>LSQM1WCMX<br>40<br>LSUM1WCMX40RT<br>EWPXM2WCMD0F<br>EWPXM1MAC0F<br>WX1804H | LSUM1WCME0EW<br>PXM1WCME0<br>LSQM1WCMX20<br>LSUM1WCMX20RT<br>LSQM1WCMX40<br>LSUM1WCMX40RT<br>EWPXM2WCMD0F<br>EWPXM1MAC0F<br>EWP-WX1804H-PWR | はい:<br>・ LSQM-WCMX四O<br>・ LSUM1WCMX40R<br>T<br>いいえ:<br>・ LSUM1WCME0<br>・ EWPXM1WCME0<br>・ LSQM1WCMX20R<br>T<br>いいえ |
|                                    | WX1810H<br>WX1820H<br>WX1840H                                                                                                    | EWP-WX1810H-PWR<br>EWP-WX1820H<br>EWP-WX1840H-GL                                                                                            |                                                                                                    |
| WX3800Hシリーズ                        | WX3820H<br>WX3840H                                                                                                    | EWP-WX3820H-GL EWP-<br>WX3840H-GL                                                                                                    | はい                                                                                                    |
| WX5800Hシリーズ                        | WX5860H                                                                                                    | EWP-WX5860H-GL                                                                                                    | はい<br>・ EWPXM2WCMD0F<br>EWPXM1MAC0F                                                                                |

#### 制限事項およびガイドライン

AC間ローミング認証とMACベースのクイックポータル認証の両方を設定しないでください。 この機能は、Webページ上でポータル認証を実行するポータルユーザーに対してのみ有効です。

手順

システムビューに入ります。
 system-view

- ポータルローミングセンターを作成し、そのビューに入ります。
   portal roaming-center
- WLANローミングセンターと通信するためのIPv4アドレスを指定します。
   ip ip-address
   既定では、WLANローミングセンターと通信するためのIPv4アドレスは指定されていません。
- 4. WLANローミングセンターと通信するためのIPv6アドレスを指定します。

#### ipv6 ipv6-address

既定では、WLANローミングセンターと通信するためのIPv6アドレスは指定されていません。

5. WLANローミングセンターと通信するためのUDPポート番号を指定します。

#### port port-number

デフォルトでは、UDPポート60035は、ポータルローミングセンターがWLANローミングセンターと通信するために使用されます。

6. (任意)WLANローミングセンターからの応答の待機タイマーを設定します。

#### response-timeout timeout

デフォルトでは、待機タイマーは3秒です。

7. (任意)ポータルローミングセンターがWLANローミングセンターにパケットを送信する最大試行 回数を設定します。

#### retry retries

デフォルトでは、パケット転送の最大試行回数は5回です。

- (任意)ポータルローミングセンターがユーザートラフィックを拒否できるようにします。
   user-traffic deny
   既定では、ポータルローミングセンターはユーザートラフィックを拒否しません。
- 9. ポータルローミングセンターを有効にします。

#### roaming-center enable

既定では、ポータルローミングセンターは無効になっています。

## ポータルフェール許可機能の設定

#### このタスクについて

インターフェイスまたはサービステンプレートにポータルフェール許可機能を設定できます。アクセスデバイスは、ポータル認証サーバーまたはポータルWebサーバーが到達不能であることを検出すると、 ポータル認証なしでユーザーにネットワークアクセスを許可します。

ポータル認証サーバーとポータルWebサーバーの両方でfail-permitをイネーブルにした場合、デバイス は次の処理を実行します。

- ポータル認証サーバーが到達不能であるか、すべてのポータルWebサーバーが到達不能である場合に、ポータル認証を無効にします。
- ポータル認証とWebサーバーの両方に到達可能な場合は、ポータル認証を再開します。

ポータル認証が再開された後、非認証ユーザーはネットワークにアクセスするためにポータル認証を通 過する必要があります。fail-permitイベントの前にポータル認証を通過したユーザーは、ネットワークへ のアクセスを継続できます。

#### インターフェイス上でのポータルフェール許可の設定

システムビューに入ります。

system-view

2. レイヤー3 interfaceビューに入ります。

interface interface-type interface-number

- インターフェイス上のポータル認証サーバーに対して、portal fail-permitをイネーブルにします。
   portal [ ipv6 ] fail-permit server server-name
   デフォルトでは、インターフェイス上のポータル認証サーバーに対して、portal fail-permitはディセー ブルになっています。
- **4.** インターフェイス上でポータルWebサーバーのportal fail-permitをイネーブルにします。

**portal [ ipv6 ] fail-permit web-server** デフォルトでは、インターフェイス上のポータルWebサーバーに対して、portal fail-permitはディセー ブルです。

#### サービステンプレートでのポータルフェール許可の設定

- システムビューに入ります。 system-view
- サービステンプレートビューに入ります。
  - wlan service-template service-template-name
- サービステンプレート上のポータルWebサーバーのポータルフェール許可をイネーブルにします。
   portal [ ipv6 ] fail-permit web-server
   デフォルトでは、サービステンプレート上のポータルWebサーバーに対してポータルフェール許可が ディセーブルになっています。

## NAS-Port-Type属性の設定

#### このタスクについて

RADIUS要求で伝送されるNAS-Port-Type属性は、ユーザーのアクセスインターフェイスタイプを表します。

アクセスデバイスとして、BASとポータルクライアントの間に複数のネットワークデバイスが存在する場合、BASはユーザーのインターフェイスタイプを正しく取得できない場合があります。たとえば、ワイヤレスポータルユーザーのためにBASによって取得されるアクセスインターフェイスタイプは、有線インターフェイスのタイプである場合があります。

ユーザーを認証しました。BASが正しいユーザーインターフェイスタイプをRADIUSサーバーに送信するには、次の作業を実行して正しいNAS-Port-Type値を指定します。

ポータルユーザーがインターフェイスまたはサービステンプレートからログインする場合、NAS-Port-Type 属性の値は次のようになります。

- NAS-Port-Typeが設定されている場合、NAS-Port-Typeの値は設定された値になります。
- NASポートタイプが構成されていない場合、NASポートタイプの値は、アクセスデバイスによって 取得されたユーザーのアクセスインターフェイスタイプです。

#### インターフェイスでのNAS-Port-Typeアトリビュートの設定

1. システムビューに入ります。

#### system-view

2. レイヤー3 interfaceビューに入ります。

interface interface-type interface-number

3. インターフェイス上でNAS-Port-Typeアトリビュートを設定します。

portal nas-port-type { ethernet | wireless }

デフォルトでは、RADIUS要求で伝送されるポータルのNAS-Port-Type属性は、アクセスデバイスによって取得されるユーザーのアクセスインターフェイスタイプ値です。

#### サービステンプレートのNASポートタイプ属性の構成

1. システムビューに入ります。

system-view

2. サービステンプレートビューに入ります。

wlan service-template service-template-name

3. インターフェイス上でNAS-Port-Typeアトリビュートを設定します。

portal nas-port-type { ethernet | wireless }

デフォルトでは、RADIUS要求で伝送されるポータルのNAS-Port-Type属性は、アクセスデバイスによって取得されるユーザーのアクセスインターフェイスタイプ値です。

## ワイヤレスクライアントでの有効性チェックの有効化

このタスクについて

サービステンプレートでポータル認証が有効になっている場合は、この機能を有効にします。APがクラ イアントトラフィックを転送するワイヤレスネットワークでは、ACはクライアントのARPエントリを持ってい ません。したがって、ACはARPエントリを使用してポータルクライアントの有効性をチェックできません。 有効なユーザーがポータル認証を実行できるようにするには、ACでワイヤレスクライアントの有効性チ ェックを有効にする必要があります。

この機能を使用すると、WLANスヌーピングテーブル、DHCPスヌーピングテーブル、およびARPテー ブル内のクライアント情報を検索することによって、ACはクライアントを検証できます。クライアント情報 が存在する場合、ACはクライアントがポータル認証に有効であると判断します。

#### 制限事項およびガイドライン

サービステンプレートでポータル認証がイネーブルになっている場合は、この機能をイネーブルにする必要があります。

#### 手順

1. システムビューに入ります。

system-view

2. ワイヤレスポータルクライアントで妥当性チェックを有効にします。

#### portal host-check enable

デフォルトでは、ワイヤレスポータルクライアントの有効性チェックはディセーブルになっています。デバイスは、ARPエントリのみに従ってワイヤレスポータルクライアントの有効性をチェックします。

## ポータル検出機能の設定

ポータルユーザーのオンライン検出の構成

このタスクについて

オンライン検出機能を使用すると、ポータルユーザーの異常なログアウトを迅速に検出できます。IPv4 ポータルユーザーに対してARPまたはICMP検出を構成します。IPv6ポータルユーザーに対してNDま たはICMPv6検出を構成します。

アイドル時間内にポータルユーザーからパケットを受信しなかった場合、デバイスはユーザーのオンラ インステータスを次のように検出します。

- ICMPまたはICMPv6検出ユーザーステータスを検出するために、設定可能な間隔でICMPまたはICMPv6要求をユーザーに送信します。
  - 最大検出試行回数以内にデバイスが応答を受信した場合、デバイスはユーザーがオンラインであると見なし、検出パケットの送信を停止します。次に、デバイスはアイドルタイマーをリセットし、タイマーが期限切れになると検出プロセスを繰り返します。
  - 最大数の検出試行後にデバイスが応答を受信しなかった場合、デバイスはユーザーをログアウトさせます。
- ARPまたはND検出:ARPまたはND要求をユーザーに送信し、設定可能な間隔でユーザーの ARPまたはNDエントリステータスを検出します。
  - 最大検出試行回数以内にユーザーのARPまたはNDエントリが更新された場合、デバイスは ユーザーがオンラインであると見なして検出を停止します。次に、デバイスはアイドルタイマー をリセットし、タイマーが期限切れになると検出プロセスを繰り返します。
  - 最大数の検出試行後にユーザーのARPまたはNDエントリが更新されない場合、デバイスは ユーザーをログアウトします。

#### 制限事項およびガイドライン

ARP検出およびND検出は、直接ポータル認証にのみ適用されます。ICMP検出は、すべてのポータル 認証モードに適用されます。

#### 手順

1. システムビューに入ります。

#### system-view

2. レイヤー3 interfaceビューに入ります。

#### interface interface-type interface-number

3. ポータルユーザーのオンライン検出を構成します。

IPv4:

portal user-detect type { arp | icmp } [ retry retries ] [ interval interval ] [ idle time ]

IPv6:

portal ipv6 user-detect type { icmpv6 | nd } [ retry retries ] [ interval interval ] [ idle time ]

デフォルトでは、オンライン検出はインターフェイス上のポータルユーザーに対してディセーブルです。

## ポータル認証サーバー検出の構成

#### このタスクについて

ポータル認証中に、アクセスデバイスとポータル認証サーバー間の通信が切断されると、新規新規ポータルユーザーはログインできません。オンラインポータルユーザーは正常にログアウトできません。

この問題に対処するには、アクセスデバイスがポータルサーバーの到達可能性の変化を迅速に検出し、 その変化に対応するアクションを実行できる必要があります。

ポータル認証サーバー検出機能を使用すると、デバイスは、ポータル認証サーバーによって送信され たポータルパケットを定期的に検出して、サーバーの到達可能性を判断できます。デバイスが検出タイ ムアウト(タイムアウトタイムアウト)内にポータルパケットを受信し、ポータルパケットが有効である場合、 デバイスはポータル認証サーバーが到達可能であると見なします。それ以外の場合、デバイスはポー タル認証サーバーが到達不能であると見なします。

ポータルパケットには、ユーザーログインパケット、ユーザーログアウトパケットおよびハートビートパケ ットが含まれます。ハートビートパケットはサーバーによって定期的に送信されます。ハートビートパケッ トを検出することにより、デバイスは他のポータルパケットを検出するよりも迅速にサーバーの実際の ステータスを検出できます。

#### 制限事項およびガイドライン

ポータル認証サーバー検出機能は、デバイスにポータル対応のインターフェイスがある場合にだけ有効になります。

ハートビートパケットの送信をサポートしているのは、iMCポータル認証サーバーだけです。ハートビートパケットを検出してサーバーの到達可能性をテストするには、iMCポータル認証サーバーでサーバーハートビート機能をイネーブルにする必要があります。

サーバーの到達可能性ステータスが変化したときに、次の1つまたは複数のアクションを実行するように デバイスを設定できます。

- NMSへのトラップメッセージの送信。このトラップメッセージには、ポータル認証サーバーの名前と 現在の状態が含まれます。
- ポータル認証サーバーの名前、現在の状態、および元の状態を含むログメッセージを送信する。
- ポータル失敗許可を有効にします。ポータル認証サーバーが到達不能の場合、インターフェイス 上のポータル失敗許可機能により、インターフェイス上のユーザーはネットワークにアクセスでき ます。サーバーが回復すると、インターフェイス上のポータル認証が再開されます。詳細は、「ポ ータル失敗許可機能の構成」を参照してください。

デバイスに設定されている検出タイムアウトが、ポータル認証サーバーに設定されているサーバーの ハートビート間隔より大きいことを確認します。

#### 手順

1. システムビューに入ります。

system-view

2. ポータル認証サーバービューに入ります。

portal server server-name

ポータル認証サーバーの検出を構成します。
 server-detect [ timeout timeout ] { log | trap } \*
 デフォルトでは、ポータル認証サーバーの検出はディセーブルです。

## ポータルWebサーバー検出の構成

#### このタスクについて

アクセスデバイスとポータルWebサーバー間の通信が切断されている場合、ポータル認証プロセスを 完了できません。この問題に対処するには、アクセスバイスでポータルWebサーバー検出を有効にし ます。 ポータルWebサーバー検出機能を使用すると、アクセスデバイスはWebアクセスプロセスをシミュレートして、ポータルWebサーバーへのTCP接続を開始します。TCP接続が正常に確立されると、アクセスデバイスは検出が成功したとみなし、ポータルWebサーバーに到達可能であるとみなします。それ以外の場合は、検出が失敗したとみなします。アクセスデバイスのインターフェイス上のポータル認証ステータスは、ポータルWebサーバー検出機能に影響しません。

次の検出パラメータを設定できます。

- Detection interval: デバイスがサーバーの到達可能性を検出する間隔。
- 連続した失敗の最大数:連続した検出失敗の数がこの値に達すると、アクセス装置はポータル Webサーバーが到達不能であると見なします。

サーバーの到達可能性ステータスが変化したときに、次の1つまたは複数のアクションを実行するように デバイスを設定できます。

- トラップメッセージをNMSに送信します。トラップメッセージには、ポータルWebサーバーの名前と 現在の状態が含まれます。
- ポータルWebサーバーの名前、現在の状態、および元の状態を含むログメッセージを送信する。
- ポータル失敗許可を使用可能にします。ポータルWebサーバーが到達不能の場合、インターフェイス上のポータル失敗許可機能により、インターフェイス上のユーザーはネットワークアクセスを許可されます。サーバーが回復すると、インターフェイス上のポータル認証が再開されます。詳細は、「ポータル失敗許可機能の構成」を参照してください。

#### 制限事項およびガイドライン

ポータルWebサーバー検出機能は、ポータルWebサーバーのURLが指定されていて、デバイスにポータ ル対応のインターフェイスがある場合にのみ有効になります。

#### 手順

1. システムビューに入ります。

#### system-view

- 2. ポータルWebサーバービューに入ります。
  - portal web-server server-name
- ポータルWebサーバー検出を構成します。
   server-detect [interval interval] [retry retries] { log | trap } \* デフォルトでは、ポータルWebサーバーの検出は無効になっています。
- ポータルWebサーバー検出のURLおよびタイプを構成します。
   server-detect url string [ detect-type { http | tcp } ]
   デフォルトでは、ポータルWebサーバー検出のURLはポータルWebサーバーのURLです。ポータルWebサーバー検出のタイプはTCP検出です。

## DHCPパケットキャプチャのイネーブル化

#### このタスクについて

この機能により、ACは、ポータルユーザーのDHCPパケットをキャプチャすることによって、ポータルユ ーザーのオンラインステータスを検出できます。

この機能がイネーブルの場合、ACはポータルユーザーとDHCPサーバー間のDHCPパケットをキャプ チャし、ユーザーのIPアドレスリース情報を取得します。次に、ACは次のようにポータルユーザーのオ ンラインステータスを検出します。

- リースが期限切れになる前にACがポータルユーザーからDHCPリース更新パケットをキャプチャ した場合、ACはポータルユーザーがオンラインであると判断します。
- リースが期限切れになる前にDHCPリース更新パケットがキャプチャされない場合、ACはポータ ルユーザーを強制的にログアウトします。

DHCP パケットの 詳細については、Network Connectivity Configuration Guide の「DHCP configuration」を参照してください。

DHCPパケットキャプチャタイマーのタイムアウト時間は、DHCPパケット内のIPアドレスリース時間と同じです。このタイマーは、DHCPパケットがキャプチャされるたびにリセットされます。

#### 手順

1. システムビューに入ります。

system-view

2. DHCPパケットキャプチャをイネーブルにして、ポータルユーザーのオンラインステータスを検出しま す。

portal idle-cut dhcp-capture enable

デフォルトでは、DHCPパケットキャプチャはディセーブルになっています。

## ポータルユーザーの同期の構成

#### このタスクについて

アクセスデバイスがポータル認証サーバーとの通信を失うと、通信が再開された後で、アクセスデバイ スおよびポータル認証サーバーのポータルユーザー情報に一貫性がなくなる場合があります。この問 題に対処するために、デバイスにはポータルユーザー同期機能が用意されています。この機能は、次 のようにポータル同期パケットを送信および検出することによって実装されます。

1. ポータル認証サーバーは、ユーザーのハートビート間隔で、オンラインユーザー情報を同期パケットでアクセスデバイスに送信します。

ユーザーのハートビート間隔は、ポータル認証サーバーで設定されます。

- 2. アクセスデバイスは、同期パケットを受信すると、パケットに含まれるユーザーと自身のユーザ ーリストを比較し、次の処理を実行します。
  - パケットに含まれるユーザーがアクセスデバイス上に存在しない場合、アクセスデバイスは ポータル認証サーバーにユーザーを削除するよう通知します。アクセスデバイスは、ユーザ ーがログインするとすぐに同期検出タイマー(タイムアウトタイムアウト)を開始します。
  - ユーザーが同期検出間隔内のどの同期パケットにも現れない場合、アクセスデバイスは、ユ ーザーがポータル認証サーバー上に存在しないと見なし、ユーザーをログアウトさせます。

#### 制限事項およびガイドライン

ポータルユーザーの同期化では、ポータルユーザーのハートビート機能をサポートするポータル認証 サーバーが必要です。ポータルユーザーのハートビート機能をサポートするのは、iMCポータル認証サ ーバーのみです。ポータルユーザーの同期化機能を実装するには、ポータル認証サーバーでユーザ ーのハートビート機能も構成する必要があります。ポータル認証サーバーで構成されたユーザーのハ ートビート間隔が、アクセスデバイスで構成された同期検出タイムアウトより大きくないことを確認してく ださい。

アクセスデバイス上のポータル認証サーバーを削除すると、ポータル認証サーバーのユーザー同期設定 も削除されます。

手順

- システムビューに入ります。
   svstem-view
- ポータル認証サーバービューに入ります。
   portal server server-name
- ポータルユーザーの同期を構成します。
   user-sync timeout timeout
   デフォルトでは、ポータルユーザーの同期は無効になっています。

# ポータルパケット属性の設定

## BAS-IPまたはBAS-IPv6アトリビュートの設定

#### このタスクについて

デバイスがPortal2.0を実行する場合、ポータル認証サーバーに送信される非送信請求パケットは、 BAS-IPアトリビュートを伝送する必要があります。デバイスがPortal3.0を実行する場合、ポータル認証 サーバーに送信される非送信請求パケットは、BAS-IPまたはBAS-IPv6アトリビュートを伝送する必要 があります。

このアトリビュートの設定後、デバイスがポータル認証サーバーに送信する非送信請求通知ポータル パケットの送信元IPアドレスは、設定されたBAS-IPまたはBAS-IPv6アドレスになります。アトリビュート が設定されていない場合、ポータルパケットの送信元IPアドレスはパケット出力インターフェイスのIPア ドレスになります。

#### 制限事項およびガイドライン

必須ユーザーのログアウトプロセス中に、デバイスはポータル通知パケットをポータル認証サーバーに 送信します。認証またはログアウトプロセスを完了するには、BAS-IPまたはBAS-IPv6属性がポータル 認証サーバーで指定されたデバイスIPアドレスと同じであることを確認してください。

次の条件が満たされている場合は、ポータル認証対応インターフェイスでBAS-IPまたはBAS-IPv6アト リビュートを設定する必要があります。

- ポータル認証サーバーは、H3C iMCサーバーです。
- ポータル認証サーバーで指定されたポータルデバイスのIPアドレスは、ポータルパケット出力イン ターフェイスのIPアドレスではありません。

#### インターフェイスでのBAS-IPまたはBAS-IPv6アトリビュートの設定

1. システムビューに入ります。

system-view

2. レイヤー3 interfaceビューに入ります。

#### interface interface-type interface-number

3. BAS-IPまたはBAS-IPv6アトリビュートを設定します。

IPv4:

#### portal bas-ip ipv4-address

デフォルトでは、IPv4ポータル応答パケットのBAS-IPアトリビュートはパケットの送信元IPv4アドレスです。IPv4ポータル通知パケットのBAS-IPアトリビュートはパケットの出力インターフェイスのIPv4アドレスです。

IPv6:

#### portal bas-ipv6 ipv6-address

デフォルトでは、IPv6ポータル応答パケットのBAS-IPv6アトリビュートはパケットの送信元IPv6ア ドレスです。IPv6ポータル通知パケットのBAS-IPv6アトリビュートはパケットの出力インターフェイ スのIPv6アドレスです。

#### サービステンプレートでのBAS-IPアトリビュートの設定

1. システムビューに入ります。

system-view

2. サービステンプレートビューに入ります。

wlan service-template service-template-name

3. BAS-IPまたはBAS-IPv6アトリビュートを設定します。

IPv4:

#### portal bas-ip ipv4-address

デフォルトでは、IPv4ポータル応答パケットのBAS-IPアトリビュートはパケットの送信元IPv4アドレスです。IPv4ポータル通知パケットのBAS-IPアトリビュートはパケットの出力インターフェイスのIPv4アドレスです。

IPv6:

#### portal bas-ipv6 ipv6-address

デフォルトでは、IPv6ポータル応答パケットのBAS-IPv6アトリビュートはパケットの送信元IPv6ア ドレスです。IPv6ポータル通知パケットのBAS-IPv6アトリビュートはパケットの出力インターフェイ スのIPv6アドレスです。

## デバイスIDの指定

#### このタスクについて

ポータル認証サーバーは、デバイスIDを使用して、プロトコルパケットをポータルサーバーに送信する デバイスを識別します。

#### 制限事項およびガイドライン

設定されたデバイスIDが、同じポータル認証サーバーと通信する他のアクセスデバイスと異なることを 確認します。

#### 手順

- システムビューに入ります。
   System-view
- デバイスIDを指定します。
   portal device-id device-id
   デフォルトでは、デバイスにはデバイスIDが設定されていません。

# RADIUSパケットのアトリビュートの設定

NAS-Port-Id属性のフォーマットの指定

#### このタスクについて

異なるベンダーのRADIUSサーバーでは、RADIUSパケット内のNAS-Port-Id属性のフォーマットが異なる場合があります。必要に応じてNAS-Port-Id属性のフォーマットを指定できます。

デバイスは事前定義されたフォーマット(フォーマット1、2、3および4)をサポートしています。フォーマットの詳細は、「ユーザーアクセスおよび認証コマンドリファレンス」のポータルコマンドを参照してください。

#### 手順

1. システムビューに入ります。

system-view

NAS-Port-Id属性の形式を指定します。
 portal nas-port-id format {1|2|3|4}
 デフォルトでは、NAS-Port-Idアトリビュートのフォーマットはformat2です。

## インターフェイスへのNAS-IDプロファイルの適用

#### このタスクについて

デフォルトでは、デバイスはすべてのRADIUS要求のNAS-Identifierアトリビュートでデバイス名を送信します。

NAS-IDプロファイルを使用すると、異なるVLANからのRADIUS要求で異なるNAS-Identifier属性文字 列を送信できます。文字列は、管理要件に応じて、組織名、サービス名、または任意のユーザー分類 基準になります。

たとえば、NAS-ID companyAを会社AのすべてのVLANにマッピングします。デバイスは、会社Aユー ザーからの要求を識別するために、RADIUSサーバーのNAS-Identifierアトリビュートで会社Aを送信 します。

#### 制限事項およびガイドライン

NAS-IDプロファイルをポータル対応のインターフェイスに適用できます。インターフェイスにNAS-IDプロファイルが指定されていない場合、または指定されたプロファイルに一致するNAS-IDが見つからない場合、デバイスはインターフェイスNAS-IDとしてデバイス名を使用します。

#### 手順

1. システムビューに入ります。

#### system-view

2. NAS-IDプロファイルを作成して、NAS-IDプロファイルビューに入ります。

#### aaa nas-id profile profile-name

このコマンドの詳細については、『User Access and Authentication Command Reference』の「AAAコマンド」を参照してください。

3. プロファイルにNAS IDおよびVLANバインディングを設定します。

#### nas-id nas-identifier bind vlan vlan-id

このコマンドの詳細については、『User Access and Authentication Command Reference』の「AAAコマンド」を参照してください。

- 4. インターフェイス上のNAS-IDプロファイルを指定します。
  - a. システムビューに戻ります。

quit

- **b.** レイヤー3 interfaceビューに入ります。 interface interface-type interface-number
- c. インターフェイス上のNAS-IDプロファイルを指定します。
   portal nas-id-profile profile-name

# ユーザートラフィックバックアップしきい値の設定

#### このタスクについて

ユーザーのトラフィックがユーザートラフィックバックアップのしきい値に達すると、デバイスはユーザーの トラフィックをバックアップします。しきい値を小さくすると、ユーザートラフィックのバックアップがより正確 になります。ただし、多数のユーザーが存在する場合、しきい値が小さくなるとユーザートラフィックのバッ クアップが頻繁に行われ、ユーザーのオンライン、オフラインおよび会計プロセスに影響が及びます。サ ービスパフォーマンスとトラフィックバックアップの精度のバランスを取るために、適切なしきい値を設定し ます。

#### 手順

1. システムビューに入ります。

system-view

2. ユーザートラフィックバックアップのしきい値を設定します。

portal traffic-backup threshold value

デフォルトでは、ユーザートラフィックバックアップのしきい値は10MBです。

# MACベースのクイックポータル認証の構成

## MACベースのクイックポータル認証の設定に関する制約事項お よびガイドライン

MACベースのクイックポータル認証とAC間ローミングの両方を設定しないでください。

MACベースのクイックポータル認証をサポートするのは、IPv4直接認証だけです。

ポータル事前認証ドメインが設定されたインターフェイスでMACベースのクイックポータル認証を有効にするには、free-trafficしきい値を0バイトに設定します。

## リモートMACバインディングサーバーの設定

#### このタスクについて

デバイス上に複数のMACバインディングサーバーを設定できます。

サーバーのIPアドレスポート番号や空きトラフィックのしきい値などのMACバインディングサーバーパラ メータを設定するには、次の作業を実行します。

#### 手順

 システムビューに入ります。 system-view

- **2.** MACバインディングサーバーを作成し、そのビューに入ります。 portal mac-trigger-server server-name
- **3.** MACバインディングサーバーを設定します。
  - MACバインディングサーバーのIPアドレスを指定します。
    - **ip** *ipv4-address* [ **key** { **cipher | simple** } *string* ] デフォルトでは、MACバインディングサーバーにIPアドレスは指定されていません。
  - (任意)MACバインディングサーバーがMACバインディングクエリーパケットをリッスンする UDPポート番号を設定します。

#### port port-number

デフォルトでは、MACバインディングサーバーはUDPポート50100でMACバインディングクエリーパケットをリッスンします。

○ (任意)MACバインディングサーバーにMACバインディングクエリーを送信する最大試行回数 と間隔を設定します。

binding-retry { retries | interval interval } \*

デフォルトでは、クエリーの最大試行回数は3回で、クエリー間隔は1秒です。

- (任意)MACバインディングサーバーのタイプを指定します。
- **server-type { cmcc | imc }** デフォルトでは、MACバインディングサーバーのタイプはiMCです。
- 4. (任意)フリートラフィックのしきい値を設定します。

#### free-traffic threshold value

デフォルトでは、空きトラフィックのしきい値は0バイトです。

5. (任意)RADIUSサーバーに送信されるRADIUS要求で伝送されるNASポートタイプの値を設 定します。

#### nas-port-type value

デフォルトでは、RADIUS要求で伝送されるNASポートタイプの値は19です。

6. (任意)ポータルプロトコルのバージョンを指定します。

#### version version-number

デフォルトでは、ポータルプロトコルのバージョンは1です。

7. (任意)MACバインディングクエリー応答を受信した後、デバイスがポータル認証の完了を待機す るタイムアウトを設定します。

authentication-timeout minutes

デフォルトでは、ポータル認証のタイムアウト時間は3分です。

8. (任意)MACトリガーエントリのエージングタイムを設定します。

#### aging-time seconds

デフォルトでは、MACトリガーエントリのエージングタイムは300秒です。

9. (任意)AAA失敗アンバインドをイネーブルにします。

#### aaa-fail nobinding enable

デフォルトでは、AAA失敗アンバインドはディセーブルです。

## ローカルMACバインディングサーバーの設定

#### このタスクについて

ローカルポータルユーザーにMACベースのクイックポータル認証を提供するには、アクセスデバイスがロ ーカルMACバインディングサーバーとして動作するように、次の作業を実行します。

デバイスに複数のローカルMACバインディングサーバーを設定できます。各サーバーに対して、ローカルMACベースのクイックポータル認証に関連するパラメータを設定できます。

#### 手順

1. システムビューに入ります。

#### system-view

- 2. MACバインディングサーバーを作成し、そのビューに入ります。
  - portal mac-trigger-server server-name
- ローカルMACベースのクイックポータル認証をイネーブルにします。
   local-binding enable
  - デフォルトでは、ローカルMACベースのクイックポータル認証はディセーブルです。
- 4. (任意)フリートラフィックのしきい値を設定します。

#### free-traffic threshold value

デフォルトでは、空きトラフィックのしきい値は0バイトです。

- 5. (任意)ローカルMACアカウントバインディングエントリのエージングタイムを設定します。
- local-binding aging-time minutes デフォルトでは、ローカルMACアカウントバインディングエントリのエージングタイムは720分です。
- (任意)MACトリガーエントリのエージングタイムを設定します。
   aging-time seconds
   デフォルトでは、MACトリガーエントリのエージングタイムは300秒です。
- (任意)AAA失敗アンバインドをイネーブルにします。
   aaa-fail nobinding enable
   デフォルトでは、AAA失敗アンバインドはディセーブルです。

## インターフェイス上のMACバインディングサーバーの指定

#### このタスクについて

インターフェイス上でMACバインディングサーバーを指定した後、デバイスはインターフェイス上のポータ ルユーザーに対してMACベースのクイックポータル認証を実装できます。

#### 手順

- システムビューに入ります。 svstem-view
- レイヤ3インターフェースビューに入ります。
   interface interface-type interface-number
- インターフェイス上のMACバインディングサーバーを指定します。
   portal apply mac-trigger-server server-name

デフォルトでは、インターフェイスにMACバインディングサーバーは指定されていません。

## サービステンプレートでのMACバインディングサーバーの指定

#### このタスクについて

MACバインディングサーバーがサービステンプレートで指定された後、デバイスは、サービステンプレートを使用するポータルユーザーに対して、MACベースのクイックポータル認証を実装できます。

#### 手順

1. システムビューに入ります。

system-view

- サービステンプレートビューに入ります。
   wlan service-template service-template-name
- サービステンプレート上のMACバインディングサーバーを指定します。
   portal apply mac-trigger-server server-name
   デフォルトでは、サービステンプレートにMACバインディングサーバーは指定されていません。

## クラウドMACトリガー認証を設定する

#### このタスクについて

この機能により、クラウドポータルサーバーはMACバインディングサーバーとして機能し、ポータルユー ザーに対してクラウドMACトリガー認証を実行できます。

#### 手順

- システムビューに入ります。 system-view
- MACバインディングサーバーを作成し、そのビューに入ります。
   portal mac-trigger-server server-name
- クラウドMACトリガー認証をイネーブルにします。
   cloud-binding enable デフォルトではクラウドMACトリガー認証はディセーブルです。
- **4.** クラウドポータル認証サーバーのURLを指定します。

#### cloud-server url url-string

デフォルトでは、クラウドポータルの認証サーバーのURLは指定されていません。デバイスは、ポータルのWebサーバーのURLをクラウドポータルの認証サーバーのURLとして使用します。

# ポータルクライアントのルールARPまたはNDエント リ機能を無効にする

このタスクについて

ルールARPまたはNDエントリ機能がポータルクライアントに対して有効になっている場合、ポータルクライアントのARPまたはNDエントリは、クライアントがオンラインになった後のルールエントリです。ルー

ルエントリは期限切れになることはなく、ポータルクライアントがオフラインになった直後に削除されます。 ARPまたはNDエントリがクライアントに対して再学習される前にポータルクライアントがオフラインにな り、オンラインになろうとすると、クライアントは認証に失敗します。このような認証の失敗を回避するに は、この機能を無効にしてください。ポータルクライアントのARPまたはNDエントリは、クライアントがオ ンラインになった後の動的エントリであり、期限切れになったときにのみ削除されます。

#### 制限事項およびガイドライン

この機能をイネーブルまたはディセーブルにしても、既存のルール/ダイナミックARPまたはNDエントリには影響しません。

手順

1. システムビューに入ります。

system-view

2. ポータルクライアントのルールARPまたはNDエントリ機能を無効にします。

#### undo portal refresh { arp | nd } enable

デフォルトでは、ルールARPまたはNDエントリ機能はポータルクライアントに対して無効になっています。

# ポータルユーザーのトラフィックアカウンティングの 無効化

このタスクについて

アカウンティングサーバーは、時間ベースまたはトラフィックベースのアカウンティングを実行する場合と、アカウンティングを実行しない場合があります。

アカウンティングサーバーがトラフィックベースのアカウンティングを実行しない場合は、デバイス上の ポータルユーザーに対してトラフィックアカウンティングをディセーブルにします。デバイスはポータルユ ーザーに対して迅速なアカウンティングを提供し、トラフィック統計情報は不正確になります。

アカウンティングサーバーがトラフィックベースのアカウンティングを実行する場合は、ポータルユーザ ーのトラフィックアカウンティングをイネーブルにします。デバイスは、ポータルユーザーに正確なトラフィ ック統計情報を提供します。

#### 手順

1. システムビューに入ります。

system-view

ポータルユーザーのトラフィックアカウンティングをディセーブルにします。
 portal traffic-accounting disable
 デフォルトでは、トラフィックアカウンティングはポータルユーザーに対してイネーブルです。

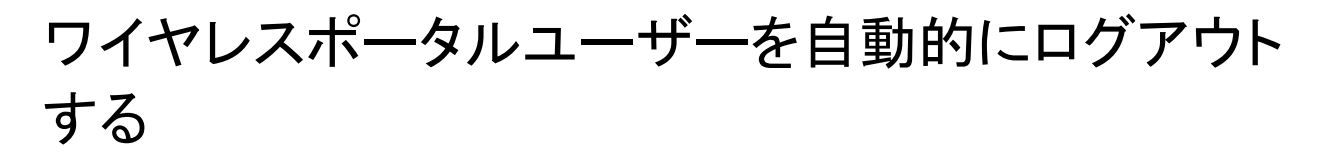

このタスクについて

この機能を有効にすると、ワイヤレスクライアントがネットワークから切断された後、デバイスは自動的にポータルユーザーをログアウトします。

#### 手順

1. システムビューに入ります。

#### system-view

2. ワイヤレスポータルユーザーの自動ログアウトを有効にします。

#### portal user-logoff after-client-offline enable

デフォルトでは、ワイヤレスクライアントがネットワークから切断された後、デバイスはポータルユ ーザーを自動的にログアウトしません。

# Webリダイレクトの設定

## Webリダイレクトについて

Webリダイレクトは簡素化されたポータル機能です。Webリダイレクトを使用すると、ユーザーはポータル認証を実行しませんが、ブラウザでの最初のWebアクセス試行時に指定されたURLに直接リダイレクトされます。指定されたリダイレクト間隔の後、ユーザーは再び訪問中のWebサイトから指定された URLにリダイレクトされます。

WebリダイレクトはISPに拡張サービスを提供できます。たとえば、ISPはリダイレクトされたWebページ に広告を出したり、情報を公開したりできます。

## インターフェイスでのWebリダイレクトの設定

#### 制限事項およびガイドライン

Webリダイレクト機能は、デフォルトポート番号80を使用するHTTPパケットに対してだけ有効です。

デバイスURLをWebリダイレクトURLとして使用する場合、またはユーザーがデバイスURLに正常にア クセスできるようにする場合は、HTTPサービスをイネーブルにする必要があります。HTTPサービスを イネーブルにするには、ip http enableコマンドを使用します。

インターフェイス上でWebリダイレクトおよびポータル認証がすべてイネーブルになっている場合、デバイ スはインターフェイス上のユーザーを次のようにリダイレクトします。

- デバイスは、ユーザーの最初のHTTPリクエストを指定されたURLにリダイレクトします。次に、デバイスはユーザーの次のHTTPリクエストをポータル認証ページにリダイレクトします。ユーザーがログアウトした後、ユーザーは最初のWebアクセスで再び指定されたURLにリダイレクトされます。
- 指定したリダイレクト間隔の後、ユーザーがオンラインかどうかにかかわらず、ユーザーは指定したURLにリダイレクトされます。このプロセスでは、オンラインユーザーがオフラインになることはありません。

#### 手順

1. システムビューに入ります。

#### system-view

2. レイヤー3 interfaceビューに入ります。 interface interface-type interface-number Webリダイレクトを設定します。
 web-redirect [ ipv6 ] url url-string [ interval interval ]
 既定では、Webリダイレクトは無効になっています。

## サービステンプレートでのWebリダイレクトの設定

#### 制限事項およびガイドライン

Webリダイレクト機能は、デフォルトポート番号80を使用するHTTPパケットに対してだけ有効です。 デバイスURLをWebリダイレクトURLとして使用する場合、またはユーザーがデバイスURLに正常にア クセスできるようにする場合は、HTTPサービスをイネーブルにする必要があります。HTTPサービスを イネーブルにするには、ip http enableコマンドを使用します。

サービステンプレートでWebリダイレクト認証とポータル認証の両方を有効にしないでください。

#### 手順

1. システムビューに入ります。

system-view

- サービステンプレートビューに入ります。
   wlan service-template service-template-name
- サービステンプレートでWebリダイレクトを設定します。
   web-redirect [ ipv6 ] url url-string [ interval interval ]
   既定では、Webリダイレクトはサービステンプレートでは無効になっています。

# ポータルセーフリダイレクトの設定

#### このタスクについて

Portal safe-redirectは、HTTPリクエストをHTTPリクエストメソッド、ブラウザータイプ(HTTP User Agent内)および宛先URLでフィルタし、許可されたHTTPリクエストのみをリダイレクトします。これにより、過負荷のためにポータルWebサーバーがHTTPリクエストに応答できないリスクが軽減されます。

表2ポータルセーフリダイレクトでサポートされるブラウザータイプ

| ブラウザの種類     | 説明説明        |
|-------------|-------------|
| Safari      | Appleブラウザ   |
| Chrome      | Googleブラウザ  |
| Firefox     | Firefoxブラウザ |
| UC          | UCブラウザ      |
| QQブラウザ      | QQブラウザ      |
| LBBROWSER   | Cheetahブラウザ |
| TaoBrowser  | Taobaoブラウザ  |
| Maxthon     | Maxthonブラウザ |
| BIDUBrowser | Baiduブラウザ   |

| MSIE10.0 | Microsoft IE10.0ブラウザ |
|----------|----------------------|
| MSIE9.0  | Microsoft IE9.0ブラウザ  |
| MSIE8.0  | Microsoft IE8.0ブラウザ  |
| MSIE7.0  | Microsoft IE7.0ブラウザ  |
| MSIE6.0  | Microsoft IE6.0ブラウザ  |
| MetaSr   | Sogouブラウザ            |

#### 手順

1. システムビューに入ります。

#### system-view

2. ポータルセーフリダイレクトを有効にします。

#### portal safe-redirect enable

デフォルトでは、ポータルのセーフリダイレクト機能はディセーブルです。

3. (任意)ポータルのsafe-redirectによって許可されるHTTP要求方式を指定します。

#### portal safe-redirect method { get | post }

デフォルトでは、ポータルのsafe-redirectがイネーブルになった後、デバイスはGET方 式を使用してHTTP要求だけをリダイレクトできます。

4. (任意)ポータルセーフリダイレクトによって許可されるブラウザータイプを指定します。

#### portal safe-redirect user-agent user-agent-string

デフォルトでは、ブラウザータイプは指定されていません。ポータルセーフリダイレクトが有効になった後、デバイスは、サポートされているすべてのブラウザ(表2を参照)によって送信された HTTP要求をリダイレクトできます。

5. (任意)ポータルのsafe-redirectによって禁止されるURLを設定します。

#### portal safe-redirect forbidden-url user-url-string

デフォルトでは、禁止URLは設定されていません。デバイスは任意のURLを使用してHTTP要求をリ ダイレクトできます。

6. (任意)portal safe-redirectによって禁止されるファイル名拡張子を設定します。

#### portal safe-redirect forbidden-file filename-extension

デフォルトでは、禁止ファイル名拡張子は設定されていません。デバイスは、URL内のファ イル拡張子に関係なくHTTP要求をリダイレクトします。

7. (任意)portal safe-redirectのデフォルトアクションを設定します。

portal safe-redirect default-action { forbidden | permit }

デフォルトでは、ポータルのsafe-redirectに対するデフォルトアクションは設定されていません。

8. ポータルセーフリダイレクトによって許可されるURLを設定します。

#### portal safe-redirect permit-url user-url-string

デフォルトでは、ポータルセーフリダイレクトで許可されるURLは構成されません。デバイスは、URL を使用してWebリクエストをリダイレクトします。

# 単ーユーザーのポータルリダイレクトセッションの 最大数の設定

このタスクについて

ユーザークライアントが悪質なソフトウェアまたはウイルスに攻撃された場合、多数のポータルリダイレ クトセッションが開始される可能性があります。このタスクを実行して、そのユーザーに対して確立でき るポータルリダイレクトセッションの数を制限できます。

最大数は、HTTPリダイレクトセッションとHTTPSリダイレクトセッションに個別に適用されます。たとえば、最大数を50に設定したとします。これにより、ポータルユーザーは最大100のポータルリダイレクト セッション、50のHTTPリダイレクトセッションおよび50のHTTPSリダイレクトセッションを確立できます。

ワイヤレスネットワークでは、最大数は集中型転送モードでのみ有効です。

#### 手順

1. システムビューに入ります。

#### system-view

単ーユーザーのポータルリダイレクトセッションの最大数を設定します。
 portal redirect max-session per-user number
 デフォルトでは、1人のユーザーのポータルリダイレクトセッション数に制限は設定されていません。

# APがトラフィック統計情報をACに報告する間隔の設定

#### このタスクについて

クライアントトラフィック転送ロケーションがAPにある場合、APはトラフィック統計情報を定期的にACに レポートします。

#### 手順

- 1. システムビューに入ります。
  - system-view
- 2. APがトラフィック統計情報をACに報告する間隔を設定します。

#### portal client-traffic-report interval interval

デフォルトでは、APは60秒ごとにトラフィック統計情報をACに報告します。

# ポータルプロトコルパケットからの属性の除外

#### このタスクについて

ポータルプロトコル属性に対するポータル認証サーバーのサポートは、サーバータイプによって異なり ます。デバイスが、サーバーでサポートされていない属性を含むパケットをポータル認証サーバーに送 信する場合、デバイスとサーバーは通信できません。

この問題に対処するには、ポータル認証サーバーでサポートされていないアトリビュートを伝送しないよう

にポータルプロトコルパケットを設定できます。

#### ポータル認証サーバーのポータルプロトコルパケットからの属性の除外

1. システムビューに入ります。

system-view

- ポータル認証サーバービューに入ります。 portal server server-name
- ポータルプロトコルパケットからアトリビュートを除外します。
   exclude-attribute number { ack-auth | ntf-logout | ack-logout }
   デフォルトでは、どのアトリビュートもポータルプロトコルパケットから除外されません。

#### MACバインディングサーバー用のポータルプロトコルパケットからのアトリビュートの除外

- システムビューに入ります。 svstem-view
- 2. MACバインディングサーバービューに入ります。 portal mac-trigger-server server-name
- ポータルプロトコルパケットからアトリビュートを除外します。
   exclude-attribute attribute-number デフォルトでは、どのアトリビュートもポータルプロトコルパケットから除外されません。

# サードパーティ認証用のポータル認証のサポートの構成

## サードパーティ認証について

このデバイスは、ポータル認証を完了するためのポータル認証サーバーとして、QQ、電子メール、 WeChat、またはFacebook認証サーバーなどのサードパーティ認証サーバーの使用をサポートしてい ます。ポータル認証サーバーを配置する必要はなく、ローカルポータルユーザーをデバイス上に作成す る必要もありません。これにより、管理および保守のコストが削減されます。

ポータル認証ページにサードパーティ認証ボタンを追加する必要があります。ユーザーがボタンをクリ ックすると、サードパーティ認証ページにリダイレクトされます。ユーザーはサードパーティ認証アカウン トを使用してポータル認証を実行します。

## サードパーティ認証の制限事項とガイドライン

ローカルポータルWebサービスを使用する直接ポータル認証のみが、サードパーティ認証をサポートします。

## サードパーティ認証用のボタンおよびページの編集

#### 制限事項およびガイドライン

WeChatの認証には認証ボタンも認証ページも必要ありません。

#### サードパーティ認証ボタンの編集

ポータルユーザーにQQ、電子メール、またはFacebook認証を提供するには、ポータルのログオンペ ージにQQ、電子メール、またはFacebook認証ボタンを追加する必要があります。

QQ認証ボタンを編集する場合は、pt\_getQQSubmitUrl()関数を呼び出してQQ認証ページのURLを取得する必要があります。次の例は、QQ認証ボタンのスクリプトの一部を示しています。

<html>

<head>

<title>Logon</title>

<script type="text/javascript" language="javascript" src="pt\_private.js"></script>

<script type="text/javascript">

function setQQUrl(){

document.getElementById("qqurl").href = pt\_getQQSubmitUrl();

}

</script>

</head>

<body>

. ...

<a href="javascript:void(null)" id="qqurl" onclick="setQQUrl()">QQ</a>

... ... </body>

</html>

電子メールまたはFacebookの認証ボタンを編集するプロセスには、特別な要件はありません。

#### サードパーティ認証ページの編集

Eメール認証ページとFacebook認証ページを編集する必要があります。QQ認証ページはTencentによって提供されています。

電子メール認証ページを編集する場合は、「認証ページのカスタマイズ」のルールおよび次のルールに 従ってください。

- 開始フォームタグのaction属性をmaillogin.htmlに設定します。そうしないと、デバイスはユー ザー情報を送信できません。
- ログインページにemailLogon.htmという名前を付けて保存します。

```
次の例は、emailLogon.htmページのスクリプトの一部を示しています。
```

<form action= maillogin.html method = post >

User name:<input type="text" name = "PtUser" style="width:160px;height:22px" maxlength=64>Password :<input type="password" name = "PtPwd" style="width:160px;height:22px" maxlength=32><input type=SUBMIT value="Logon" name = "PtButton" style="width:60px;" onclick="form.action=form.action+location.search;>

Facebook認証ページを編集する場合は、「認証ページのカスタマイズ」の規則に従ってください。

## QQ認証の設定

このタスクについて

ポータルユーザーがQQ認証を渡した後、QQ認証サーバーはユーザーの認証コードをポータルWebサ

ーバーに送信します。ポータルWebサーバーは認証コードを受け取った後、ユーザーの認証コード、ア プリケーションIDおよびアプリケーションキーをQQ認証サーバーに送信して検証を行います。情報が正 しいと検証された場合、デバイスはユーザーがQQ認証を渡したと判断します。

#### 前提条件

ポータルユーザーにQQ認証を提供するには、Tencent Open Platform(http://connect.qq.com/intro/login))にアクセスして以下のタスクを完了する必要があります。 <u>http://connect.qq.com/intro/login</u>)

- 1. 有効なQQアカウントを使用して開発者として登録します。
- 2. Webサイトのプラットフォームへのアクセス権を適用します。Webサイトは、QQ認証を通過した 後にユーザーがリダイレクトされるWebページです。

アプリケーションが成功すると、Tencent Open PlatformからアプリケーションIDとアプリケーションキーが 取得されます。

#### 手順

1. システムビューに入ります。

#### system-view

2. QQ認証サーバーを作成し、そのビューに入ります。

#### portal extend-auth-server qq

3. (任意)QQ認証サーバーのURLを指定します。

#### auth-url url-string

デフォルトでは、QQ認証サーバーのURLはhttps://graph.qq.comです。

4. (任意)ポータルユーザーがQQ認証を通過した後にリダイレクトされるURLを指定します。

#### redirect-url url-string

デフォルトでは、ポータルユーザーはQQ認証を通過した後にURL http://lvzhou.h3c.com/portal/qqlogin.htmlにリダイレクトされます。

5. (任意)QQ認証用のアプリケーションIDを指定します。

#### app-id app-id

デフォルトでは、QQ認証用のアプリケーションIDが存在します。

6. (任意)QQ認証用のアプリケーションキーを指定します。

#### app-key app-key

デフォルトでは、QQ認証用のappキーが存在します。

## 電子メール認証の設定

#### このタスクについて

ポータルユーザーが電子メール認証を選択した場合、ユーザーは電子メール認証を渡した後にネットワークにアクセスできます。

#### 手順

- システムビューに入ります。 system-view
- 電子メール認証サーバーを作成し、そのビューに入ります。
   portal extend-auth-server mail

- 電子メール認証のプロトコルを指定します。
   mail-protocol { imap | pop3 } \*
   デフォルトでは、電子メール認証用のプロトコルは指定されていません。
- 4. 電子メール認証用の電子メールドメイン名を指定します。
  - mail-domain-name string デフォルトでは、電子メール認証用の電子メールドメイン名は指定されていません。

## WeChat認証の設定

#### このタスクについて

WeChat認証中、デバイスはまずWeChat認証のためのクレデンシャル(アプリID、アプリキー、ショップ ID)をWeChat公式アカウントプラットフォームに送信して検証する。クレデンシャルが検証された後、デ バイスはポータル認証を継続し、認証後にユーザーがWiFiネットワークを使用できるようにする。

購読必須機能では、ユーザーはWeChat認証中にWeChat公式アカウントに従う必要があります。ユー ザーがWeChat公式アカウントに従わない場合、WeChat認証に失敗します。

登録必須機能が設定されている場合、デバイスはアプリIDとアプリシークレットをWeChat公式アカウント管理プラットフォームに送信してアクセストークンを取得し、ポータルユーザーからの認証要求を受信すると、WeChatサーバーにアクセストークンと認証要求内のオープンIDを送信してユーザー情報を取得する。デバイスは、返されたユーザー情報に基づいて、ポータルユーザーがWeChat公式アカウントに従ったかどうかを判断する。

#### 前提条件

WeChat認証を設定する前に、WeChat Official Account Admin Platform(https://mp.weixin.qq.com)に アクセスして以下のタスクを完了する必要がある。

- 1. WeChatの公式アカウントを申請する。
- 2. このアカウントを使ってプラットフォームにログインし、WeChatホットスポット機能を有効にする。
- デバイス管理タブをクリックし、デバイスを追加します。デバイスが展開されているショップを選択し、 ポータルデバイスタイプを選択して、WiFiネットワークのSSIDを入力します。
   上記の設定の後、WeChat認証のためのクレデンシャル(アプリID、アプリキー、ショップID)を取得 する。

WeChat認証用のアプリシークレットを取得するには、次のタスクを実行します。

- 1. WeChat公式アカウントを使用して、WeChat公式アカウント管理プラットフォームにログインする。
- 2. ナビゲーションツリーから「Developer Centers」を選択します。

Configuration Items領域にはWeChat Officialアカウントのアプリシークレットが表示される。

#### 手順

- システムビューに入ります。 system-view
- WeChat認証サーバーを作成し、そのビューに入りする。
   portal extend-auth-server wechat
- **3.** (任意)WeChat認証用のアプリIDを指定します。

#### app-id app-id

デフォルトでは、WeChatの認証にアプリIDは指定されていない。

- (任意)WeChat認証のためのアプリキーを指定します。
   app-key app-key
   デフォルトでは、WeChatの認証にアプリキーは指定されていない。
- 5. (任意)WeChat認証用のショップIDを指定します。

#### shop-id shop-id

デフォルトでは、WeChatの認証にアプリキーは指定されていない。

- 6. (任意)加入必須機能を設定します。
  - a. 購読必須機能を有効にします。

#### subscribe-required enable

デフォルトでは、subscribe-required機能はディセーブルです。

この機能は、ポータルの一時パス機能とともに使用する必要があります。一時パス期間を600秒に設定することをお薦めします。

b. WeChat認証用のアプリシークレットを指定します。

#### app-secret { cipher | simple } string

デフォルトでは、WeChatの認証にアプリシークレットは指定されていない。

## Facebook認証の設定

#### 前提条件

ポータルユーザーに対してFacebook認証を使用するには、FacebookのWebサイトで開発者として登録 し、アプリケーションIDとアプリケーションキーを取得する必要があります。

#### 手順

システムビューに入ります。

#### system-view

- Facebook認証サーバーを作成し、そのビューに入ります。
   portal extend-auth-server facebook
- 3. (任意)Facebook認証サーバーのURLを指定します。

#### auth-url url-string

デフォルトでは、Facebook認証サーバーのURLはhttps://graph.facebook.comです。

4. (任意)ポータルユーザーがFacebook認証を通過した後にリダイレクトされるURLを指定します。

#### redirect-url url-string

デフォルトでは、ポータルユーザーはFacebookの認証を通過した後にURL http://oauthindev.h3c.com/portal/fblogin.htmlにリダイレクトされます。 http://oauthindev.h3c.com/portal/fblogin.html

5. (任意)Facebook認証用のアプリケーションIDを指定します。

#### app-id app-id

デフォルトでは、Facebook認証用のアプリケーションIDは指定されていません。

6. (任意)Facebook認証用のアプリケーションキーを指定します。

#### app-key app-key

デフォルトでは、Facebook認証用のAppキーは指定されていません。

## サードパーティ認証用の認証ドメインの指定

このタスクについて

ドメインの認証、認可、およびアカウンティング方式をポータルユーザーに適用するには、インターフェイス またはサービステンプレートでサードパーティ認証用の認証ドメインを指定します。

#### 制限事項およびガイドライン

指定された認証ドメインの認証、認可、アカウンティングの各方式がnoneであることを確認します。

#### インターフェイス上のサードパーティ認証用の認証ドメインの指定

1. システムビューに入ります。

#### system-view

- レイヤー3 interfaceビューに入ります。
   interface interface-type interface-number
- インターフェイス上のサードパーティ認証用の認証ドメインを指定します。
   portal extend-auth domain domain-name
   デフォルトでは、インターフェイス上のサードパーティ認証に認証ドメインは指定されていません。

#### サービステンプレートでのサードパーティ認証用の認証ドメインの指定

- システムビューに入ります。
   system-view
- サービステンプレートビューに入ります。
   wlan service-template service-template-name
- サービステンプレートでサードパーティ認証用の認証ドメインを指定します。 portal extend-auth domain domain-name デフォルトでは、サービステンプレート上のサードパーティ認証に認証ドメインは指定されてい ません。

## サードパーティ認証中にポータルクライアントがアクセスするた めのACインターフェイスの指定

このタスクについて

クライアントトラフィックがAPによって転送され、サードパーティポータルの認証が使用されている場合、 クライアントはACのIPアドレスを認識できません。クライアントがACに正常にアクセスするには、ACの インターフェイスを指定します。これにより、クライアントはACのIPアドレスを取得してACにアクセスでき ます。

#### 手順

1. システムビューに入ります。

#### system-view

2. サードパーティ認証中にポータルクライアントがアクセスするためのACのインターフェイスを指定しま す。

#### portal client-gateway interface interface-type interface-number

デフォルトでは、サードパーティ認証中にポータルクライアントがアクセスするためのACインターフェ

イスは指定されていません。

## ポータル 一時パスの構成

#### このタスクについて

通常、ポータルユーザーはポータル認証を渡す前にインターネットにアクセスすることはできません。この機能により、ユーザーがWeChatアカウントを使用してポータル認証を実行した場合、一時的にインターネットにアクセスできます。一時的なパス期間中に、ユーザーはWeChat認証情報をWeChatサーバーに提供し、サーバーがアクセスデバイスと対話してポータル認証を完了できます。

#### 制限事項およびガイドライン

ポータルセーフリダイレクトとポータルー時パスの両方の一致規則が設定されている場合は、ポータル ー時パスの一致規則が優先されます。

#### インターフェイス上のポータル一時パスの構成

- システムビューに入ります。 system-view
- レイヤー3 interfaceビューに入ります。
   interface interface-type interface-number
- ポータルー時パスをイネーブルにし、インターフェイス上で一時パス期間を設定します。
   portal temp-pass [ period period-value ] enable
   デフォルトでは、インターフェイス上のポータル一時パスはディセーブルになっています。
- 4. ポータルー時パスの一致ルールを構成します。
  - a. システムビューに戻ります。

quit

b. ポータルWebサーバービューに入ります。

portal web-server server-name

c. ポータルー時パスの一致ルールを構成します。

if-match { original-url url-string | user-agent user-agent } \*
temp-pass [ redirect-url url-string | original ]

デフォルトでは、ポータルー時パスの一致ルールは設定されていません。

#### サービステンプレートにポータルー時パスを設定する

1. システムビューに入ります。

system-view

- 2. サービステンプレートビューに入ります。
  - wlan service-template service-template-name
- 3. ポータルの一時パスを有効にし、サービステンプレートに一時パス期間を設定します。 portal temp-pass [ period period-value ] enable デフォルトでは、ポータルの一時パスはサービステンプレートで無効になっています。
- 4. ポータルー時パスの一致ルールを構成します。
  - a. システムビューに戻ります。 quit

**b.** ポータルWebサーバービューに入ります。

portal web-server server-name

c. ポータルー時パスの一致ルールを構成します。
 if-match { original-url url-string | user-agent user-agent } \*
 temp-pass [ redirect-url url-string | original ]
 デフォルトでは、ポータル一時パスの一致ルールは設定されていません。

# OAuthを使用したポータル認証のユーザー同期間 隔の設定

#### このタスクについて

ポータル認証でOAuthを使用する場合、デバイスはユーザー情報をポータル認証サーバーに定期的 にレポートし、サーバー上でユーザーを同期化します。デバイスからポータル認証サーバーへのユー ザーの同期化を無効にするには、デバイス上でユーザーの同期化間隔を0秒に設定します。

#### 手順

1. システムビューに入ります。

#### system-view

2. OAuthを使用したポータル認証のユーザー同期間隔を設定します。

portal oauth user-sync interval interval

デフォルトでは、ユーザー同期間隔は60秒です。

# WiFiDogプロトコルを使用したポータル認証用のユ ーザー同期の構成

このタスクについて

この機能は、ユーザーがWiFiDogプロトコルを使用してポータル認証を実行する場合に使用します。この機能により、デバイスは定期的にユーザー情報をポータルサーバーと同期させ、デバイスとポータルサーバー間のユーザー情報の一貫性を確保できます。

#### 制限事項およびガイドライン

この機能を有効にするには、このタスクを実行する前に、ポータルWebサーバーのタイプがWiFiDogであることを確認してください。ポータルWebサーバーのタイプを指定するには、server-typeコマンドを使用します。

手順

1. システムビューに入ります。

#### system-view

WiFiDogを使用して、ユーザー情報の同期を有効にし、ポータル認証の同期間隔を設定します。
 portal wifidog user-sync interval interval

デフォルトでは、WiFiDogを使用したポータル認証ではユーザー情報の同期は無効になっています。

# ポータル認証情報レポートの間隔の構成

#### このタスクについて

この機能を設定した後、デバイスはポータル認証の失敗およびエラー情報をOasisプラットフォームに レポートします。最初のレポートは、デバイスがLvzhouクラウドサーバーに接続されてから30秒後に Oasisクラウドサーバーに送信されます。後続のレポートは、この機能で設定されたとおりに定期的に 送信されます。

レポート間隔を変更すると、変更された間隔は次のレポートに適用されます。

#### 手順

1. システムビューに入ります。

#### system-view

2. ポータル認証情報がOasisプラットフォームに報告される時間間隔を設定します。

#### portal cloud report interval minutes

デフォルトでは、ポータル認証情報は5分間隔でOasisプラットフォームに報告されます。

# ポータルロギングの有効化

#### このタスクについて

セキュリティ監査を容易にするために、ポータルロギングを有効にしてポータル認証情報を記録できます。

ポータルログメッセージを正しく送信するには、デバイスのインフォメーションセンターも構成する必要が あります。インフォメーションセンター構成の詳細は、「システム管理構成ガイド」を参照してください。

#### 手順

1. システムビューに入ります。

system-view

- ポータルユーザーのログインとログアウトのロギングをイネーブルにします。
   portal user log enable
   デフォルトでは、ポータルユーザーのログインおよびログアウトロギングは使用不可です。
- ポータルプロトコルパケットのロギングをイネーブルにします。
   portal packet log enable
   デフォルトでは、ポータルプロトコルパケットロギングはディセーブルになっています。
- **4.** ポータルリダイレクトのロギングをイネーブルにします。

#### portal redirect log enable

デフォルトでは、ポータルリダイレクトロギングはディセーブルです。

## ポータル認証監視機能の構成

このタスクについて

ポータル認証監視機能では、ポータルユーザーのオフライン、認証失敗および認証エラーが記録されます。これらの記録により、管理者は認証失敗の原因を迅速に特定できます。

- 手順
- 1. システムビューに入ります。
  - system-view
- 2. ポータルユーザーのオフライン記録を有効にします。

#### portal logout-record enable

デフォルトでは、ポータルユーザーのオフライン記録は有効になっています。

3. ポータルユーザーのオフラインレコードの最大数を設定します。

```
portal logout-record max number
既定の設定はデバイスモデルによって異なります。詳細については、コマンドリファレンスを参照して
ください。
```

4. ポータルユーザーのオフラインレコードをパスにエクスポートします。

**portal logout-record export url** *url-string* [ start-time start-date start-time end-time end-date end-time ]

5. ポータル認証失敗記録をイネーブルにします。

#### portal auth-fail-record enable

デフォルトでは、ポータル認証失敗の記録はイネーブルです。

6. ポータル認証失敗レコードの最大数を設定します。

#### portal auth-fail-record max number

既定の設定はデバイスモデルによって異なります。詳細については、コマンドリファレンスを参照して ください。

7. ポータル認証失敗レコードをパスにエクスポートします。

**portal auth-fail-record export url** *url-string* [ start-time start-date start-time end-time end-date end-time ]

8. ポータル認証エラーの記録を有効にします。

#### portal auth-error-record enable

デフォルトでは、ポータル認証エラーの記録はイネーブルです。

9. ポータル認証エラーレコードの最大数を設定します。

#### portal auth-error-record max number

既定の設定はデバイスモデルによって異なります。詳細については、コマンドリファレンスを参照して ください。

10. ポータル認証エラーレコードをパスにエクスポートします。

**portal auth-error-record export url** *url-string* [ *start-time start-date start-time end-time* ]

# SSIDを切り替えるワイヤレスポータルユーザ 一のログアウト

#### このタスクについて

認証されたユーザーが元のサービステンプレートと同じVLANに関連付けられた別のサービステンプレートを介してアクセスするようにSSIDを切り替えると、ユーザーはポータル認証に失敗します。

この機能を使用して、ワイヤレスポータルユーザーがSSIDを切り替えるときに元のサービステンプレート からログアウトし、新しいサービステンプレートでポータル認証を通過できるようにします。

手順

1. システムビューに入ります。

system-view

2. デバイスがSSIDを切り替えるワイヤレスポータルユーザーをログアウトできるようにします。

#### portal user-logoff ssid-switch enable

デフォルトでは、デバイスはSSIDを切り替えるワイヤレスポータルユーザーをログアウトさせず、 ユーザーはオンラインのままです。

# ポータルオーセンティケータの中央ACへの切換 え

このタスクについて

この作業は、ポータルオーセンティケータがローカルACから中央ACに切り替えられ、転送モードが集 中転送からローカル転送に変更されるAC階層で実行します。この作業では、ACを再起動せずにポー タルオーセンティケータの切替えを実装できます。

#### 手順

1. システムビューに入ります。

system-view

オーセンティケータをローカルACから中央ACに切り替えます。
 portal authentication-location switchto-central-ac
 ローカルACでこのコマンドを実行します。

# ポータルの表示コマンドと保守コマンド

(!)

WX1800Hシリーズ、WX2500Hシリーズ、およびWX3000Hシリーズのアクセスコントローラは、IRF モードでのみ使用可能なパラメータやコマンドをサポートしていません。

任意のビューで表示コマンドを実行し、ユーザービューでリセットコマンドを実行します。

| タスク                                                               | コマンド                                                                                                    |
|-------------------------------------------------------------------|----------------------------------------------------------------------------------------------------|
| ポータル構成とポータルの実行状態を表示し<br>ます。                                       | display portal { ap ap-name [ radio radio-id ]  <br>interface interface-type interface-number }                                                                                                    |
| タスク                                                               | コマンド                                                                                                    |
| ポータル認証サーバーを表示します。                                                 | display portal authentication-location                                                                                                    |
| ポータル認証エラーレコードを表示します。                                              | <b>display portal auth-error-record</b> { <b>all</b>   <b>ipv4</b> <i>ipv4-address</i>   <b>ipv6</b> <i>ipv6-address</i>   <i>start-time start-date start-time end-time end-date end-time</i> }                                         |
| ポータル認証失敗レコードを表示します。                                               | <b>display portal auth-fail-record</b> { <b>all</b>   <b>ipv4</b> <i>ipv4-</i><br>address   <b>ipv6</b> <i>ipv6-</i> address   start-time start-date<br>start-time end-time end-date end-time   <b>username</b><br><i>username</i> }    |
|                                                                   | スタンドアロンモードの場合:                                                                                                    |
|                                                                   | display portal captive-bypass statistics                                                                                                    |
| ボータルキャプティフバイバスのパケット統計<br>情報を表示します。                                | IRFモードの場合:                                                                                                    |
|                                                                   | display portal captive-bypass statistics [ slot<br>slot-number ]                                                                                                    |
| ポータルユーザーのDHCPリース情報を表示し<br>ます。                                     | display [ ipv6 ] portal dhcp-lease [ ip ip-address  <br>ipv6 ipv6-address ]                                                                                                    |
| 宛先ベースのポータルフリー規則のホスト名に<br>対応するIPアドレスを表示します。                        | display portal dns free-rule-host [ <i>host-name</i> ]                                                                                                    |
| サードパーティの認証サーバーに関する情報を<br>表示します。                                   | display portal extend-auth-server { all  <br>facebook   mail   qq   wechat }                                                                                                    |
| ローカルACからオンラインになったポータルユ<br>ーザーに関する情報を表示します(このコマンド<br>は中央ACで使用します)。 | display portal local-ac-user { all   ip <i>ipv4-</i><br>address   ipv6 <i>ipv6-address</i>   mac mac-address  <br>local-ac local-ac-name   username username }                                                                          |
| ローカルMACアカウントバインディングエントリ<br>に関する情報を表示します。                          | display portal local-binding mac-address { all  <br>mac-address }                                                                                                    |
| ポータルユーザーのオフラインレコードを表示し<br>ます。                                     | <b>display portal logout-record { all   ipv4</b><br><i>ipv4-address</i>   <b>ipv6</b> <i>ipv6-address</i>   <i>start-time</i><br><i>start-date start-time end-time end-date end-</i><br><i>time</i>   <b>username</b> <i>username</i> } |
| MACトリガー認証ユーザー(MACトリガー認証<br>を実行するポータルユーザー)に関する情報を<br>表示します。        | display portal mac-trigger user { all  <br>ip ipv4-address   mac mac-address }                                                                                                    |
| MACバインディングサーバーに関する情報を<br>表示します。                                   | display portal mac-trigger-server { all<br>  name server-name }                                                                                                    |

| ポータル認証サーバーのパケット統計情報を<br>表示します。           | display portal packet statistics<br>[ extend-auth-server { cloud   facebook   mail  <br>qq   wechat }   mac-trigger-server server-name  <br>server server-name ]                                                                                                    |
|------------------------------------------|----------------------------------------------------------------------------------------------------|
| ポータル許可ルールの統計情報を表示します。                    | display portal permit-rule statistics                                                                                                    |
| オンラインポータルユーザーのリダイレクトセ<br>ッション統計情報を表示します。 | スタンドアロンモードの場合:<br>display portal redirect session [ ip <i>ipv4-address</i> ]<br>ipv6 <i>ipv6-address</i> ]<br>IRFモードの場合:<br>display portal redirect session [ ip <i>ipv4-address</i> ]                                                                                                    |
|                                          | ipv6 ipv6-address ] [ slot slot-number ]                                                                                                    |
|                                          | スタンドアロンモードの場合:                                                                                                    |
| ポータルリダイレクトセッションに関する履歴<br>レコードを表示します。     | display portal redirect session-record<br>[ start-time start-date start-time ] [ end-time end-<br>date end-time ]<br>IRFモードの場合:                                                                                                    |
|                                          | <b>display portal redirect session-record</b><br>[ start-time start-date start-time ] [ end-time<br>end-date end-time ] [ <b>slot</b> slot-number ]                                                                                                    |
| ポータルリダイレクトセッションに関するサマリ<br>一統計情報を表示します。   | スタンドアロンモードの場合:<br>display portal redirect session-statistics<br>IRFモードの場合:<br>display portal redirect session-statistics [ slot<br><i>slot-number</i> ]                                                                                                    |
| ポータルリダイレクトパケットの統計情報を表<br>示します。           | スタンドアロンモードの場合:<br>display portal redirect statistics<br>IRFモードの場合:<br>display portal redirect statistics [ slot <i>slot-number</i> ]                                                                                                    |
| ポータルローミングセンターのパケット統計情<br>報を表示します。        | display portal roaming-center statistics packet                                                                                                    |
| ポータルルールを表示します。                           | スタンドアロンモードの場合:<br><b>display portal rule</b> { <b>all   dynamic   static } { ap</b><br><i>ap-name</i> [ <b>radio</b> <i>radio-id</i> ]   <b>interface</b> <i>interface-type</i><br><i>interface-number</i> }<br>IRFモードの場合:<br><b>display portal rule</b> { <b>all   dynamic   static } { ap</b><br><i>ap-name</i> [ <b>radio</b> <i>radio-id</i> ]   <b>interface</b> <i>interface-type</i><br><i>interface-numbe</i> r [ <b>slot</b> <i>slot-number</i> ] } |

|                                     | スタンドアロンモードの場合:                                                                                                    |
|-------------------------------------|----------------------------------------------------------------------------------------------------|
| ポータルセーフリダイレクトのパケット統計情<br>報を表示します。   | display portal safe-redirect statistics                                                                                                    |
|                                     | IRFモードの場合:                                                                                                    |
|                                     | display portal safe-redirect statistics [ slot slot-number]                                                                                                    |
| ポータル認証サーバー情報を表示します。                 | display portal server [ server-name ]                                                                                                    |
| ポータルユーザー情報を表示します。                   | display portal user { all   ap ap-name<br>[ radio radio-id ]   auth-type { cloud   email  <br>facebook   local   mac-trigger   normal   qq  <br>wechat }   interface interface-type interface-<br>number   ip ip-address   ipv6 ipv6-address   mac<br>mac-address   pre-auth [ interface interface-type<br>interface-number   ip ip-address   ipv6 ipv6-<br>address ]   username username } [ brief  <br>verbose ] |
| ポータルユーザー数を表示します。                    | display portal user count                                                                                                    |
| ポータルWebサーバー情報を表示します。                | display portal web-server [ server-name ]                                                                                                    |
|                                     | スタンドアロンモードの場合:                                                                                                    |
| Webリダイレクト相則情報を表示します                 | display web-redirect rule { ap ap-name [ radio<br>radio-id ]   interface interface-type interface-<br>number }                                                                                                    |
| いたロファイレフトが見り目和となかしよう。               |                                                                                                    |
|                                     | [ radio radio-id ]   interface interface-type interface-<br>number [ slot slot-number ] }                                                                                                    |
| ポータル認証エラーレコードを消去します。                | <b>reset portal auth-error-record { all   ipv4</b> <i>ipv4-</i><br><i>address</i>   <b>ipv6</b> <i>ipv6-address</i>   <i>start-time start-</i><br><i>date start-time end-time end-date end-time</i> }                                                                                                    |
| ポータル認証失敗レコードを消去します。                 | <b>reset portal auth-fail-record { all   ipv4</b> <i>ipv4-</i><br><i>address</i>   <b>ipv6</b> <i>ipv6-address</i>   <i>start-time start-</i><br><i>date start-time end-time end-date end-time</i>  <br><b>username</b> <i>username</i> }                                                                                                    |
|                                     | スタンドアロンモードの場合:                                                                                                    |
| ポータルキャプティブバイパスのパケット統計<br>情報をクリアレます  | reset portal captive-bypass statistics<br>IRFモードの場合:                                                                                                    |
| 月〒はでフリナ しみ 9 。                      | reset portal captive-bypass statistics [ slot slot-number ]                                                                                                    |
| ローカルMACアカウントバインディングエント<br>リをクリアします。 | reset portal local-binding mac-address<br>{ mac-address   all }                                                                                                    |

| ポータルユーザーのオフラインレコードを消<br>去します。      | <b>reset portal logout-record { all   ipv4</b> <i>ipv4-</i><br>address   <b>ipv6</b> <i>ipv6-</i> address   start-time start-date<br>start-time end-time end-date end-time  <br><b>username</b> <i>username</i> } |
|------------------------------------|----------------------------------------------------------------------------------------------------|
| ポータル認証サーバーのパケット統計情報を<br>クリアします。    | reset portal packet statistics<br>[ extend-auth-server { cloud   facebook   mail  <br>qq   wechat }   mac-trigger-server server-name  <br>server server-name ]                                                    |
| ポータルリダイレクトセッションに関する履歴              | スタンドアロンモードの場合:                                                                                                    |
| レコードを消去します。                        | <b>reset portal redirect session-record</b><br>IRFモードの場合:                                                                                                    |
|                                    | reset portal redirect session-record                                                                                                    |
|                                    | [ slot slot-number ]                                                                                                    |
|                                    | スタンドアロンモードの場合:                                                                                                    |
|                                    | reset portal redirect session-statistics                                                                                                    |
| ポータルリダイレクトセッションのサマリー統              | IRFモードの場合:                                                                                                    |
| 計情報をクリアします。                        | reset portal redirect                                                                                                    |
|                                    | session-statistics [ slot slot-number ]                                                                                                    |
|                                    | スタンドアロンモードの場合:                                                                                                    |
|                                    | reset portal redirect statistics                                                                                                    |
| ポータルリダイレクトパケット統計情報をクリ              | IRFモードの場合:                                                                                                    |
| アします。                              | reset portal redirect statistics [ slot                                                                                                    |
|                                    | slot-number]                                                                                                    |
| ポータルローミングセンターのパケット統計情<br>報をクリアします。 | reset portal roaming-center statistics packet                                                                                                    |
|                                    | スタンドアロンモードの場合:                                                                                                    |
|                                    | reset portal safe-redirect statistics                                                                                                    |
| ポータルセーフリダイレクトのパケット統計情              | IRFモードの場合:                                                                                                    |
| 報をクリアします。                          | reset portal safe-redirect statistics                                                                                                    |
|                                    | [ slot slot-number ]                                                                                                    |
## ポータル構成の例

このドキュメントのAPモデルとシリアル番号は、例としてのみ使用されています。APモデルとシリアル 番号のサポートは、ACモデルによって異なります。

## 例:VLANインターフェイスでの直接ポータル認証の設定

#### ネットワーク構成

図6に示すように、APはクライアントからのユーザートラフィックを直接転送します。クライアントには、手動またはDHCPを介してパブリックIPアドレスが割り当てられます。iMCサーバーは、ポータル認証サーバーおよびポータルWebサーバーの両方として機能します。RADIUSサーバーは、認証/会計サーバーとして機能します。この例では、iMCサーバーはiMC PLAT7.1(E0303)およびiMC UAM7.1(E0304)を実行します。

クライアントが認証を渡す前にポータルWebサーバーのみにアクセスし、認証を渡した後に他のネット ワークリソースにアクセスできるように、直接ポータル認証を構成します。

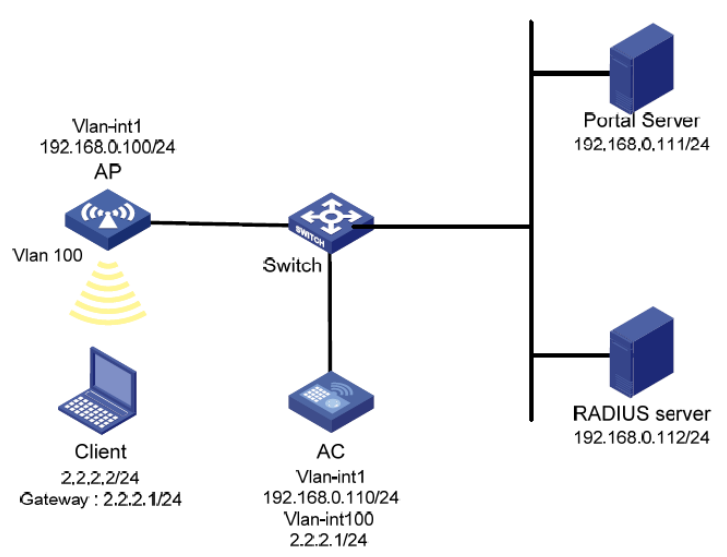

### 図6 ネットワーク図

#### RADIUSサーバーの設定

#認証およびアカウンティング機能を提供するようにRADIUSサーバーを正しく設定します(詳細は省略 します)。

#### ポータルサーバーの構成

- 1. ポータルサーバーを構成します。
  - a. iMCにログインして、Userタブをクリックします。
  - **b.** 図7に示すように、ナビゲーションツリーからUser Access Policy > Portal Service > Server を選択して、ポータルサーバーの構成ページを開きます。
  - c. 必要に応じてポータルサーバーパラメータを構成します。この例では、デフォルト設定を使用しています。
  - **d.** OKをクリックします。

#### 図7 ポータルサーバーの構成

| ervice > Server                        |                                                                      |                                                                                                    |                                                                                                    | (                                                                                                    |
|----------------------------------------|----------------------------------------------------------------------|----------------------------------------------------------------------------------------------------|----------------------------------------------------------------------------------------------------|----------------------------------------------------------------------------------------------------|
|                                        |                                                                      |                                                                                                    |                                                                                                    |                                                                                                    |
|                                        |                                                                      |                                                                                                    |                                                                                                    |                                                                                                    |
| Info 🔻                                 |                                                                      |                                                                                                    |                                                                                                    |                                                                                                    |
|                                        |                                                                      |                                                                                                    |                                                                                                    |                                                                                                    |
| 4                                      | ?                                                                    | Server Heartbeat Interval(Seconds) *                                                                                                    | 20                                                                                                    | ?                                                                                                    |
| 5                                      | ?                                                                    | LB Device Address                                                                                                    |                                                                                                    |                                                                                                    |
|                                        |                                                                      |                                                                                                    |                                                                                                    |                                                                                                    |
|                                        |                                                                      |                                                                                                    |                                                                                                    |                                                                                                    |
| 15                                     | ?                                                                    | Packet Code                                                                                                    |                                                                                                    | ?                                                                                                    |
| Yes 🔻                                  |                                                                      | Use Cache                                                                                                    | Yes                                                                                                    | •                                                                                                    |
| New Page 🔹                             |                                                                      | HTTPS Heartbeat Display                                                                                                    | Original Page                                                                                                    | •                                                                                                    |
| http://192.168.0.<br>https://192.168.0 | 111:8080/portal/<br>0.111:8443/porta                                 | /<br>//                                                                                                    |                                                                                                    |                                                                                                    |
|                                        |                                                                      |                                                                                                    |                                                                                                    |                                                                                                    |
|                                        |                                                                      |                                                                                                    | li.                                                                                                    |                                                                                                    |
|                                        |                                                                      |                                                                                                    |                                                                                                    |                                                                                                    |
|                                        |                                                                      |                                                                                                    |                                                                                                    |                                                                                                    |
|                                        |                                                                      |                                                                                                    |                                                                                                    |                                                                                                    |
|                                        | Service Ty                                                           | /pe                                                                                                    | Delete                                                                                                    |                                                                                                    |
|                                        |                                                                      |                                                                                                    |                                                                                                    |                                                                                                    |
|                                        | Info<br>Info<br>4<br>5<br>15<br>Yes<br>New Page<br>https://192.168.0 | Info       •         4       •         5       •         15       •         Yes       •         New Page       •         http://192.168.0.111:8080/portal, https://192.168.0.111:8443/portal | Info  Info  A  Server Heartbeat Interval(Seconds)*  LB Device Address  LB Device Address  LB Device Address  Use Cache New Page HTTPS Heartbeat Display  http://192.168.0.111:8080/portal/ https://192.168.0.111:8443/portal/ | Info  Info  A O Server Heartbeat Interval(Seconds) * 20 5 O LB Device Address I I5 O Packet Code Ves Ves Ves Vse Cache Yes New Page HTTPS Heartbeat Display Original Page Nttp://192.168.0.111:8080/portal/ https://192.168.0.111:8043/portal/ |

- 2. 次のようにIPアドレスグループを設定します。
  - a. ナビゲーションツリーからUser Access Policy > Portal Service > IP Groupを選択して、ポー タルIPアドレスグループの設定ページを開きます。
  - b. 図8に示すように、Addをクリックしてページを開きます。
  - **c.** IPグループ名を入力します。
  - d. IPグループの開始IPアドレスと終了IPアドレスを入力します。ホストIPアドレスがIPグループに 含まれていることを確認してください。
  - e. サービスグループを選択します。この例では、既定のグループUngroupedを使用します。
  - f. アクションNormalを選択します。
  - g. OKをクリックします。

#### 図8 IPアドレスグループの追加

| User > User Access Policy > Portal Service > IP Group > Add IP Group |             |           |  |  |  |
|----------------------------------------------------------------------|-------------|-----------|--|--|--|
| Add IP Group                                                         |             |           |  |  |  |
| IP Group Name *                                                      | Portal_user |           |  |  |  |
| Start IP *                                                           | 2.2.2.1     |           |  |  |  |
| End IP *                                                             | 2.2.2.255   |           |  |  |  |
| Service Group                                                        | Ungrouped   | •         |  |  |  |
| Action *                                                             | Normal      | •         |  |  |  |
|                                                                      |             | OK Cancel |  |  |  |

- 3. ポータルデバイスを追加します。
  - **a.** ナビゲーションツリーからUser Access Policy > Portal Service > Deviceを選択して、ポータ ルデバイスの設定ページを開きます。
  - b. 図9に示すように、Addをクリックしてページを開きます。
  - c. デバイス名NASを入力します。
  - d. ポータルサーバーと情報を交換するACのインターフェイスのIPアドレスを入力します。
  - e. サーバーハートビートおよびユーザーハートビート機能をサポートするかどうかを選択します。 この例では、Support Server HeartbeatとSupport User Heartbeatの両方に対して Noを選択します。
  - f. キーを入力します。キーは、ACに設定されているキーと同じである必要があります。
  - g. Access MethodリストからAccess Methodを選択します。
  - h. OKをクリックします。

#### 図9 ポータルデバイスの追加

| User > User Access Policy > Po | ortal Service > Device > Add De | evice                    |             | ?Hel |
|--------------------------------|---------------------------------|--------------------------|-------------|------|
| Add Device                     |                                 |                          |             |      |
| Device Information             |                                 |                          |             |      |
| Device Name *                  | NAS                             | Service Group *          | Ungrouped 🔻 |      |
| Version *                      | Portal 2.0 🔻                    | IP Address *             | 2.2.2.1     |      |
| Listening Port *               | 2000                            | Local Challenge *        | No 🔻        |      |
| Authentication Retries *       | 0                               | Logout Retries *         | 1           |      |
| Support Server Heartbeat *     | No 🔻                            | Support User Heartbeat * | No 🔻        |      |
| Key *                          | •••••                           | Confirm Key *            | •••••       |      |
| Access Method *                | Directly Conne 🔻                |                          |             |      |
| Device Description             |                                 |                          |             |      |

- 4. ポータルデバイスをIPアドレスグループに関連付けます。
  - a. 図10に示すように、Port Group Information Managementをクリックします。デバイスのコイン

NAS: ポートグループの構成ページを開きます。

#### 図10 デバイスリスト

| User > User Acces | s Policy > Porta | al Service > Device |               |                     | ,             | Add to My Favorites ⑦H |
|-------------------|------------------|---------------------|---------------|---------------------|---------------|------------------------|
| Query Devices     |                  |                     |               |                     |               |                        |
| Device Name       |                  |                     | Version       |                     | -             |                        |
| Deploy Result     |                  | •                   | Service Group |                     | •             | Query Reset            |
|                   |                  |                     |               |                     |               |                        |
| Add               |                  |                     |               |                     |               |                        |
| Device Name \$    | Version \$       | Service Group \$    | IP Address    | Last Deployed at \$ | Deploy Result | Operation              |
| NAS               | Portal 2.0       | Ungrouped           | 2.2.2.1       |                     | Not Deployed  | 77 7 7 1 T             |
| 1-1 of 1. Page 1  | of 1.            |                     |               |                     | « <           | 1 > » 50 •             |
|                   |                  |                     |               |                     |               |                        |

- b. 図11に示すように、Addをクリックしてページを開きます。
- **c.** ポートグループ名を入力します。
- d. 設定済みのIPアドレスグループを選択します。
   ユーザーがネットワークにアクセスするために使用するIPアドレスは、このIPアドレスグループ内にある必要があります。
- e. その他のパラメータにはデフォルト設定を使用します。
- f. OKをクリックします。

図11 ポートグループの追加

| ort Group Name *              | group         |   | Language *                         | English     | • |
|-------------------------------|---------------|---|------------------------------------|-------------|---|
| tart Port *                   | 0             |   | End Port +                         | 222222      |   |
| rotocol *                     | HTTP          | • | Quick Authentication *             | No          | × |
| IAT or Not *                  | No            | - | Error Transparent Transmission *   | Yes         | • |
| uthentication Type *          | PAP           | • | IP Group *                         | Portal_user | • |
| leartbeat Interval(Minutes) * | 0             |   | Heartbeat Timeout(Minutes) *       | 0           |   |
| Iser Domain                   |               |   | Port Group Description             |             |   |
| ransparent Authentication     | Not Supported | • | Client Protection Against Cracks * | No          | • |
| age Push Policy               |               | - | Default Authentication Page        |             |   |

#### ACの設定

- 1. インターフェイスにIPアドレスを割り当て、クライアント、AC、およびサーバーが相互に到達できる ことを確認します(詳細は示されていません)。
- 2. RADIUSスキームを設定します。

#rs1という名前のRADIUSスキームを作成し、そのビューに入ります。

<AC> system-view

[AC] radius scheme rs1

#プライマリ認証サーバーおよびプライマリアカウンティングサーバーを指定し、サーバーと

通信するためのキーを設定します。

[AC-radius-rs1] primary authentication 192.168.0.112

[AC-radius-rs1] primary accounting 192.168.0.112

[AC-radius-rs1] key authentication simple radius

[AC-radius-rs1] key accounting simple radius

#RADIUSサーバーに送信されるユーザー名からISPドメイン名を除外します。

[AC-radius-rs1] user-name-format without-domain

[AC-radius-rs1] quit

#RADIUSセッション制御をイネーブルにします。

[AC] radius session-control enable

3. 認証ドメインを構成します。

#dm1という名前のISPドメインを作成し、そのビューに入ります。

[AC] domain dm1

#ISPドメインのAAA方式を設定します。

[AC-isp-dm1] authentication portal radius-scheme rs1

[AC-isp-dm1] authorization portal radius-scheme rs1

[AC-isp-dm1] accounting portal radius-scheme rs1

[AC-isp-dm1] quit

#ドメインdm1をデフォルトのISPドメインとして構成します。ユーザーがログイン時にISPドメイン名なしでユーザー名を入力した場合、デフォルトドメインの認証および会計方法がユーザ ーに使用されます。

[AC] domain default enable dm1

4. ポータル認証を構成します。

#ポータル認証サーバーを構成します。

[AC] portal server newpt

[AC-portal-server-newpt] ip 192.168.0.111 key simple portal

[AC-portal-server-newpt] port 50100

[AC-portal-server-newpt] quit

# ポータルWebサーバーの設定をします。

[AC] portal web-server newpt

[AC-portal-websvr-newpt] url http://192.168.0.111:8080/portal

[AC-portal-websvr-newpt] quit

#VLANインターフェイス100上で直接ポータル認証をイネーブルにします。

[AC] interface vlan-interface 100

[AC-Vlan-interface100] portal enable method direct

# VLAN-interface 100上でポータルWebサーバー newpt を指定します

[AC–Vlan-interface100] portal apply web-server newpt

#ACからポータル認証サーバーに送信されるポータルパケットのBAS-IPを2.2.2.1に設定します。

[AC-Vlan-interface100] portal bas-ip 2.2.2.1

[AC-Vlan-interface100] quit

#### 設定の確認

#ポータル構成が有効になっていることを確認します。

[AC] display portal interface vlan-interface 100 Portal

information of Vlan-interface100

NAS-ID profile: Not configured

VSRP instance : Not

configured VSRP state: N/A

Authorization : Strict checking

ACL: Disabled

User profile : Disabled

Dual stack : Disabled

Dual traffic-separate: Disabled

IPv4:

Portal status:

Enabled VSRP\_SM

state: M\_Delay

Portal authentication method: Direct Portal

Web server: newpt(active)

Secondary portal Web server: Not configured

Portal mac-trigger-server: Not configured

Authentication domain: Not configured

Pre-auth domain: Not

configured User-dhcp-only:

Disabled

Pre-auth IP pool: Not configured

Max portal users: Not

configured Bas-ip: 2.2.2.1

User Detection: Not

configured Action for server detection:

Server type Server nameAction Laver3 source network:

IP addressMask

Destination authenticate subnet:

IP addressMask

IPv6:

Portal status: Disabled

VSRP\_SM state:

M\_Delay

Portal authentication method: Disabled

Portal Web server: Not configured

Secondary portal Web server: Not configured

Portal mac-trigger-server: Not configured

Authentication domain: Not configured

Pre-auth domain: Not

configured User-dhcp-only:

Disabled

Pre-auth IP pool: Not configured

Max portal users: Not

configured Bas-ipv6: Not

configured

User detection: Not

configured Action for server

detection:

Server type Server nameAction Layer3 source network:

IP addressPrefix length Destination authenticate subnet: IP addressPrefix length

ユーザーは、H3C iNodeクライアントまたはWebブラウザを使用してポータル認証を実行できます。 passingtheauthenticationの前にtheusercanaccessonlytheauthenticationpage

http://192.168.0.111:8080/portalユーザーからのすべてのWeb要求は、認証ページにリダイレクトされます。ユーザーは認証を受けた後、他のネットワークリソースにアクセスできます。

#ユーザーが認証にパスした後、ポータルユーザーに関する情報を表示します。

[AC] display portal user interface vlan-interface 100 Total

portal users: 1 Username: abc Portal server: newpt State:

Online

VPN instance: N/A

MACIPVLANInterface

0015-e9a6-7cfe2.2.2.2100Vlan-interface100 Authorization information: DHCP IP pool: N/A User profile: N/A Session group profile: N/A ACL: N/A

## 例:サービステンプレートでの直接ポータル認証の設定

#### ネットワーク構成

図12に示すように、APはクライアントからのユーザートラフィックを直接転送します。クライアントには、 手動またはDHCPを介してパブリックIPアドレスが割り当てられます。ポータルサーバーは、ポータル認 証サーバーとポータルWebサーバーの両方として機能します。RADIUSサーバーは、認証/会計サー バーとして機能します。

クライアントが認証を渡す前にポータルWebサーバーのみにアクセスし、認証を渡した後に他のネット ワークリソースにアクセスできるように、直接ポータル認証を構成します。

図12 ネットワーク図

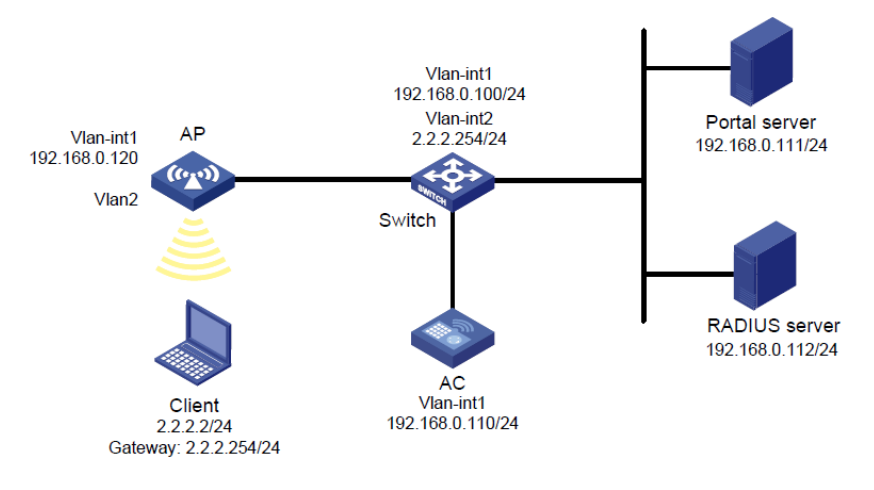

#### RADIUSサーバーの設定

#認証およびアカウンティング機能を提供するようにRADIUSサーバーを正しく設定します(詳細は表示 されません)。

#### ポータルサーバーの構成

ポータルサーバーの構成の詳細は、「例:VLANインターフェイスでの直接ポータル認証の構成」を参照 してください。

#### APの 設定

# APがACと通信できるようにAPを設定します(詳細は省略します)。

ACの 設定

1. インターフェイスにIPアドレスを割り当て、クライアント、AC、およびサーバーが相互に到達で

きることを確認します(詳細は省略します)。

2. RADIUSスキームを設定します。

#rs1という名前のRADIUSスキームを作成し、そのビューに入ります。

<AC> system-view

[AC] radius scheme rs1

#プライマリ認証サーバーおよびプライマリアカウンティングサーバーを指定し、サーバーと 通信するためのキーを設定します。

[AC-radius-rs1] primary authentication 192.168.0.112

[AC-radius-rs1] primary accounting 192.168.0.112

[AC-radius-rs1] key authentication simple radius

[AC-radius-rs1] key accounting simple radius

#RADIUSサーバーに送信されるユーザー名からISPドメイン名を除外します。

[AC-radius-rs1] user-name-format without-domain

[AC-radius-rs1] quit

#RADIUSセッション制御をイネーブルにします。

[AC] radius session-control enable

3. 認証ドメインを構成します。

#dm1という名前のISPドメインを作成し、そのビューに入りします。

[AC] domain dm1

#ISPドメインのAAA方式を設定します。

[AC-isp-dm1] authentication portal radius-scheme rs1

[AC-isp-dm1] authorization portal radius-scheme rs1

[AC-isp-dm1] accounting portal radius-scheme rs1

[AC-isp-dm1] quit

#ドメインdm1をデフォルトのISPドメインとして構成します。ユーザーがログイン時にISPドメイン名なしでユーザー名を入力した場合、デフォルトドメインの認証および会計方法がユーザーに使用されます。

[AC] domain default enable dm1

4. ポータル認証を構成します。

#ポータル認証サーバーを設定します。

[AC] portal server newpt

[AC-portal-server-newpt] ip 192.168.0.111 key simple portal

[AC-portal-server-newpt] port 50100

[AC-portal-server-newpt] quit

# ポータルWebサーバーを設定します。

[AC] portal web-server newpt

[AC-portal-websvr-newpt] url http://192.168.0.111:8080/portal [AC-portal-websvr-newpt] guit #手動AP ap2を作成し、APモデルとシリアルIDを指定します。 [AC] wlan ap ap2 model WA4320i-ACN [AC-wlan-ap-ap2] serial-id 210235A29G007C000020 #サービステンプレートnewstを作成し、SSIDをportal1に設定します。 [AC] wlan service-template newst [AC-wlan-st-newst] ssid portal 1 #サービステンプレートnewstで直接認証をイネーブルにします。 [AC-wlan-st-newst] portal enable method direct #サービステンプレートnewstのポータルWebサーバーnewptを指定します。 [AC-wlan-st-newst] portal apply web-server newpt #ACからポータル認証サーバーに送信されるポータルパケットのBAS-IPを 192.168.0.110に設定します。 [AC-wlan-st-newst] portal bas-ip 192.168.0.110 # Configure the AP to forward client data traffic. [AC-wlan-st-newst] client forwarding-location ap #サービステンプレート newstを有効にします。 [AC-wlan-st-newst] service-template enable [AC-wlan-st-newst] quit #APの無線2の作業チャネルをチャネル11に設定します。 [AC] wlan ap ap2 [AC-wlan-ap-ap2] radio 2 [AC-wlan-ap-ap2-radio-2] channel 11 #radio2をイネーブルにし、サービステンプレートnewstおよびVLAN2をradio2にバインドします。 [AC-wlan-ap-ap2-radio-2] radio enable [AC-wlan-ap-ap2-radio-2] service-template newst vlan 2 [AC-wlan-ap-ap2-radio-2] quit [AC-wlan-ap-ap2] quit #ポータル構成が有効になっていることを確認します。 [AC] display portal ap ap2

Portal information of ap2

Radio ID: 2

設定の確認

SSID: portal\_1

Authorization : Strict checking

ACL: Disable User profile : Disable Dual stack: Disabled Dual traffic-separate: Disabled

#### IPv4:

Portal status: Enabled VSRP\_SM state: M\_Delay Portal authentication method: Direct Portal Web server: newpt(active) Secondary portal Web server: Not configured Portal mac-trigger-server: Not configured Authentication domain: Not configured User-dhcp-only: Disabled Max portal users: Not configured Bas-ip: 192.168.0.110 Action for server detection: Server typeServer nameAction

Destination authentication subnet: IP addressMask

#### IPv6:

Portal status: Disabled

VSRP\_SM state:

M\_Delay

Portal authentication method: Disabled

Portal Web server: Not configured

Secondary portal Web server: Not configured

Portal mac-trigger-server: Not configured

Authentication domain: Not configured

User-dhcp-only: Disabled

Max portal users: Not

configured Bas-ipv6: Not

#### configured

-----

Action for server detection:

Server typeServer nameAction

Destination authentication subnet: IP addressPrefix length ユーザーは、H3C iNodeクライアントまたはWebブラウザを使用してポータル認証を実行できます。 認証を渡す前にアクセスできるのは、認証ページhttp://192.168.0.111:8080/portalのみです。ユ ーザーからのすべてのWeb要求は、認証ページにリダイレクトされます。認証を渡した後、ユーザ ーは他のネットワークリソースにアクセスできます。

#ユーザーが認証にパスした後、ポータルユーザーに関する情報を表示します。

[AC] display portal user ap ap2

Total portal users: 1

Username: 1

AP name:

ap2 Radio

ID: 2 SSID:

portal\_1

Portal server:

newpt State:

Online

VPN instance: N/A

MACIPVLANInterface

0015-005e-9398 2.2.2.22WLAN-BSS1/0/1

Authorization information:

DHCP IP pool: N/A

User profile: N/A

Session group profile:

N/A ACL number: N/A

## 例:拡張直接ポータル認証の設定

#### ネットワーク構成

図13に示すように、クライアントはAPを介してACに接続されています。クライアントには、パブリックIP アドレスが手動またはDHCPを介して割り当てられています。ポータルサーバーは、ポータル認証サー バーとポータルWebサーバーの両方として機能します。RADIUSサーバーは、認証/会計サーバーとし て機能します。

拡張直接ポータル認証を構成します。アイデンティティ認証を渡した後でクライアントがセキュリティチェックに失敗した場合、クライアントはサブネット192.168.0.0/24にのみアクセスできます。セキュリティチェックにパスした後、クライアントは他のネットワークリソースにアクセスできます。

#### 図13 ネットワーク図

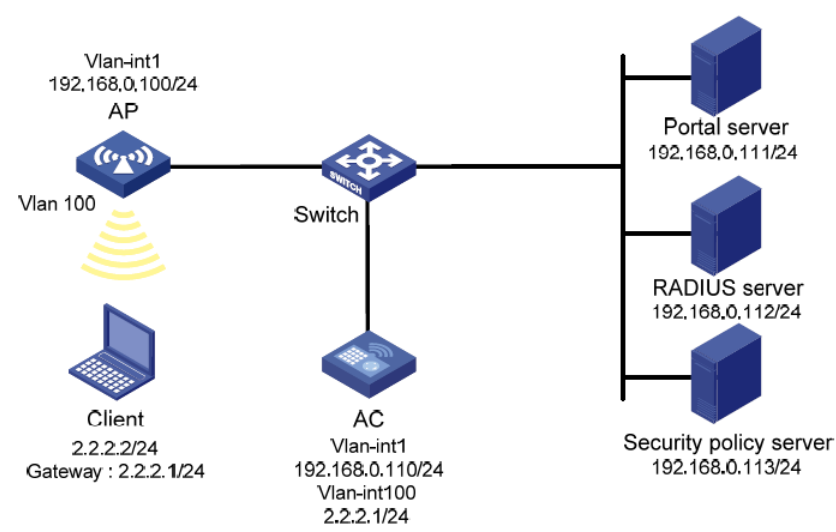

#### RADIUSサーバーおよびポータルサーバーの設定

#RADIUSサーバーおよびポータルサーバーを正しく設定して、認証およびアカウンティング機能を提供します(詳細は省略します)。

#### ACの設定

- 1. インターフェイスにIPアドレスを割り当て、クライアント、AC、およびサーバーが相互に到達で きることを確認します(詳細は省略します)。
- 2. RADIUSスキームを設定します。

#rs1という名前のRADIUSスキームを作成し、そのビューに入ります。

<AC> system-view

[AC] radius scheme rs1

#プライマリ認証サーバーおよびプライマリアカウンティングサーバーを指定し、サーバーと 通信するためのキーを設定します。

[AC-radius-rs1] primary authentication 192.168.0.112

[AC-radius-rs1] primary accounting 192.168.0.112

[AC-radius-rs1] key accounting simple radius

[AC-radius-rs1] key authentication simple radius

#RADIUSサーバーに送信されるユーザー名からISPドメイン名を除外します。

[AC-radius-rs1] user-name-format without-domain

#IPアドレスが192.168.0.113のセキュリティポリシーサーバーを指定します。

[AC-radius-rs1] security-policy-server 192.168.0.113

[AC-radius-rs1] quit

#RADIUSセッション制御をイネーブルにします。

[AC] radius session-control enable

#IPアドレスが192.168.0.112で共有キーが12345のセッション制御クライアントをプレーンテキ スト形式で指定します。 [AC] radius session-control client ip 192.168.0.112 key simple 12345

3. 認証ドメインを構成します。

#dm1という名前のISPドメインを作成し、そのビューに入ります。

[AC] domain dm1

#ISPドメインのAAA方式を設定します。

[AC-isp-dm1] authentication portal radius-scheme rs1

[AC-isp-dm1] authorization portal radius-scheme rs1

[AC-isp-dm1] accounting portal radius-scheme rs1

[AC-isp-dm1] quit

#ドメインdm1をデフォルトのISPドメインとして構成します。ユーザーがログイン時にISPドメイン名なしでユーザー名を入力した場合、デフォルトドメインの認証および会計方法がユーザーに使用されます。

[AC] domain default enable dm1

4. ACL3000を分離ACLとして設定し、ACL3001をセキュリティACLとして設定します。

[AC] acl advanced 3000
[AC-acl-ipv4-adv-3000] rule permit ip destination 192.168.0.0 0.0.0.255
[AC-acl-ipv4-adv-3000] rule deny ip
[AC-acl-ipv4-adv-3000] quit
[AC] acl advanced 3001
[AC-acl-ipv4-adv-3001] rule permit ip
[AC-acl-ipv4-adv-3001] quit

#### 注:

セキュリティーポリシーサーバー上で、ACL3000を分離ACLとして指定し、ACL3001をセキュ リティーACLとして指定していることを確認してください。

5. ポータル認証を構成します。

#ポータル認証サーバーを設定します。

[AC] portal server newpt

[AC-portal-server-newpt] ip 192.168.0.111 key simple portal

[AC-portal-server-newpt] port 50100

[AC-portal-server-newpt] quit

# ポータルWebサーバーを設定します。

[AC] portal web-server newpt

[AC-portal-websvr-newpt] url http://192.168.0.111:8080/portal

[AC-portal-websvr-newpt] quit
#VLANインターフェイス100上で直接ポータル認証をイネーブルにします。
[AC] interface vlan-interface 100
[AC–Vlan-interface100] portal enable method direct
# VLAN-interface 100上にポータルWebサーバーnewptを設定します。
[AC–Vlan-interface100] portal apply web-server newpt
#VLANインターフェイス100からポータル認証サーバーに送信されるポータルパケットのBAS-IPを2.2.2.1に設定します。
[AC–Vlan-interface100] portal bas-ip 2.2.2.1
[AC–Vlan-interface100] quit

#### 設定の確認

#ポータル構成が有効になっていることを確認します。

[AC] display portal interface vlan-interface 100 Portal

information of Vlan-interface100

NAS-ID profile: Not configured

VSRP instance : Not

configured VSRP state: N/A

Authorization : Strict checking

ACL: Disabled

User profile : Disabled

Dual stack: Disabled

Dual traffic-separate: Disabled

#### IPv4:

Portal status: Enabled

Portal authentication method: Direct Portal

Web server: newpt(active)

Secondary portal Web server: Not configured

Portal mac-trigger-server: Not configured

Authentication domain: Not configured

Pre-auth domain: Not

configured User-dhcp-only:

Disabled

Pre-auth IP pool: Not configured

Max portal users: Not

configured Bas-ip: 2.2.2.1

User Detection: Not

configured Action for server

detection:

Server type Server nameAction

-----

Layer3 source network:

IP addressMask

Destination authenticate subnet:

IP addressMask

#### IPv6:

Portal status: Disabled

Portal authentication method: Disabled

Portal Web server: Not configured

Secondary portal Web server: Not configured

Portal mac-trigger-server: Not configured

Authentication domain: Not configured

Pre-auth domain: Not

configured User-dhcp-only:

Disabled

Pre-auth IP pool: Not configured

Max portal users: Not

configured Bas-ipv6: Not

configured

User detection: Not configured Action for server

#### detection:

\_\_\_\_\_

Server typeServer nameAction

Layer3 source network: IP addressPrefix length

Destination authenticate subnet: IP addressPrefix length

ポータル認証を渡す前に、H3C iNodeクライアントを使用するユーザーは認証ページ http://192.168.0.111:8080/portalにのみアクセスできます。ユーザーからのすべてのWeb要求は 認証ページにリダイレクトされます。

- ユーザーは、ID認証だけを渡した後、ACL3000によって許可されたリソースにアクセスできます。
- ユーザーは、ID認証とセキュリティチェックの両方を通過した後、ACL3001によって許可された ネットワークリソースにアクセスできます。

#ユーザーがID認証とセキュリティチェックに合格したら、ポータルユーザーに関する情報を表示し

ます。

[AC] display portal user interface vlan-interface 100 Total portal users: 1 Username: abc Portal server: newpt State: Online VPN instance: N/A MAC IP VLAN Interface 0015-e9a6-7cfe 2.2.2.2 Vlan-interface100 Authorization information: DHCP IP pool: N/A User profile: N/A Session group profile: N/A ACL: 3001

## 例:ポータルサーバーの検出の構成

#### ネットワーク構成

図14に示すように、クライアントはAPを介してACに接続されています。クライアントには、パブリックIP アドレスが手動またはDHCPを介して割り当てられています。iMCサーバーは、ポータル認証サーバー およびポータルWebサーバーの両方として機能します。RADIUSサーバーは、認証/会計サーバーとし て機能します。この例では、iMCサーバーはiMC PLAT7.1(E0303)およびiMC UAM7.1(E0304)を実行 します。

- クライアントが認証を渡す前にポータルサーバーのみにアクセスし、認証を渡した後に他のネット ワークリソースにアクセスできるように、ACで直接ポータル認証を構成します。
- ポータル認証サーバーの到達可能性ステートを検出し、ステートの変更時にログメッセージを送信し、認証サーバーが到達不能な場合にポータル認証をディセーブルにするようにACを設定します。

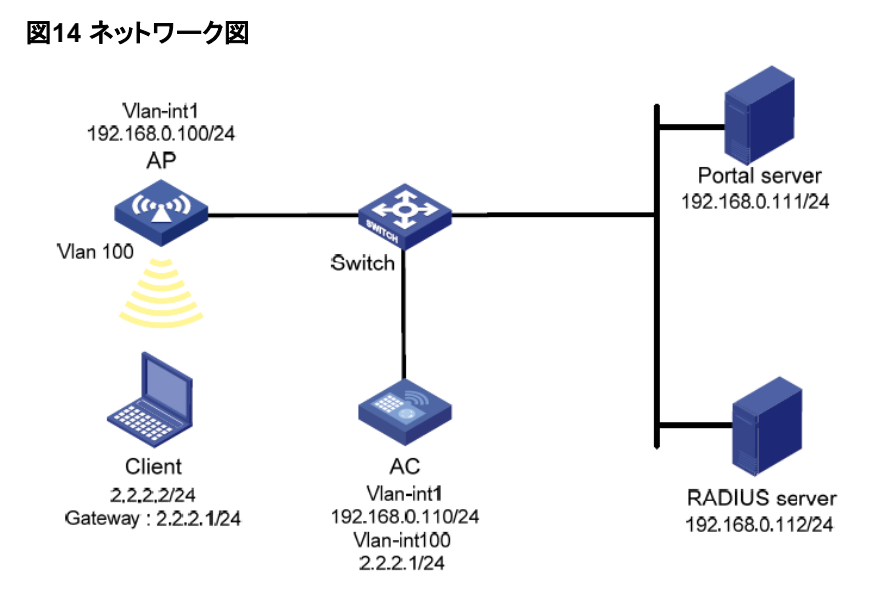

#### RADIUSサーバーの設定

#認証およびアカウンティング機能を提供するようにRADIUSサーバーを正しく設定します(詳細は省略 します)。

#### ポータルサーバーの構成

1. ポータルサーバーを構成します。

iMCにログインして、Userタブをクリックします。

- a. 図15に示すように、ナビゲーションツリーからUser Access Policy > Portal Service > Server を選択して、ポータルサーバーの構成ページを開きます。
- **b.** 必要に応じてポータルサーバーパラメータを構成します。この例では、デフォルト設定を使用しています。
- **c.** OKをクリックします。

#### 図15 ポータル認証サーバーの構成

| tal Server                        |                                        |                       |                                    |               |   |
|-----------------------------------|----------------------------------------|-----------------------|------------------------------------|---------------|---|
| asic Information                  |                                        |                       |                                    |               |   |
| og Level *                        | Info 🔹                                 |                       |                                    |               |   |
| ortal Server                      |                                        |                       |                                    |               |   |
| equest Timeout(Seconds) *         | 4                                      | ?                     | Server Heartbeat Interval(Seconds) | * 20          | ? |
| ser Heartbeat Interval(Minutes) * | 5                                      | ?                     | LB Device Address                  |               |   |
|                                   |                                        |                       |                                    |               |   |
| ortal Web                         |                                        |                       |                                    |               |   |
| equest Timeout(Seconds) *         | 15                                     | ?                     | Packet Code                        |               | ? |
| erify Endpoint Requests           | Yes 🔻                                  |                       | Use Cache                          | Yes           | • |
| TTP Heartbeat Display             | New Page 🔹                             |                       | HTTPS Heartbeat Display            | Original Page | • |
|                                   | http://192.168.0.<br>https://192.168.0 | 111:8080<br>0.111:844 | /portal/<br>3/portal/              |               |   |
| ortal Page                        |                                        |                       |                                    |               |   |
|                                   |                                        |                       |                                    | 11            |   |
| dvanced Information               |                                        |                       |                                    |               |   |
| Service Type List                 |                                        |                       |                                    |               |   |
|                                   |                                        |                       |                                    |               |   |
| Total Items: 0.                   |                                        |                       |                                    |               |   |
| Service Type ID                   |                                        | Se                    | rvice Type                         | Delete        |   |
| No match found                    |                                        |                       |                                    |               |   |

- 2. 次のようにIPアドレスグループを設定します。
  - a. ナビゲーションツリーからUser Access Policy > Portal Service > IP Groupを選択して、ポー タルIPアドレスグループの設定ページを開きます。
  - **b.** 図16に示すように、Addをクリックしてページを開きます。
  - **c.** IPグループ名を入力します。
  - d. IPグループの開始IPアドレスと終了IPアドレスを入力します。ホ ストIPアドレスがIPグループに含まれていることを確認してくだ さい。
  - e. サービスグループを選択します。この例では、既定のグループUngroupedを使用します。
  - f. ActionリストからNormalを選択します。
  - g. OKをクリックします。

図16 IPアドレスグループの追加

| User > User Access Pc | licy > Portal Service > IP Group > Add IP Group | () Help |
|-----------------------|-------------------------------------------------|---------|
| Add IP Group          |                                                 |         |
| IP Group Name *       | Portal_user                                     |         |
| Start IP *            | 2.2.2.1                                         |         |
| End IP *              | 2.2.2.255                                       |         |
| Service Group         | Ungrouped 🗸                                     |         |
| Action *              | Normal                                          |         |
|                       | OK Cancel                                       |         |

- 3. ポータルデバイスを追加します。
  - **a.** ナビゲーションツリーからUser Access Policy > Portal Service > Deviceを選択して、ポータ ルデバイスの設定ページを開きます。
  - b. 図17に示すように、Addをクリックしてページを開きます。
  - c. デバイス名NASを入力します。
  - d. ホストに接続されているACのインターフェイスのIPアドレスを入力します。
  - e. サーバーハートビートおよびユーザーハートビート機能をサポートするかどうかを選択します。 この例では、Support Server HeartbeatとSupport User Heartbeatの両方に対して Yesを選択します。
  - f. キーを入力します。キーは、ACに設定されているキーと同じである必要があります。
  - g. Access MethodリストからDireclty Connectedを選択します。
  - **h.** OKをクリックします。

#### 図17 ポータルデバイスの追加

| User > User Access Policy > Po | ortal Service > Device > Add D | evice                    |             | (?) Hel |
|--------------------------------|--------------------------------|--------------------------|-------------|---------|
| Add Device                     |                                |                          |             |         |
| Device Information             |                                |                          |             |         |
| Device Name *                  | NAS                            | Service Group *          | Ungrouped 🔻 |         |
| Version *                      | Portal 2.0 🔻                   | IP Address *             | 2.2.2.1     |         |
| Listening Port *               | 2000                           | Local Challenge *        | No 🔻        |         |
| Authentication Retries *       | 0                              | Logout Retries *         | 1           |         |
| Support Server Heartbeat *     | Yes 🔻                          | Support User Heartbeat * | Yes 🔻       |         |
| Key *                          | •••••                          | Confirm Key *            |             |         |
| Access Method *                | Directly Conne 🔻               |                          |             |         |
| Device Description             |                                |                          |             |         |

- 4. ポータルデバイスをIPアドレスグループに関連付けます。
  - a. 図18に示すように、デバイスのPort Group Information Managementアイコンをクリックします。

NAS: ポートグループの構成ページを開きます。

#### 図18 デバイスリスト

| User > User Acces | s Policy > Porta | I Service > Device |               |                     | ٢             | Add to My Favorites ⑦H |
|-------------------|------------------|--------------------|---------------|---------------------|---------------|------------------------|
| Query Devices     |                  |                    |               |                     |               |                        |
| Device Name       |                  |                    | Version       |                     | -             |                        |
| Deploy Result     |                  | -                  | Service Group |                     | •             | Query Reset            |
|                   |                  |                    |               |                     |               |                        |
| Add               |                  |                    |               |                     |               |                        |
| Device Name ≎     | Version \$       | Service Group \$   | IP Address    | Last Deployed at \$ | Deploy Result | Operation              |
| NAS               | Portal 2.0       | Ungrouped          | 2.2.2.1       |                     | Not Deployed  | 77 7 7 1 T             |
| 1-1 of 1. Page 1  | of 1.            |                    |               |                     | « <           | 1 > > 50 T             |

- b. 図19に示すように、Addをクリックしてページを開きます。
- **c.** ポートグループ名を入力します。
- d. 設定済みのIPアドレスグループを選択します。
   ユーザーがネットワークにアクセスするために使用するIPアドレスは、このIPアドレスグ ループ内にある必要があります。
- e. その他のパラメータにはデフォルト設定を使用します。
- f. OKをクリックします。

#### 図19 ポートグループの追加

| Port Group Name *             | group         |   | Language *                         | English     | ÷ |
|-------------------------------|---------------|---|------------------------------------|-------------|---|
| tart Port *                   | 0             |   | End Port *                         | mm          |   |
| rotocol *                     | HTTP          | • | Quick Authentication *             | No          |   |
| NAT or Not *                  | No            |   | Error Transparent Transmission *   | Yes         | Ŧ |
| uthentication Type *          | PAP           | • | IP Group *                         | Portal_user |   |
| eartibeat Interval(Minutes) * | 0             |   | Heartbeat Timeout(Minutes) *       | 0           |   |
| ser Domain                    |               |   | Port Group Description             |             |   |
| ransparent Authentication     | Not Supported | * | Client Protection Against Cracks * | No          | - |
| age Push Policy               |               |   | Default Authentication Page        |             |   |

#### ACの設定

- 1. インターフェイスにIPアドレスを割り当て、クライアント、AC、およびサーバーが相互に到達できる ことを確認します(詳細は省略します)。
- 2. RADIUSスキームを設定します。

#rs1という名前のRADIUSスキームを作成し、そのビューに入ります。

<AC> system-view

[AC] radius scheme rs1

#プライマリ認証サーバーおよびプライマリアカウンティングサーバーを指定し、サーバーと通信 するためのキーを設定します。 [AC-radius-rs1] primary authentication 192.168.0.112

[AC-radius-rs1] primary accounting 192.168.0.112

[AC-radius-rs1] key authentication simple radius

[AC-radius-rs1] key accounting simple radius

# RADIUSサーバーに送信されるユーザー名からISPドメイン名を除外します。

[AC-radius-rs1] user-name-format without-domain

[AC-radius-rs1] quit

# RADIUSセッション制御をイネーブルにします。

[AC] radius session-control enable

3. 認証ドメインを設定します。

# dm1という名前のISPドメインを作成し、そのビューに入ります。

[AC] radius session-control enable

# ISPドメインのAAA方式を設定します。

[AC-isp-dm1] authentication portal radius-scheme rs1

[AC-isp-dm1] authorization portal radius-scheme rs1

[AC-isp-dm1] accounting portal radius-scheme rs1

[AC-isp-dm1] quit

#ドメインdm1をデフォルトのISPドメインとして構成します。ユーザーがログイン時にISPドメイン 名なしでユーザー名を入力した場合、デフォルトドメインの認証および会計方法がユーザーに使 用されます。

[AC] domain default enable dm1

4. ポータル認証を設定します。

#ポータル認証サーバーを設定します。

[AC] portal server newpt

[AC-portal-server-newpt] ip 192.168.0.111 key simple portal

[AC-portal-server-newpt] port 50100

#ポータル認証サーバーの到達可能性検出を設定します。サーバー検出間隔を40秒に設定し、 到達可能性ステータスが変更された場合にログメッセージを送信します。

[AC-portal-server-newpt] server-detect timeout 40 log

[AC-portal-server-newpt] quit

#### 注:

timeoutの値は、ポータルサーバーのハートビート間隔以上である必要があります。

#ポータルWebサーバーを設定します。

[AC] portal web-server newpt

[AC-portal-websvr-newpt] url http://192.168.0.111:8080/portal

[AC-portal-websvr-newpt] quit

#VLANインターフェイス100上で直接ポータル認証をイネーブルにします。

[AC] interface vlan-interface 100

[AC-Vlan-interface100] portal enable method direct

#ポータル認証サーバーnewptのポータル失敗許可をイネーブルにします。

[AC-Vlan-interface100] portal fail-permit server newpt

# VLAN-interface 100上にポータルWebサーバーnewptを設定します。

[AC-Vlan-interface100] portal apply web-server newpt

#VLANインターフェイス100からポータル認証サーバーに送信されるポータルパケットのBAS-IPを 2.2.2.1に設定します。

[AC-Vlan-interface100] portal bas-ip 2.2.2.1

[AC-Vlan-interface100] quit

#### 設定の確認

#ポータル認証サーバーに関する情報を表示します。

[AC] display portal server newpt

Portal server: newpt

IP: 192.168.0.111

VPN instance: Not configured

Port: 50100

Server Detection: Timeout 40s Action: log User

synchronization : Not configured

Status: Up

ポータル認証サーバーのUpステータスは、ポータル認証サーバーが到達可能であることを示します。 アクセスデバイスによってポータル認証サーバーが到達不能であることが検出されると、コマンド出力 のStatusフィールドにはDownと表示されます。アクセスデバイスによってサーバー到達不能ログPortal server newpt turns down from upIdapが生成され、アクセスインターフェイスでポータル認証が無効 になるため、ホストは認証なしで外部ネットワークにアクセスできます。

## 例:ローカルポータルのWebサービスを使用した直接ポー タル認証の構成

#### ネットワーク構成

図20に示すように、クライアントはAPを介してACに接続されています。クライアントには、パブリックIP アドレスが手動またはDHCPを介して割り当てられています。ACはポータル認証サーバーとポータル Webサーバーの両方として機能します。RADIUSサーバーは認証/アカウンティングサーバーとして機 能します。

ACで直接ポータル認証を構成します。ユーザーがポータル認証を渡す前は、ユーザーはポータル Webサーバーにのみアクセスできます。ポータル認証を渡した後は、ユーザーは他のネットワークリソ ースにアクセスできます。

#### 図20 ネットワーク図

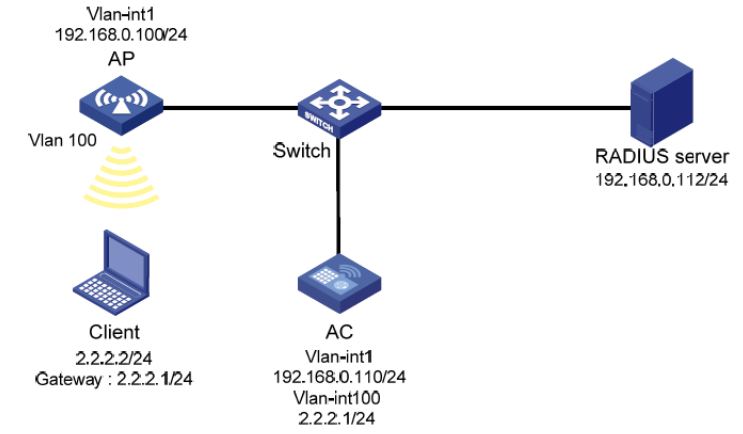

#### 前提条件

認証ページをカスタマイズしてファイルに圧縮し、ACのストレージメディアのルートディレクトリにファイルをアップロードします。

#### RADIUSサーバーの設定

#認証およびアカウンティング機能を提供するようにRADIUSサーバーを正しく設定します(詳細は省略 します)。

#### ACの設定

- 1. インターフェイスにIPアドレスを割り当て、クライアント、AC、およびサーバーが相互に到達で きることを確認します(詳細は省略します)。
- 2. RADIUSスキームを設定します。

#rs1という名前のRADIUSスキームを作成し、そのビューに入ります。

<AC> system-view

[AC] radius scheme rs1

#プライマリ認証サーバーおよびプライマリアカウンティングサーバーを指定し、サーバーと 通信するためのキーを設定します。

[AC-radius-rs1] primary authentication 192.168.0.112

[AC-radius-rs1] primary accounting 192.168.0.112

[AC-radius-rs1] key authentication simple radius [AC-radius-rs1] key accounting simple radius #RADIUSサーバーに送信されるユーザー名からISPドメイン名を除外します。 [AC-radius-rs1] user-name-format without-domain [AC-radius-rs1] quit #RADIUSセッション制御をイネーブルにします。 [AC] radius session-control enable

3. 認証ドメインを構成します。

#dm1という名前のISPドメインを作成し、そのビューに入ります。

[AC] domain dm1

#ISPドメインのAAA方式を設定します。

[AC-isp-dm1] authentication portal radius-scheme rs1

[AC-isp-dm1] authorization portal radius-scheme rs1

[AC-isp-dm1] accounting portal radius-scheme rs1

[AC-isp-dm1] quit

#ドメインdm1をデフォルトのISPドメインとして構成します。ユーザーがログイン時にISPドメイン名なしでユーザー名を入力した場合、デフォルトメインの認証および会計方法がユーザー に使用されます。

[AC] domain default enable dm1

4. ポータル認証の構成:

#ポータルWebサーバーを構成します。

[AC] portal web-server newpt

[AC-portal-websvr-newpt] url http://2.2.2.1:2331/portal

[AC-portal-websvr-newpt] quit

#VLANインターフェイス100上で直接ポータル認証をイネーブルにします。

[AC] interface vlan-interface 100

[AC-Vlan-interface100] portal enable method direct

# VLAN-interface 100上にポータルWebサーバーnewptを設定します。

[AC-Vlan-interface100] portal apply web-server newpt

[AC-Vlan-interface100] quit

#HTTPベースのローカルポータルWebサービスを作成し、そのビューに入ります。

[AC] portal local-web-server http

#ローカルポータルWebサービスのデフォルトの認証ページファイルとしてfile defaultfile.zipを指定します(ファイルがACのルートディレクトリに存在することを確認して ください)。

[AC-portal-local-websvr-http] default-logon-page defaultfile.zip

#ローカルポータルWebサービスのHTTPリスニングポート番号を2331に設定します。

[AC-portal-local-websvr-http] tcp-port 2331

[AC-portal-local-websvr-http] quit

# 宛先ベースのポータルフリー規則1および2を設定して、ポータルユーザーが認証無しにDNS にアクセスできるようにします。

[AC] portal free-rule 1 destination ip any udp 53

[AC] portal free-rule 2 destination ip any tcp 53

5. (任意)client forwarding-location ap(ユーザーデータをCAPWAPトンネルを通さずに、直接VLAN内を通す設定)の場合、以下のコマンドが必要。

[AC] portal host-check enable

#### 設定の確認

#ポータル構成が有効になっていることを確認します。

[AC] display portal interface vlan-interface 100 Portal

information of Vlan-interface 100

VSRP instance:

-- VSRP state:

N/A

AuthorizationStrict checking

ACLDisabled

User profileDisabled Dual stack:

Disabled

Dual traffic-separate: Disabled

#### IPv4:

Portal status: Enabled

Portal authentication method: Direct Portal

Web server: newpt(active)

Secondary portal Web server: Not configured

Portal mac-trigger-server: Not configured

Authentication domain: Not configured

Pre-auth domain: Not

configured User-dhcp-only:

Disabled

Pre-auth IP pool: Not configured

Max portal users: Not

configured Bas-ip: Not

configured

User Detection: Not configured Action for server

detection: Server type Server nameAction -----Layer3 source network: IP addressMask Destination authenticate subnet: IP addressMask IPv6: Portal status: Disabled Portal authentication method: Disabled Portal Web server: Not configured Secondary portal Web server: Not configured Portal mac-trigger-server: Not configured Authentication domain: Not configured Pre-auth domain: Not configured User-dhcp-only: Disabled Pre-auth IP pool: Not configured Max portal users: Not configured Bas-ipv6: Not configured User detection: Not configured Action for server detection:

Server type Server nameAction

-----

Layer3 source network:

IP addressPrefix length

Destination authenticate subnet:

IP addressPrefix length

ユーザーは、Webページを介してポータル認証を実行できます。認証を渡す前に、ユーザーは認 証ページhttp://2.2.2.1:2331/portalにのみアクセスでき、すべてのWeb要求は認証ページにリダ イレクトされます。認証を渡した後、ユーザーは他のネットワークリソースにアクセスできます。

#ユーザーが認証にパスした後、ポータルユーザーに関する情報を表示します。

[AC] display portal user interface vlan-interface 100 Total

portal users: 1

Username: abc

Portal server:

| newpt State:          |               |          |                                |
|-----------------------|---------------|----------|--------------------------------|
| Online                |               |          |                                |
| VPN instance:         |               |          |                                |
| MAC<br>0015-e9a6-7cfe | IP<br>2.2.2.2 | VLAN<br> | Interface<br>Vlan-interface100 |
| Authorization inform  | nation:       |          |                                |
| IP pool: N/A          |               |          |                                |
| User profile: N/A     |               |          |                                |
| Session group pr      | ofile:        |          |                                |
| N/A ACL: N/A          |               |          |                                |

## 例:リモートMACベースのクイックポータル認証の設定

#### ネットワーク構成

図21に示すように、クライアントはAPを介してWLANにアクセスします。クライアントには、手動または DHCPを介してパブリックIPアドレスが割り当てられます。iMCサーバーは、ポータル認証サーバー、ポ ータルWebサーバーおよびMACバインディングサーバーとして機能します。RADIUSサーバーは、認 証/会計サーバーとして機能します。この例では、iMCサーバーはiMC PLAT7.1(E0303)およびIMC UAM7.1(E0303)を実行します。

次の要件を満たすように、リモートMACベースのクイックポータル認証を設定します。

- ユーザーのネットワークトラフィックが1024000バイトに達する前に、ユーザーはポータル認証 なしでネットワークにアクセスできます。
- ユーザーが初めてポータル認証をパスした後、クライアントはユーザー名またはパスワードを 入力せずにポータル認証をパスできます。

#### 図21 ネットワーク図

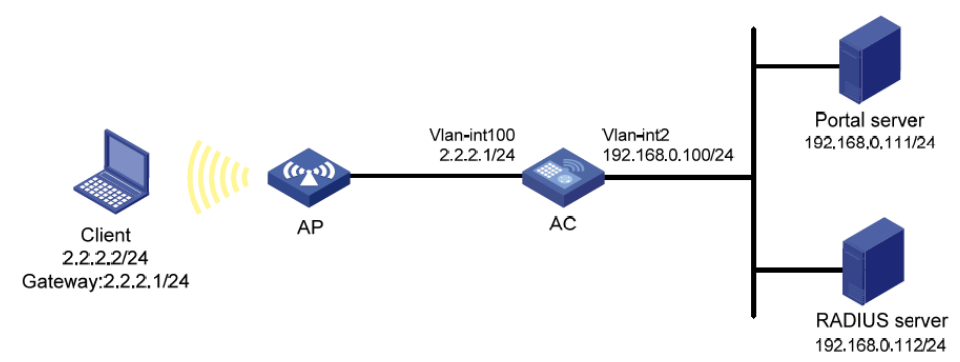

#### RADIUSサーバーの設定

#認証およびアカウンティング機能を提供するようにRADIUSサーバーを正しく設定します(詳細は省略 します)。

#### ポータルサーバーの構成

- 1. ポータルサーバーを構成します。
  - a. iMCにログインして、Userタブをクリックします。
  - b. 図22に示すように、ナビゲーションツリーからUser Access Policy > Portal Service > Server

を選択して、ポータルサーバーの構成ページを開きます。

- c. 必要に応じてポータルサーバーパラメータを構成します。この例ではデフォルト値を使用しています。
- **d.** OKをクリックします。

#### 図22 Portal認証サーバーの構成

| User > User Access Policy > Portal Service > Ser | ver             |                   |                              |          |               |   |
|--------------------------------------------------|-----------------|-------------------|------------------------------|----------|---------------|---|
| Portal Server                                    |                 |                   |                              |          |               |   |
| Basic Information                                |                 |                   |                              |          |               |   |
| Log Level *                                      | Info            | •                 |                              |          |               |   |
| Portal Server                                    |                 |                   |                              |          |               |   |
| Request Timeout(Seconds) *                       | 4               | 0                 | Server Heartbeat Interval(Se | conds) * | 20            | ? |
| User Heartbeat Interval(Minutes) *               | 5               | 0                 | LB Device Address            |          |               |   |
| Portal Web                                       |                 |                   |                              |          |               |   |
| Request Timeout(Seconds) *                       | 15              | •                 | Packet Code                  |          |               | ? |
| Verify Endpoint Requests                         | Yes             | •                 | Use Cache                    |          | Yes           | • |
| HTTP Heartbeat Display                           | New Page        | •                 | HTTPS Heartbeat Display      |          | Original Page | • |
| Portal Page                                      | http://192.168. | 0.111:8080/portal |                              |          |               |   |
|                                                  |                 |                   | 11                           |          |               |   |

- 2. 次のようにIPアドレスグループを設定します。
  - a. ナビゲーションツリーからUser Access Policy > Portal Service > IP Groupを選択して、ポー タルIPアドレスグループの設定ページを開きます。
  - b. 図23に示すように、Addをクリックしてページを開きます。
  - **c.** IPグループ名を入力します。
  - d. IPグループの開始IPアドレスと終了IPアドレスを入力します。クライアントIPアドレス(2.2.2.2)が IPグループ内にあることを確認します。
  - e. サービスグループを選択します。この例では、既定のグループUngroupedを使用します。
  - f. ActionリストからNormalを選択します。
  - g. OKをクリックします。

#### 図23 IPアドレスグループの追加

| dd IP Group     |             |
|-----------------|-------------|
| IP Group Name * | Portal_user |
| Start IP *      | 2.2.2.1     |
| End IP *        | 2.2.2.255   |
| Service Group   | Ungrouped - |
| Action *        | Normal      |

- 3. ポータルデバイスを追加します。
  - **a.** ナビゲーションツリーからUser Access Policy > Portal Service > Deviceを選択して、ポータ ルデバイスの設定ページを開きます。
  - b. 図24に示すように、Addをクリックしてページを開きます。
  - c. デバイス名を入力します。
  - d. クライアントに接続されているACのインターフェイスのIPアドレスを入力します。
  - e. ポータルサーバーのハートビートおよびユーザーのハートビート機能をサポートするかどうかを 設定します。
     この例では、Support Server HeartbeatとSupport User Heartbeatの両方に対してNoを選択し ます。
  - f. キーを入力します。キーは、ACに設定されているキーと同じである必要があります。
  - g. Access MethodリストからDirectly Connectedを選択します。
  - h. OKをクリックします。

#### 図24 ポータルデバイスの追加

| dd Device                  |                  |                          |             |
|----------------------------|------------------|--------------------------|-------------|
| evice Information          |                  |                          |             |
| Device Name *              | NAS              | Service Group *          | Ungrouped 🔹 |
| Version *                  | Portal 2.0 🔹     | IP Address *             | 2.2.2.1     |
| Listening Port *           | 2000             | Local Challenge *        | No 🔻        |
| Authentication Retries *   | 2                | Logout Retries *         | 4           |
| Support Server Heartbeat * | No 🔻             | Support User Heartbeat * | No 🔻        |
| Key *                      | •••••            | Confirm Key *            | •••••       |
| Access Method *            | Directly Conne ▼ |                          |             |
| Device Description         |                  |                          |             |

- 4. ポータルデバイスをIPアドレスグループに関連付けます。
  - a. 図25に示すように、デバイスのPort Group Information Managementアイコンをクリックします。

NAS: ポートグループの構成ページを開きます。

#### 図25 デバイスリスト

| uery Devices  |           |                 |               |                     |               |             |
|---------------|-----------|-----------------|---------------|---------------------|---------------|-------------|
| Device Name   | 1         |                 | Version       |                     | •             |             |
| Deploy Result |           | -               | Service Group |                     | •             | Query Reset |
|               |           |                 |               |                     |               |             |
| Device Name 0 | Version 0 | Service Group ¢ | IP Address    | Last Deployed at \$ | Deploy Result | Operation   |

- **b.** 図26に示すように、Addをクリックしてページを開きます。
- **c.** ポートグループ名を入力します。
- d. 設定済みのIPアドレスグループを選択します。
   ユーザーがネットワークにアクセスするために使用するIPアドレスは、このIPアドレスグ ループ内にある必要があります。
- e. Supported for Transparent Authenticationを選択します。
- f. その他のパラメータにはデフォルト設定を使用します。
- g. OKをクリックします。

#### 図26 ポートグループの追加

| Add Port Group                |           |   |                                    |             |   |
|-------------------------------|-----------|---|------------------------------------|-------------|---|
| Port Group Name *             | group     |   | Language *                         | English     | • |
| Start Port *                  | 0         |   | End Port *                         | 222222      |   |
| Protocol *                    | HTTP      | • | Quick Authentication *             | No          | • |
| NAT or Not *                  | No        | - | Error Transparent Transmission *   | Yes         | • |
| Authentication Type *         | CHAP      | - | IP Group *                         | Portal_user | • |
| Heartbeat Interval(Minutes) * | 10        |   | Heartbeat Timeout(Minutes) *       | 30          |   |
| User Domain                   |           |   | Port Group Description             |             |   |
| Transparent Authentication    | Supported | - | Client Protection Against Cracks * | No          | • |
| Page Push Policy              |           | • | Default Authentication Page        |             | • |

#### MACバインディングサーバーの設定

- 1. アクセスポリシーを追加します:
  - a. ナビゲーションツリーからUser Access Policy>Access Policyを選択して、アクセスポリシー ページを開きます。
  - **b.** 図27に示すように、Addをクリックしてページを開きます。
  - c. アクセスポリシー名を入力します。
  - **d.** サービスグループを選択します。
  - e. その他のパラメータにはデフォルト設定を使用します。
  - f. OKをクリックします。

#### 図27アクセスポリシーの追加

| User > User Access Policy > Access Policy              | cy > Add Access Policy    |                                                            |    |
|--------------------------------------------------------|---------------------------|------------------------------------------------------------|----|
| Basic Information                                      |                           |                                                            |    |
| Access Policy Name *<br>Service Group *<br>Description | AccessPolicy<br>Ungrouped |                                                            |    |
| Authorization Information                              |                           |                                                            |    |
| Access Period<br>Downstream Rate(Kbps)<br>Priority     | None                      | Allocate IP *<br>Upstream Rate(Kbps)<br>RSA Authentication | No |
| Certificate Authentication                             |                           |                                                            |    |
| Certificate Type                                       | EAP-TLS Auth? 🕶           |                                                            |    |
| Deploy VLAN                                            |                           |                                                            |    |
| Deploy User Profile                                    |                           | Deploy User Group                                          | ?  |
| Deploy ACL                                             |                           |                                                            |    |

- 2. アクセスサービスを追加します。
  - **a.** ナビゲーションツリーからUser Access Policy > Access Serviceを選択して、アクセスサービ スページを開きます。
  - b. 図28に示すように、Addをクリックしてページを開きます。
  - **c.** サービス名を入力します。
  - d. Transparent Authentication on Portal Endpointsオプションを選択します。
  - e. その他のパラメータにはデフォルト設定を使用します。
  - f. OKをクリックします。

#### 図28 アクセスサービスの追加

| Q User > User Access Policy > Access Service > Ade | d Access Service |     |                                           |              |     |
|----------------------------------------------------|------------------|-----|-------------------------------------------|--------------|-----|
| Basic Information                                  |                  |     |                                           |              |     |
| Service Name *                                     | MAC_server       |     | Service Suffix                            |              |     |
| Service Group *                                    | Ungrouped        | -   | Default Access Policy *                   | AccessPolicy | • ? |
| Default Proprietary Attribute Assignment Policy *  | Do not use       | • ? |                                           |              |     |
| Default Max. Number of Bound Endpoints *           | 0                |     | Default Max. Number of Online Endpoints * | 0            |     |
| Description                                        |                  |     |                                           |              |     |
| Available (?)                                      |                  |     | Transparent Authentication on Portal End  | dpoints ⑦    |     |

- 3. アクセスユーザーを追加します。
  - **a.** ナビゲーションツリーからAccess User > All Access Usersを選択して、アクセスユーザーペ ージを開きます。
  - b. 図29に示すように、Addをクリックしてページを開きます。
  - **c.** アクセスユーザーを選択します。
  - d. パスワードを設定します。
  - e. Max.Transparent Portal Bindingsリストから値を選択します。

f. OKをクリックします。

#### 図29 アクセスユーザーの追加

| 甩 User > All Access Users > Add Access User |                   |                          |               |                        |  |
|---------------------------------------------|-------------------|--------------------------|---------------|------------------------|--|
| Access account                              |                   |                          |               |                        |  |
| Access Information                          |                   |                          |               |                        |  |
| User Name *                                 | Client1 Select    | Add User                 |               |                        |  |
| Account Name *                              | Client            |                          |               |                        |  |
| Trial Account                               | Default BYOD User | MAC Authentication User  | Computer User | Fast Access User       |  |
| Password *                                  | •••••             | Confirm Password *       |               | •••••                  |  |
| Allow User to Change Password               |                   | Enable Password Strategy | Modify        | Password at Next Login |  |
| Inspiration Time                            | <b>(</b>          | Expiration Time          |               |                        |  |
| Max. Idle Time(Minutes)                     |                   | Max. Concurrent Logir    | ns            | 1                      |  |
| Max. Transparent Portal Bindings            | 5 💌               |                          |               |                        |  |
| Login Message                               |                   |                          |               |                        |  |

- 4. システムパラメータを設定します。
  - a. ナビゲーションツリーからUser Access Policy > Service Parameters > System Settingsを 選択して、システム設定ページを開きます。
  - b. 非スマートデバイスで透過的ポータル認証を使用可能にするかどうかを選択します。

この例では、Non-Terminal Authenticationに対してEnableを選択します。

**c.** OKをクリックします。

#### 図30 ユーザーエンドポイント設定の構成

| Disable 💌 | Max. Device for Single Account *    | 10                                                                                               |
|-----------|-------------------------------------|--------------------------------------------------------------------------------------------------|
| Enable    | Log off User with Endpoint Conflict | No                                                                                               |
|           | Disable                             | Disable         Max. Device for Single Account *           Enable         Total account Conflict |

d. 必要に応じて、エンドポイントのエージングタイムを設定します。この例ではデフォルト値を使用します。

#### 図31 エンドポイントのエージングタイムの設定

| User > User Access Policy > | Service Parameters > System Settings > Endpo | pint Aging Time > Modify Endpoint Aging Time |
|-----------------------------|----------------------------------------------|----------------------------------------------|
| Modify Endpoint Aging Time  |                                              |                                              |
| Endpoint Aging Time(Days) * | 7                                            |                                              |
|                             |                                              | OK Cancel                                    |

#### ACの設定

1. インターフェイスにIPアドレスを割り当て、クライアント、AC、およびサーバーが相互に到達できる

ことを確認します(詳細は省略します)。

2. RADIUSスキームを設定します。

#rs1という名前のRADIUSスキームを作成し、そのビューに入ります。

<AC> system-view

[AC] radius scheme rs1

#プライマリ認証サーバーおよびプライマリアカウンティングサーバーを指定し、サーバーと通信 するためのキーを設定します。

[AC-radius-rs1] primary authentication 192.168.0.112

[AC-radius-rs1] primary accounting 192.168.0.112

[AC-radius-rs1] key authentication simple radius

[AC-radius-rs1] key accounting simple radius

#RADIUSサーバーに送信されるユーザー名からISPドメイン名を除外します。

[AC-radius-rs1] user-name-format without-domain

[AC-radius-rs1] quit

#RADIUSセッション制御をイネーブルにします。

[AC] radius session-control enable

3. 認証ドメインを構成します。

#dm1という名前のISPドメインを作成し、そのビューに入ります。

[AC] domain dm1

#ISPドメインのAAA方式を設定します。

[AC-isp-dm1] authentication portal radius-scheme rs1

[AC-isp-dm1] authorization portal radius-scheme rs1

[AC-isp-dm1] accounting portal radius-scheme rs1

[AC-isp-dm1] quit

#ドメインdm1をデフォルトのISPドメインとして構成します。ユーザーがログイン時にISPドメイン名なしでユーザー名を入力した場合、デフォルトドメインの認証および会計方法がユーザーに使用されます。

[AC] domain default enable dm1

4. ポータル認証を構成します。

#ポータル認証サーバーを構成します。

[AC] portal server newpt

[AC-portal-server-newpt] ip 192.168.0.111 key simple portal

[AC-portal-server-newpt] port 50100

[AC-portal-server-newpt] quit

# ポータルWebサーバーを設定します。

[AC] portal web-server newpt

[AC-portal-websvr-newpt] url http://192.168.0.111:8080/portal

[AC-portal-websvr-newpt] quit

#ワイヤレスクライアントで妥当性チェックを有効にします。

[AC] portal host-check enable

#st1という名前のサービステンプレートを作成し、SSIDをst1に設定して、サービステンプレートにVLAN100を作成します。

[AC] wlan service-template st1

[AC-wlan-st-st1] ssid st1

[AC-wlan-st-st1] vlan 100

#サービステンプレートst1で直接認証をイネーブルにします。

[AC-wlan-st-st1] portal enable method direct

#サービステンプレートst1のポータルWebサーバーnewptを指定します。

[AC-wlan-st-st1] portal apply web-server newpt

#サービステンプレートst1からポータル認証サーバーに送信されるポータルパケットのBAS-IPを 2.2.2.1に設定します。

[AC-wlan-st-st1] portal bas-ip 2.2.2.1

[AC-wlan-st-st1] quit

5. MACベースのクイックポータル認証を構成します。

#mtsという名前のMACバインディングサーバーを作成します。

[AC] portal mac-trigger-server mts

#ポータルユーザーの空きトラフィックのしきい値を1024000バイトに設定します。

[AC-portal-mac-trigger-server-mts] free-traffic threshold 1024000

# MACバインディングサーバーのIPアドレスを192.168.0.111に指定します。

[AC-portal-mac-trigger-server-mts] ip 192.168.0.111

[AC-portal-mac-trigger-server-mts] quit

#サービステンプレートst1のMACバインディングサーバーmtsを指定します。

[AC] wlan service-template st1

[AC-wlan-st-st1] portal apply mac-trigger-server mts

# サービステンプレートst1を有効にします。

[AC-wlan-st-st1] service-template enable

[AC-wlan-st-st1] quit

#### 設定の確認

#### #MACバインディングサーバーに関する情報を表示します。

[AC] display portal mac-trigger-server name mts Portal mac-trigger server: mts Version: 1.0

Server type: iMC IP: 192.168.0.111 Port: 50100 VPN instance: Not configured Aging time: 300 seconds Free-traffic threshold: 1024000 bytes NAS-Port-Type: Not configured Binding retry times: 3 Binding retry interval: 1 seconds Authentication timeout: 3 minutes

ユーザーは、H3C iNodeクライアントまたはWebブラウザを使用してポータル認証を実行できます。認証を渡す前にアクセスできるのは、認証ページhttp://192.168.0.111:8080/portalのみです。ユーザーからのすべてのWeb要求は、認証ページにリダイレクトされます。認証を渡した後、ユーザーは他のネットワークリソースにアクセスできます。

最初のポータル認証では、ユーザーはユーザー名とパスワードを入力する必要があります。ユーザー がオフラインになり、再度ネットワークにアクセスする場合、ユーザーは認証ユーザー名とパスワードを 入力する必要はありません。

#ポータルユーザー情報を表示します。

[AC] display portal user all Total portal users: 1 Username: Client1 AP name: ap1 Radio ID: 1 SSID:st1 Portal server: newpt State: Online VPN instance: N/A MACIPVLANInterface 0015-e9a6-7cfe2.2.2.2100WLAN-BSS1/0/1 Authorization information: DHCP IP pool: N/A User profile: N/A Session group profile: N/A ACL number/name: N/A CAR: N/A

# 例:ローカルMACベースのクイックポータル認証の設定

#### ネットワーク構成

図32に示すように、クライアントはAPを介してWLANにアクセスします。クライアントには、手動または DHCPを介してパブリックIPアドレスが割り当てられます。ACは、ポータル認証サーバー、ポータル Webサーバー、およびMACバインディングサーバーとして機能します。

次の要件を満たすように、ローカルMACベースのクイックポータル認証を設定します。

- ユーザーのネットワークトラフィックが1024000バイトに達する前に、ユーザーはポータル認証 なしでネットワークにアクセスできます。
- クライアントは、ユーザーがポータル認証に初めてパスしてから24分以内に、ユーザー名またはパスワードを入力せずにポータル認証をパスできます。
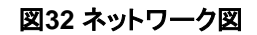

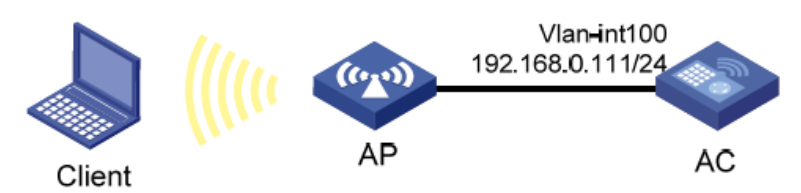

### 手順

- 1. インターフェイスにIPアドレスを割り当て、クライアント、AC、およびサーバーが相互に到達できる ことを確認します(詳細は省略します)。
- 2. 認証ドメインを設定します。#dm1という名前のISPドメインを作成します。

<AC> system-view

[AC] domain dm1

# ISPドメインdm1内のポータルユーザーのローカル認証、許可、およびアカウンティングを構成する

[AC-isp-dm1] authentication portal local

[AC-isp-dm1] authorization portal local

[AC-isp-dm1] accounting portal local

[AC-isp-dm1] quit

# ISPドメインdm1をデフォルトのISPドメインとして設定します。

[AC] domain default enable dm1

3. ポータル認証を構成します。

# ポータルWebサーバーnewptを作成し、ポータルWebサーバーのURLを次のように構成します。 <u>http://192.168.0.111/portal</u>

[AC] portal web-server newpt

[AC-portal-websvr-newpt] url http://192.168.0.111/portal

[AC-portal-websvr-newpt] quithttp://192.168.0.111/portal

# ワイヤレスポータルクライアントで妥当性チェックを有効にします。

[AC] portal host-check enable

# st1という名前のサービステンプレートを作成します。

[AC] wlan service-template st1

[AC-wlan-st-st1] ssid st1

# サービステンプレートst1で直接IPv4ポータル認証をイネーブルにします。

[AC-wlan-st-st1] portal enable method direct

# サービステンプレートst1のポータルWebサーバーnewptをポータル認証用に指定します。

[AC-wlan-st-st1] portal apply web-server newpt

[AC-wlan-st-st1] quit

ローカルMACベースのクイックポータル認証を設定します。
 # mtsという名前のMACバインディングサーバーを作成します。

[AC] portal mac-trigger-server mts

# ローカルMACベースのクイックポータル認証をイネーブルにします。

[AC-portal-mac-trigger-server-mts] local-binding enable

#ポータルユーザーの空きトラフィックのしきい値を1024000バイトに設定します。

[AC-portal-mac-trigger-server-mts] free-traffic threshold 1024000

# ローカルMACアカウントバインディングエントリのエージングタイムを24分に設定します。

[AC-portal-mac-trigger-server-mts] local-binding aging-time 24

[AC-portal-mac-trigger-server-mts] quit

#サービステンプレートst1にMACバインディングサーバーmtsを指定します。

[AC] wlan service-template st1

[AC-wlan-st-st1] portal apply mac-trigger-server mts

# サービステンプレートst1を有効にします。

[AC-wlan-st-st1] service-template enable

[AC-wlan-st-st1] quit

# HTTPベースのローカルポータルWebサービスを作成し、そのビューに入ります。

[AC] portal local-web-server http

#ポータル認証用のデフォルトの認証ページファイルとしてfile defaultfile.zipを指定します(ファイルがACのルートディレクトリに存在することを確認してください)。

[AC-portal-local-websvr-http] default-logon-page defaultfile.zip

[AC-portal-local-websvr-http] quit

5. ローカルユーザーを構成します。

# client1という名前のネットワークアクセスユーザーを作成し、そのユーザーのパスワードを passwordに設定します。プレーンテキスト形式で保存されます。

[AC] local-user client1 class network

[AC-luser-network-client1] password simple password

[AC-luser-network-client1] quit

# 宛先ベースのポータルフリー規則1および2を設定して、ポータルユーザーが認証無しにDNSにア クセスできるようにします。

[AC] portal free-rule 1 destination ip any udp 53

[AC] portal free-rule 2 destination ip any tcp 53

**6.** (任意)client forwarding-location ap(ユーザーデータをCAPWAPトンネルを通さずに、直接VLAN内を通す設定)の場合、以下のコマンドが必要。

[AC] portal host-check enable

### 設定の確認

#MACバインディングサーバーmtsに関する情報を表示します。

[AC]display portal mac-trigger-server name mts Portal mac-trigger server:mts

Version: 1.0

Server type: iMC IP: 192.168.0.111 Port: 50100 VPN instance: Not configured Aging time: 300 seconds Free-traffic threshold: 1024000 bytes NAS-Port-Type:

Not configured

Binding retry times: 3 Binding retry

interval: 1 seconds Authentication

timeout: 3 minutes Local-binding:

Enabled

Local-binding aging-time: 24 minutes

aaa-fail nobinding: Disabled

Excluded attribute list: Not configured

Cloud-binding: Disabled

Cloud-server URL: Not configured

ユーザーは、H3C iNodeクライアントまたはWebブラウザを使用してポータル認証を実行できます。認証を渡す前にアクセスできるのは、認証ページhttp://192.168.0.111/portalのみです。ユーザーからのすべてのWeb要求は、認証ページにリダイレクトされます。認証を渡した後、ユーザーは他のネットワークリソースにアクセスできます。http://192.168.0.111/portal

最初のポータル認証では、ユーザーはユーザー名とパスワードを入力する必要があります。ユーザー がオフラインになり、再度ネットワークにアクセスする場合、ユーザーは認証ユーザー名とパスワードを 入力する必要はありません。

# ローカルMACアカウントバインディングエントリに関する情報を表示します。

[AC]display portal local-binding mac-address all Total mac-address number:1

Mac-addressUser-name

0800-2700-b43aclient1

#vlan-interface100上のポータルユーザーに関する情報を表示します。

[AC]display portal user interface vlan-interface100

Total number of portal users:1

Username: client1

Portal server:

N/A State:

Online

VPN instance: N/A

| MAC            | IP           |
|----------------|--------------|
| 0800-2700-b43a | 192.168.0.56 |

VLAN Interface 100 WLAN-BSS1/0/1

Authorization information:

DHCP IP pool: N/A User profile: N/A Session group profile: N/A ACL number/name: N/A CAR: N/A

### 例:クラウドMACトリガー認証の設定

### ネットワーク構成

図33に示すように:

- ACはDHCPサーバーとして機能し、クライアントにプライベートIPアドレスを割り当てます。クライ アントはプライベートIPアドレスを使用してポータル認証を実行します。
- クラウドサーバーは、ポータル認証サーバー、ポータルWebサーバー、およびMACバインディン グサーバーとして機能します。

次の要件を満たすように、クラウドMACトリガー認証を設定します。

- ユーザーは、ポータル認証を渡す前にポータルWebサーバーにのみアクセスできます。
- ユーザーは、ポータル認証を受けた後にネットワークリソースにアクセスできます。ユーザーは、 ユーザーが再びオンラインになろうとしたときに、ユーザー名またはパスワードを入力せずにポー タル認証を受け渡すことができます。

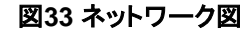

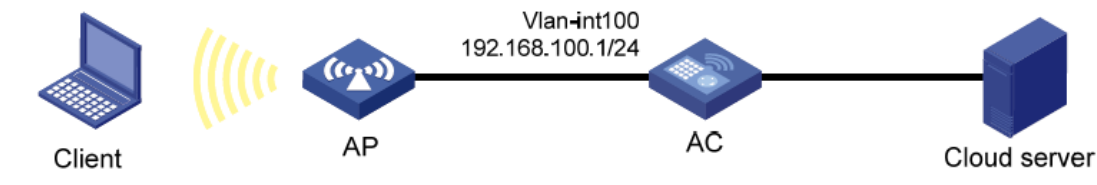

### クラウドサーバーの設定

#Oasisプラットフォームでは、ACの認証テンプレートにAuth freeを有効にして再接続します(詳細は省略します)。

### ACの設定

- 1. インターフェイスにIPアドレスを割り当て、クライアント、AC、およびサーバーが相互に到達できることを確認します(詳細は省略します)。
- 基本的なネットワーク機能を設定します。
  #VLAN100を作成します。クライアントはVLAN100を介してワイヤレスネットワークにアクセスします。
  <AC> system-view
  [AC] vlan 100
  [AC-vlan100] quit
  # VLANインターフェイスにIPアドレスを割り当てます(詳細は省略します)。
  # DNSプロキシをイネーブルにします。
  [AC] dns proxy enable

# DHCPを有効にします。

[AC] dhcp enable

#clientという名前のDHCPアドレスプールを作成します。

[AC] dhcp server ip-pool client

# サブネット192.168.100.0/24.からクライアントにIPアドレスを割り当てるようにDHCPアドレスプー ルクライアントを設定します。

[AC-dhcp-pool-client] network 192.168.100.0 mask 255.255.255.0

#ダイナミック割り当てからIPアドレス192.168.100.1を除外します。

[AC-dhcp-pool-client] forbidden-ip 192.168.100.1

# ゲートウェイアドレスとして192.168.100.1を指定します。

[AC-dhcp-pool-client] gateway-list 192.168.100.1

# 192.168.100.1をDNSサーバーアドレスとします。

[AC-dhcp-pool-client] dns-list 192.168.100.1

[AC-dhcp-pool-client] quit

# VLANインターフェイス100にDHCPアドレスプールクライアントを適用します。

[AC] interface vlan-interface 100

[AC-Vlan-interface100] dhcp server apply ip-pool client

[AC-Vlan-interface100] quit

3. 次の手順に従って、ISPドメインを設定します。

# cloudという名前のISPドメインを作成します。

[AC] domain cloud

#ポータルユーザーに対して認証、認可、またはアカウンティングを実行しないようにACを設定します。

[AC-isp-cloud] authentication portal none

[AC-isp-cloud] authorization portal none

[AC-isp-cloud] accounting portal none

[AC-isp-cloud] quit

**4.** クラウドMACトリガー認証を設定します。

# wbsという名前のポータルWebサーバーを作成します。

[AC]portal web-server wbs

# ポータルWebサーバーwbsのURLとしてhttp://oasisauth.h3c.comを指定します。 http://oasisauth.h3c.com/

[AC-portal-websvr-wbs] url http://oasisauth.h3c.comhttp://oasisauth.h3c.com/

# ポータルWebサーバーのタイプをoauthとして指定します。

[AC-portal-websvr-wbs] server-type oauth

# ポータルのキャプティブバイパス機能をイネーブルにします。

[AC-portal-websvr-wbs] captive-bypass enable

# 一時パスルールを設定して、URLhttp://oasisauth.h3c.comにアクセスするユーザーパケットを一時的に許可します。<u>http://oasisauth.h3c.com/</u>

[AC-portal-websvr-wbs] if-match original-url http://oasisauth.h3c.com temp-pass

[AC-portal-websvr-wbs] quithttp://oasisauth.h3c.com/

# クラウドMACトリガー認証をイネーブルにします。

[AC] portal mac-trigger-server abc

[AC-portal-extend-auth-server-abc] cloud-binding enable

# クラウドポータル認証サーバーのURLとしてhttp://oasisauth.h3c.comを指定します。

[AC-portal-extend-auth-server-abc]cloud-server url http://oasisauth.h3c.com

[AC-portal-extend-auth-serverabc]quithttp://oasisauth.h3c.com/http://oasisauth.h3c.com/

# st1という名前のサービステンプレートを作成します。

[AC] wlan service-template st1

#サービステンプレートst1を介してオンラインになるクライアントをVLAN100に割り当てます。

[AC-wlan-st-st1] vlan 100

# サービステンプレートst1のSSIDをcloudに設定します。

[AC-wlan-st-st1] ssid cloud

#サービステンプレートst1で直接ポータル認証を有効にします。

[AC-wlan-st-st1] portal enable method direct

#ISPドメインクラウドをポータル認証ドメインとして指定します。

[AC-wlan-st-st1] portal extend-auth domain extend-auth

#サービステンプレートst1のポータルWebサーバーwbsを指定します。

[AC-wlan-st-st1] portal apply web-server wbs

#サービステンプレートst1にMACバインディングサーバーabcを指定します。

[AC-wlan-st-st1] portal apply mac-trigger-server abc

#ポータルの一時パスを有効にし、一時パスの期間を60秒に設定します。

[AC-wlan-st-st1] portal temp-pass period 60 enable

#サービステンプレートst1を有効にします。

[AC-wlan-st-st1] service-template enable

[AC-wlan-st-st1] quit

#モデルWA2620i-AGNでAP lvzhou-apを作成し、そのシリアルIDを219801A0CNC123001072に 設定します。

[AC] wlan ap lvzhou-ap model WA2620i-AGN

[AC-wlan-ap-lvzhou-ap] serial-id 219801A0CNC123001072

#radio1のビューに入ります。

[AC-wlan-ap-ap1] radio 1

#サービステンプレートst1をradio1にバインドします。

[AC-wlan-ap-ap1-radio-1] service-template st1

#radio1を有効にします。

[AC-wlan-ap-ap1-radio-1] radio enable

[AC-wlan-ap-ap1-radio-1] quit

[AC-wlan-ap-ap1] quit

#宛先ベースのポータルフリー規則1および2を構成して、ポータルユーザーが認証なしでDNSサ ービスにアクセスできるようにします。

[AC] portal free-rule 1 destination ip any udp 53

[AC] portal free-rule 2 destination ip any tcp 53

#(任意)client forwarding-location ap(ユーザーデータをCAPWAPトンネルを通さずに、 直接VLAN内を通す設定)の場合、以下のコマンドが必要。

[AC] portal host-check enable

### 設定の確認

#クラウドポータル認証サーバーのパケット統計情報を表示します。

[AC] display portal packet statistics extend-auth-server cloud Extend-auth server : cloud Pkt-TypeSuccessErrorTimeoutConn-failure REQ\_ACCESSTOKEN1000

| REQ USERINFO1000  |    |   |   |   |
|-------------------|----|---|---|---|
| RESP_ACCESSTOKEN  | 1  | 0 | 0 | 0 |
| RESP_USERINFO     | 1  | 0 | 0 | 0 |
| POST_ONLINEDATA   | 10 | 0 | 0 | 0 |
| RESP_ONLINEDATA   | 10 | 0 | 0 | 0 |
| POST_OFFLINEUSER  | 1  | 0 | 0 | 0 |
| REPORT_ONLINEUSER | 2  | 0 | 0 | 0 |
| REQ_CLOUDBIND     | 2  | 0 | 0 | 0 |
| ESP_CLOUDBIND     | 2  | 0 | 0 | 0 |
| REQ_BINDUSERINFO  | 1  | 0 | 0 | 0 |
| RESP_BINDUSERINFO | 1  | 0 | 0 | 0 |
| AUTHENTICATION    | 2  | 0 | 0 | 0 |

ポータル認証を渡す前に、ユーザーはポータル認証ページhttp://oasisauth.h3c.comにのみアクセスできます。ユーザーからのすべてのWeb要求は、ポータル認証ページにリダイレクトされます。ポータル 認 証 を 渡 す と、ユ ー ザ ー は 他 の ネット ワ ー クリソー ス に ア ク セ ス で き ま す。 http://oasisauth.h3c.com/

ユーザーは、最初の認証のためにユーザー名とパスワードを入力する必要があります。ユーザーがオ フラインになり、オンラインになろうとすると、ユーザー名とパスワードを入力しなくてもネットワークリソ ースに直接アクセスできます。

#すべてのポータルユーザーに関する情報を表示します。

[AC] display portal user all

Total portal users: 1

Username: client1

AP name:

lvzhou-ap Radio

ID: 2 SSID: WXauth Portal server: N/A State: Online VPN instance: N/A **VLAN** Interface MAC IP 582a-f776-8050 192.168.100.3 100 Authorization information: DHCP IP pool: N/A User profile: N/A Session group profile: N/A ACL number/name: N/A Inbound CAR: N/A Outbound CAR: N/A

### 例:QQ認証のポータルサポートの設定

### ネットワーク構成

図34に示すように、ACはDHCPサーバーとして機能し、クライアントにプライベートIPアドレスを割り当 てます。クライアントはプライベートIPアドレスを使用してQQ認証を実行します。

WLAN-BSS2/0/5

次の要件を満たすように、QQ認証のポータルサポートを設定します。

- クライアントはQQ認証を渡す前にQQ認証サーバーにしかアクセスできない。
- クライアントはQQ認証を受けた後、他のネットワークリソースにアクセスすることができます。 図34 ネットワーク図

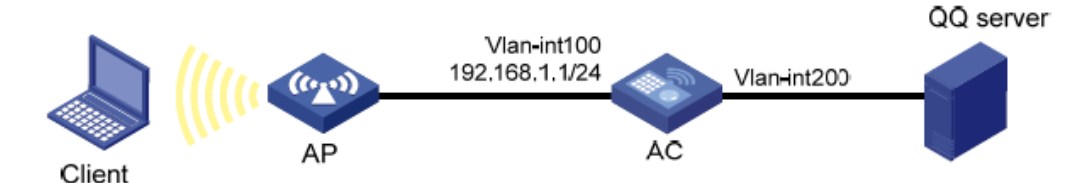

#### 前提条件

ポータル認証ページを編集し、QQ認証ボタンをログオンページに追加します。認証ページを.zipファイ ルに圧縮し、認証ページファイルをACのルートディレクトリに保存します。この例では、ファイルabc.zip を使用します。

#### 手順

- インターフェイスにIPアドレスを割り当て、クライアント、AC、およびQQサーバーが互いに到達 1. できることを確認します(詳細は省略します)。
- 2. 基本的なネットワーク機能を設定します。

#VLAN100を作成します。クライアントはVLAN100を介してワイヤレスネットワークにアクセスします。

<AC> system-view

[AC] vlan 100

[AC-vlan100] quit

# VLAN200を作成します。ACはこのVLANをNATに使用し、DHCPを介してパブリックIPアドレスを 取得します。

[AC] vlan 200

[AC-vlan200] quit

# VLANインターフェイスにIPアドレスを割り当てます(詳細は省略します)。

#DNSプロキシをイネーブルにします。

[AC] dns proxy enable

# IPアドレス192.168.1.1をポータルWebサーバーIvzhou.h3c.comのドメイン名にマッピングします。

[AC] ip host lvzhou.h3c.com 192.168.1.1

# DHCPを有効にします。

[AC] dhcp enable

# clientという名前のDHCPアドレスプールを作成します。

[AC] dhcp server ip-pool client

# サブネット192.168.1.0/24からクライアントにIPアドレスを割り当てるように、DHCPア ドレスプールクライアントを設定します。

[AC-dhcp-pool-client] network 192.168.1.0 mask 255.255.255.0

#ダイナミック割り当てからIPアドレス192.168.1.1.1を除外します。

[AC-dhcp-pool-client] forbidden-ip 192.168.1.1

#ゲートウェイアドレスとして192.168.1.1を指定します。

[AC-dhcp-pool-client] gateway-list 192.168.1.1

# 192.168.1.1 をDNSサーバーアドレスにします。

[AC-dhcp-pool-client] dns-list 192.168.1.1

[AC-dhcp-pool-client] quit

# VLANインターフェイス100にDHCPアドレスプールクライアントを適用します。

[AC] interface vlan-interface 100

[AC-Vlan-interface100] dhcp server apply ip-pool client

[AC-Vlan-interface100] quit

# ACL2000を設定し、サブネット192.168.1.0/24から通過するパケットだけを許可するルールを作成します。

[AC] acl basic 2000

[AC-acl-ipv4-basic-2000] rule permit source 192.168.1.0 0.0.0.255

[AC-acl-ipv4-basic-2000] quit

# IPアドレスの取得にDHCPを使用するようにVLANインターフェイス200を設定します。

[AC] interface vlan-interface 200

[AC-Vlan-interface200] ip address dhcp-alloc

# インターフェイスVLANインターフェイス200でEasy IPを使用したアウトバウンドNATをイネーブル にします。

[AC-Vlan-interface200] nat outbound 2000

3. 認証ドメインを構成します。

# extend-authという名前のISPドメインを作成します。

[AC] domain extend-auth

# ポータルユーザーの認証、認可、またはアカウンティングを実行しないようにデバイスを設定 します。

[AC-isp-extend-auth] authentication portal none

[AC-isp-extend-auth] authorization portal none

[AC-isp-extend-auth] accounting portal none

[AC-isp-extend-auth] quit

4. QQ認証を設定する:

#ポータルWebサーバーのURLとしてhttp://192.168.1.1/portalを指定します。

[AC] portal web-server wbs

[AC-portal-websvr-wbs] url http://192.168.1.1/portal

[AC-portal-websvr-wbs] quithttp://192.168.1.1/portal

#QQ認証サーバーを作成する。

[AC] portal extend-auth-server qq

[AC-portal-extend-auth-server-qq] quit

# st1というサービステンプレートを作成します。

[AC] wlan service-template st1

#サービステンプレートst1を介してオンラインになるクライアントをVLAN100に割り当てます。

[AC-wlan-st-st1] vlan 100

# サービステンプレートst1のSSIDをserviceに設定します。

[AC-wlan-st-st1]ssid service

# サービステンプレートst1で直接ポータル認証を有効にします。

[AC-wlan-st-st1] portal enable method direct

# QQ認証用の認証ドメインとしてISPドメイン拡張認証を指定します。

[AC-wlan-st-st1] portal extend-auth domain extend-auth

# サービステンプレートst1のポータルWebサーバーwbsを指定します。

[AC-wlan-st-st1] portal apply web-server wbs

# サービステンプレートst1を有効にします。

[AC-wlan-st-st1] service-template enable

[AC-wlan-st-st1] quit

# モデルWA4320i-CANを使用してAP ap1を作成し、シリアルIDを210235A29G007C000020に設 定します。

[AC] wlan ap ap1 model WA4320i-ACN

[AC-wlan-ap-ap1] serial-id 210235A29G007C000020

# radio1のビューに入ります。

[AC-wlan-ap-ap1] radio 1

#サービステンプレートst1をradio1にバインドします。

[AC-wlan-ap-ap1-radio-1] service-template st1

# radio1を有効にします。

[AC-wlan-ap-ap1-radio-1] radio enable [AC-wlan-ap-ap1-radio-1] quit

[AC-wlan-ap-ap1] quit

# HTTPベースのローカルポータルWebサービスを作成し、そのビューに入ります。

[AC] portal local-web-server http

# ローカルポータル認証用のデフォルト認証ページファイルとして、ファイル defaultfile.zipを指定します。(ファイルがACのルートディレクトリに存在することを確認し てください。)

[AC-portal-local-websvr-http] default-logon-page defaultfile.zip

[AC-portal-local-websvr-http] quit

# 宛先ベースのポータルフリー規則1および2を設定して、ポータルユーザーが認証無しにDNS通過 するようにアクセスできるようにします。

[AC] portal free-rule 1 destination ip any udp 53

[AC] portal free-rule 2 destination ip any tcp 53

#(任意)client forwarding-location ap(ユーザーデータをCAPWAPトンネルを通さずに、 直接VLAN内を通す設定)の場合、以下のコマンドが必要。

[AC] portal host-check enable

# 宛先ベースのポータルフリー規則3および4を設定して、ポータルユーザーが認証なしにQQ認証 サーバーにアクセスできるようにする。

[AC] portal free-rule 3 destination \*.qq.com

[AC] portal free-rule 4 destination \*.gtimg.cn

### 設定の確認

#QQ認証サーバーに関する情報を表示します。

[AC] display portal extend-auth-server all

Portal extend-auth-server: qq

Authentication URL : https://graph.qq.com

APP ID: 101235509

APP key: \*\*\*\*\*\*

Redirect URL: http://oauthindev.h3c.com/portal/qqlogin.html http://oauthindev.h3c.com/portal/qqlogin.html 認証を渡す前に、ユーザーはポータル認証ページhttp://192.168.0.111/portalにのみアクセスできます。ユーザーからのすべてのWeb要求はポータル認証ページにリダイレクトされます。ポータル認証ページでQQ認証ボタンをクリックすると、ユーザーはQQ認証ページにリダイレクトされます。QQ認証を渡すと、ユーザーは他のネットワークリソースにアクセスできます。 http://192.168.0.111/portal

# すべてのポータルユーザーに関する情報を表示します。

[AC] display portal user all

Total portal users: 1 Username: 00-00-00-00-00-01 AP name: ap1 Radio ID: 1 SSID:servi ce Portal server: N/A State: Online VPN instance: N/A MAC IP 0015-e9a6-7cfe 192.168.1.2

VLAN Interface 100 WLAN-BSS1/0/1

Authorization information:

CAR: N/A

### 例:電子メール認証のポータルサポートの設定

### ネットワーク構成

図35に示すように、ACはDHCPサーバーとして機能し、クライアントにプライベートIPアドレスを割り当てます。クライアントはプライベートIPアドレスを使用して電子メール認証を実行します。

次の要件を満たすように、電子メール認証のポータルサポートを構成します。

- クライアントは、認証を渡す前に電子メール認証サーバーにのみアクセスできます。
- クライアントは認証にパスした後、他のネットワークリソースにアクセスできます。

### 図35 ネットワーク図

DHCP IP pool: N/A User profile: N/A Session group profile: N/A ACL number/name: N/A

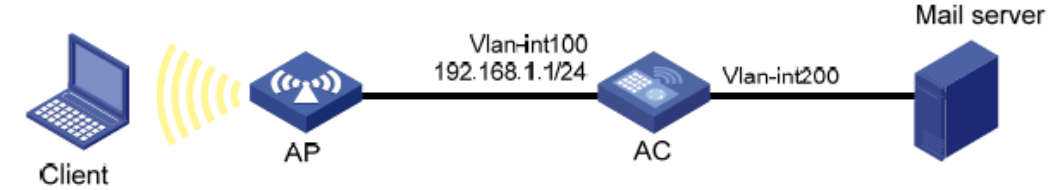

### 前提条件

ポータル認証ページおよび電子メール認証ページを編集し、電子メール認証ボタンをポータルログオン ページに追加します。認証ページを.zipファイルに圧縮し、認証ページファイルをACのルートディレクト リに保存します。この例では、ファイルabc.zipを使用しています。

### 手順

- 1. インターフェイスにIPアドレスを割り当て、クライアント、AC、およびメールサーバーが相互に到 達できることを確認します(詳細は省略します)。
- 2. 基本的なネットワーク機能を設定します。

#VLAN100を作成します。クライアントはVLAN100を介してワイヤレスネットワークにアクセスします。

<AC> system-view

[AC] vlan 100

[AC-vlan100] quit

# VLAN200を作成します。ACはNATにVLAN200を使用し、DHCPを介してパブリックネットワークアドレスを取得します。

[AC] vlan 200

[AC-vlan200] quit

# VLANインターフェイスにIPアドレスを割り当てます(詳細は省略します)。#DNSプロキシをイネー ブルにします。

[AC] dns proxy enable

# ポータルWebサーバーwww.mail.comのドメイン名とIPアドレス192.168.1.1の間のマッピング を構成します。<u>http://www.mail.com/</u>

[AC] ip host www.mail.com 192.168.1.1 http://www.mail.com/

# DHCPを有効にします。

[AC] dhcp enable

# clientという名前のDHCPアドレスプールを作成します。

[AC] dhcp server ip-pool client

# サブネット192.168.1.0/24からクライアントにIPアドレスを割り当てるように、DHCPアドレスプー ルクライアントを設定します。

[AC-dhcp-pool-client] network 192.168.1.0 mask 255.255.255.0

#ダイナミック割り当てからIPアドレス192.168.1.1を除外します。

[AC-dhcp-pool-client] forbidden-ip 192.168.1.1

#ゲートウェイアドレスとして192.168.1.1を指定します。

[AC-dhcp-pool-client] gateway-list 192.168.1.1

# 192.168.1.1をDNSサーバーアドレスとして設定します。

[AC-dhcp-pool-client] dns-list 192.168.1.1

[AC-dhcp-pool-client] quit

#VLANインターフェイス100にDHCPアドレスプールクライアントを適用します。

[AC] interface vlan-interface 100

[AC-Vlan-interface100] dhcp server apply ip-pool client

[AC-Vlan-interface100] quit

#ACL2000を設定し、サブネット192.168.1.0/24から通過するパケットだけを許可するルールを作成します。

[AC] acl basic 2000

[AC-acl-ipv4-basic-2000] rule permit source 192.168.1.0 0.0.0.255

[AC-acl-ipv4-basic-2000] quit

# IPアドレスの取得にDHCPを使用するようにVLANインターフェイス200を設定します。

[AC] interface vlan-interface 200

[AC-Vlan-interface200] ip address dhcp-alloc

# インターフェイスVLANインターフェイス200でEasy IPを使用したアウトバウンドNATをイネーブル にします。

[AC-Vlan-interface200] nat outbound 2000

[AC-Vlan-interface200] quit

3. 次の手順に従って、ISPドメインを設定します。

# extend-authという名前のISPドメインを作成します。

[AC] domain extend-auth

# ACがポータルユーザーの認証、認可、またはアカウンティングを実行しないように設定します。

[AC-isp-extend-auth] authentication portal none

[AC-isp-extend-auth] authorization portal none

[AC-isp-extend-auth] accounting portal none

[AC-isp-extend-auth] quit

4. 電子メール認証を設定します。

#ポータルWebサーバーwbsのURLとしてhttps://192.168.1.1/portalを指定します。

[AC] portal web-server wbs

[AC-portal-websvr-wbs] url https://192.168.1.1/portal

[AC-portal-websvr-wbs] quit

# 電子メール認証サーバーを作成します。

[AC] portal extend-auth-server mail

# 電子メール認証のプロトコルとしてPOP3およびIMAPを指定します。

[AC-portal-extend-auth-server-mail]mail-protocol pop3imap

[AC-portal-extend-auth-server-mail]quit

# st1という名前のサービステンプレートを作成します。

[AC] wlan service-template st1

#サービステンプレートst1を介してオンラインになるクライアントをVLAN100に割り当てます。

[AC-wlan-st-st1] vlan 100

#サービステンプレートst1のSSIDをserviceに設定します。

[AC-wlan-st-st1] ssid service

# サービステンプレートst1で直接ポータル認証を有効にします。

[AC-wlan-st-st1] portal enable method direct

#電子メール認証の認証ドメインとして、ISPドメインの拡張認証を指定します。

[AC-wlan-st-st1] portal extend-auth domain extend-auth

# サービステンプレートst1のポータルWebサーバーwbsを指定します。

[AC-wlan-st-st1] portal apply web-server wbs

# サービステンプレートst1を有効にします。

[AC-wlan-st-st1] service-template enable

[AC-wlan-st-st1] quit

# モデルWA4320i-CANでAP ap1を作成し、シリアルIDを210235A29G007C000020に設定します。

[AC] wlan ap ap1 model WA4320i-ACN

[AC-wlan-ap-ap1] serial-id 210235A29G007C000020

# radio1のビューに入ります。

[AC-wlan-ap-ap1] radio 1

#サービステンプレートst1をradio1にバインドします。

[AC-wlan-ap-ap1-radio-1] service-template st1

# radio1を有効にします。

[AC-wlan-ap-ap1-radio-1] radio enable

[AC-wlan-ap-ap1-radio-1] quit

[AC-wlan-ap-ap1] quit

# HTTPSベースのローカルポータルWebサービスを作成し、そのビューに入ります。

[AC] portal local-web-server https

# ローカルポータル認証用のデフォルトの認証ページファイルとして、ファイルdefaultfile.zipを指定 します(ファイルがACのルートディレクトリに存在することを確認してください)。

[AC-portal-local-websvr-https] default-logon-page defaultfile.zip

[AC-portal-local-websvr-https] quit

# 宛先ベースのポータルフリー規則1および2を設定して、ポータルユーザーが認証無しにDNSにア クセスできるようにします。

[AC] portal free-rule 1 destination ip any udp 53

[AC] portal free-rule 2 destination ip any tcp 53

#(任意)client forwarding-location ap(ユーザーデータをCAPWAPトンネルを通さずに、

直接VLAN内を通す設定)の場合、以下のコマンドが必要。

[AC] portal host-check enable

### 設定の確認

#電子メール認証サーバーに関する情報を表示します。

[AC] display portal extend-auth-server mail Portal

extend-auth-server: mail

Mail protocol: POP3 IMAP

認証を渡す前に、ユーザーはポータル認証ページhttp://192.168.0.111/portalにのみアクセスできます。 ユーザーからのすべてのWeb要求は、ポータル認証ページにリダイレクトされます。ユーザーがポータ ル認証ページの電子メール認証ボタンをクリックすると、ユーザーは電子メール認証ページにリダイレ クトされます。電子メール認証を渡すと、ユーザーは他のネットワークリソースにアクセスできます。 http://192.168.0.111/portal

#すべてのポータルユーザーに関する情報を表示します。

[AC] display portal user all Total

| portal users: 1           |             |      |               |
|---------------------------|-------------|------|---------------|
| Username:                 |             |      |               |
| user AP name:             |             |      |               |
| ap1 Radio ID: 1           |             |      |               |
| SSID:service              |             |      |               |
| Portal server: N/A        |             |      |               |
| State: Online             |             |      |               |
| VPN instance: N/A<br>MAC  | IP          | VLAN | Interface     |
| 0015-e9a6-7cfe            | 192.168.1.2 | 100  | WLAN-BSS1/0/1 |
| Authorization information | on:         |      |               |
| DHCP IP pool: N/A         |             |      |               |
| User profile: N/A         |             |      |               |
| Session group profile     | e: N/A ACL  |      |               |
| number/name: N/A          |             |      |               |

CAR: N/A

# ポータルのトラブルシューティング

## ユーザーに対してポータル認証ページがプッシュされない

症状

ユーザーがiMCポータル認証サーバーにリダイレクトされる場合、ポータル認証ページまたはエラーメッセ ージはユーザーに対して表示されません。ログインページは空白です。

#### 解析

ポータルアクセスデバイスに設定されているキーとポータル認証サーバーに設定されているキーが矛 盾しています。その結果、パケットの検証が失敗し、ポータル認証サーバーは認証ページの送信を拒 否します。

### 解決策

ポータル認証サーバーにキーが設定されているかどうかを確認するには、アクセスデバイスのポータ ル認証サーバービューでこのコマンドを表示します。

- キーが設定されていない場合は、正しいキーを設定します。
- キーが設定されている場合は、ポータル認証サーバービューでipまたはipv6コマンドを使用してキーを修正するか、またはポータル認証サーバー上のアクセスデバイス用に設定されているキーを修正します。